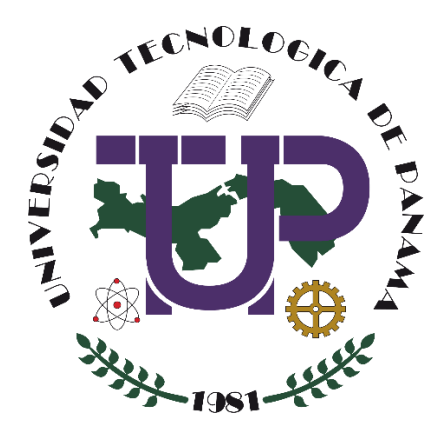

### CREAR, EDITAR Y CALIFICAR UNA ACTIVIDAD TIPO "CUESTIONARIO" EN UN CURSO EN LA PLATAFORMA MOODLE (VERSIÓN 3.x)

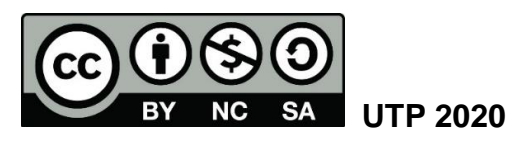

© Tutorial sobre Crear, editar y calificar una actividad tipo Cuestionario en un curso en la Plataforma Moodle (versión 3.x), por María de Jesús Díaz Q. y Maruquel González.

Universidad Tecnológica de Panamá (UTP) Esta obra está licenciada bajo la Licencia Creative Commons Atribución-NoComercial-CompartirIgual 4.0 Internacional. Para ver esta licencia: https://creativecommons.org/licenses/by-nc-sa/4.0/

Fuente del documento UTP-Ridda2: https://ridda2.utp.ac.pa/handle/123456789/11454

### Atención

Se debe tener en cuenta que el presente tutorial contiene imágenes (capturas de pantalla) de las Plataformas Moodle de la Universidad Tecnológica de Panamá. La interfaz de usuario de dichas plataformas ha sido configurada con la marca institucional UTP, por lo cual, la interfaz de la plataforma que usted esté utilizando puede variar con relación a las imágenes de este tutorial, pero el proceso presentado no varía.

### Tabla de contenido

| Creación de la Actividad tipo Cuestionario en un curso5                                  |
|------------------------------------------------------------------------------------------|
| Proceso 1: Crear las preguntas del cuestionario en el Banco de Preguntas6                |
| Acceder al Banco de Preguntas7                                                           |
| Pregunta: Opción Múltiple12                                                              |
| Pregunta: Verdadero o Falso 20                                                           |
| Pregunta: Emparejamiento (Pareo)23                                                       |
| Pregunta: Respuesta Corta 28                                                             |
| Pregunta: Ensayo                                                                         |
| Pregunta: Respuesta Numérica 41                                                          |
| Pregunta: Elige la Palabra Perdida (llenar los espacios + Escoger la respuesta correcta) |
| Pregunta: Arrastrar y Soltar sobre Texto (Ilenar los espacios)                           |
| Pregunta: Arrastrar y Soltar sobre una Imagen 55                                         |
| Proceso 2: Crear el cuestionario a través del formulario de creación de la actividad 64  |
| Proceso 3: Agregar preguntas del Banco de Preguntas al Cuestionario creado72             |
| Edición de un Cuestionario en un curso77                                                 |
| Edición del Formulario de Creación del Cuestionario77                                    |
| Edición de las Preguntas en el Banco de Preguntas78                                      |
| Calificación de un Cuestionario en un Curso                                              |
| Visualización de la Tabla de Resultados80                                                |
| Eliminar el Intento (respuestas completas de un cuestionario) de un Estudiante 83        |
| Recalificar una Pregunta con Calificación Automática84                                   |
| Revisión completa del intento de cada estudiante86                                       |
| Calificar una Pregunta de Ensayo87                                                       |
| Exportar o Descargar Respuestas del Cuestionario89                                       |
| Guardar en PDF las Preguntas y Respuestas de los Estudiantes                             |
| Cómo minimizar el plagio en la actividad Cuestionario94                                  |
| Preguntas frecuentes sobre cuestionarios                                                 |

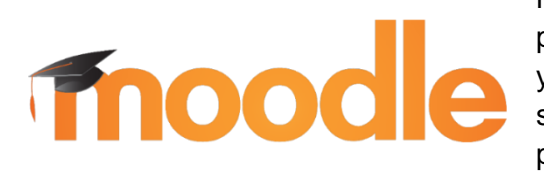

Moodle es una plataforma de aprendizaje diseñada para proporcionarles a educadores, administradores y estudiantes un sistema integrado único, robusto y seguro para crear ambientes de aprendizaje personalizados. Los interesados pueden descargar el programa a su propio servidor web<sup>1</sup>.

Esta plataforma ofrece diversos tipos de actividades dentro de un curso en donde las más destacadas son: Tarea, Cuestionario, Foro y Chat. Según sean los objetivos, el docente puede crear cualquiera de estas actividades para realizar el proceso de *Evaluación de los Aprendizajes* de los estudiantes dentro de una asignatura o curso creado en la plataforma.

Es importante que, al momento de diseñar la evaluación, el docente tome en consideración los aprendizajes que desea medir o evaluar, en función de:

- Los objetivos que presenta la asignatura
- Definir la estrategia de evaluación adecuada según sea el caso, considerando las características y aspectos puntuales del tema a evaluar.

A través de la actividad denominada *Cuestionario*, se pueden realizar actividades de evaluación de los aprendizajes tales como: ejercicios cortos, parciales, evaluación de conocimientos previos, entre otros.

El objetivo de esta actividad es que el docente diseñe y plantee evaluaciones con preguntas tipo:

- opción múltiple (escoger la mejor respuesta),
- verdadero/falso,
- coincidencia (pareo),
- palabra perdida (llenar espacio),
- respuesta corta,
- respuesta numérica,
- Ensayo (desarrollo),

El profesor puede permitir que la evaluación se intente resolver una vez o varias veces, con las preguntas ordenadas o seleccionadas aleatoriamente del banco de preguntas, también puede establecer un tiempo límite de respuesta del cuestionario.

Cada intento se califica automáticamente, con excepción de las preguntas de tipo "ensayo" (Desarrollo), que el docente debe calificar manualmente, y el resultado se guarda en la libreta de calificaciones.

En este tutorial usted encontrará el proceso para crear, editar y calificar una actividad tipo *Cuestionario* dentro de un curso en la Plataforma Moodle (cualquiera de sus versiones 3.x).

<sup>&</sup>lt;sup>1</sup> Moodle, D. (abril de 2020). MoodleDocs. Obtenido de <u>https://docs.moodle.org/all/es/Acerca\_de\_Moodle</u>

### Creación de la Actividad tipo Cuestionario en un curso

Al momento de crear cualquier actividad en la plataforma Moodle, se recomienda que el docente tenga creadas las *Guías de Actividades* (en cualquier formato) con todos los parámetros de la asignación que deben realizar los estudiantes.

En el caso de los parciales, ejercicios cortos o evaluaciones que involucren preguntas como las mencionadas en la sección anterior, se recomienda que tenga la misma ya estructurada en un archivo, antes de crearla en la plataforma Moodle, esto ayuda a tener claros los objetivos que se quieren medir y el valor de cada pregunta a crear.

El ejemplo que utilizaremos para el desarrollo de este tutorial será la asignación de un ejercicio corto, la Guía de Actividad será presentada a medida que la necesitemos, la misma está creada en Microsoft Word.

Para crear un cuestionario debemos tener presente que se deben realizar tres (3) grandes procesos:

Proceso 1: Crear las preguntas del cuestionario en el Banco de Preguntas Proceso 2: Crear el Cuestionario a través del formulario de creación Proceso 3: Agregar las preguntas del Banco de Preguntas al Cuestionario creado

A continuación, veremos todos los procesos y sus pasos para crear esta Actividad en la Plataforma Moodle.

#### Proceso 1: Crear las preguntas del cuestionario en el Banco de Preguntas

Como ya se mencionó anteriormente, el primer proceso para crear el cuestionario es la creación de las preguntas.

Para crear las preguntas, se recomienda tener elaborado previamente (en el formato de su preferencia) el esquema y preguntas del instrumento de evaluación que creará en la Plataforma (Parcial, Quiz, entre otros).

Los tipos de preguntas convencionales que nos permite la plataforma Moodle son:

- Opción múltiple (escoger la mejor respuesta),
- Verdadero/falso,
- Emparejamiento (pareo),
- Respuesta corta,
- Respuesta numérica,
- Ensayo (desarrollo),
- Arrastrar y soltar sobre texto e imagen
- Palabra perdida (llenar espacio),

Estas preguntas se crean cada una por separado, y cada una tiene su formulario particular de creación.

Todas las preguntas que se creamos en nuestro curso se almacenan en el denominado "Banco de Preguntas". Directamente en el podemos crear cada una de las preguntas para posteriormente agregarlas al cuestionario que realizaremos.

Es importante colocarle a cada pregunta un nombre representativo para el creador del cuestionario, ya que a través de este nombre podrá identificar posteriormente de que se trata la pregunta y agregarla fácilmente al cuestionario que creará.

A continuación, veremos los pasos a seguir para acceder al banco de preguntas y cómo crear cada una de las preguntas arriba mencionadas.

#### Acceder al Banco de Preguntas

Como ya se mencionó anteriormente, el primer paso para la creación del cuestionario es crear las preguntas. Para crearlas, la plataforma tiene una opción denominada **Banco de Preguntas**, en este banco se almacenan todas las preguntas que se crean de los diversos Cuestionarios dentro de un curso. Por ello, lo primero que debemos hacer es acceder al Banco de Preguntas, luego se crean las preguntas a partir del mismo.

| Administración                               |   |                   |
|----------------------------------------------|---|-------------------|
| <ul> <li>Administración del curso</li> </ul> |   | Paso 1: De        |
| 🚓 Editar ajustes                             |   | plataforma Mo     |
| 🎤 Activar edición                            |   | •                 |
| Finalización del curso                       |   |                   |
| ▶ Usuarios                                   |   | Paso 2: Una       |
| ▼ Filtros                                    |   | en el enlace      |
| Informes                                     |   | encuentra en      |
| 🚓 Configuración Calificaciones               |   | parte izquierd    |
| ▶ Insignias                                  |   |                   |
| 🛧 Copia de seguridad                         |   | Dece 2. En la     |
| 🛃 Restaurar                                  |   | la nantalla de    |
| 🛃 Importar                                   |   | haremos clie      |
| Reiniciar                                    |   | pregunta.         |
| Banco de preguntas                           |   |                   |
|                                              |   |                   |
|                                              |   | Banco de          |
| BUSCAR                                       |   | Seleccionar una   |
|                                              |   | Por defecto       |
|                                              |   | Categoría por de  |
|                                              |   | No se está aplica |
|                                              |   | Filtrar por etia  |
|                                              |   | Fillial por eliqu |
|                                              |   | Mostrar el enu    |
|                                              |   | Mostrar tambi     |
|                                              |   | Mostrar tambi     |
|                                              | , | CREAR UNA         |

**Paso 1:** Debe **acceder a su curso** en la plataforma Moodle que esté utilizando.

Paso 2: Una vez dentro de su curso, haga clic en el enlace *Banco de Preguntas* que se encuentra en el **Bloque Administración** en la parte izquierda del curso.

**Paso 3:** En la pantalla siguiente, se nos presenta la pantalla del Banco de Preguntas, en la cual haremos clic al botón **Crear una nueva pregunta**.

| E | 3anco de preguntas                                                          |
|---|-----------------------------------------------------------------------------|
| s | eleccionar una categoría:                                                   |
|   | Por defecto en CPC 🛛 🗸                                                      |
| C | Categoría por defecto para preguntas compartidas en el contexto CPC         |
| ľ | No se está aplicando ningún filtro por etiquetas                            |
|   | Filtrar por etiquetas 🔻                                                     |
| C | ) Mostrar el enunciado de la pregunta en la lista de preguntas              |
| C | lpciones de busqueda マ<br>) Mostrar también preguntas de las sub-categorías |
| ç | Mostrar también preguntas antiguas                                          |
| I | CREAR UNA NUEVA PREGUNTA                                                    |
| l | CREAR UNA NUEVA PREGUNTA                                                    |
|   |                                                                             |

**Paso 4:** A continuación, se nos desplegara la ventana denominada "Elija un tipo de pregunta a agregar". En esta ventana seleccionaremos los diferentes tipos de preguntas que podemos crear para nuestros cuestionarios.

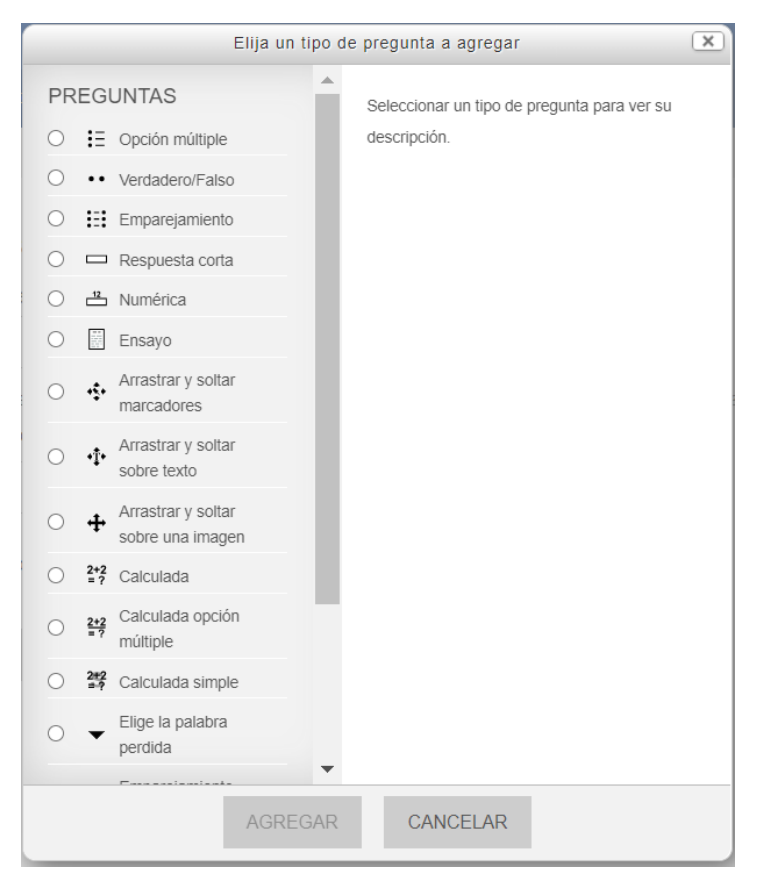

# A partir de esta ventana, crearemos todas las preguntas que veremos a continuación... El proceso de inicio de creación de cada una de las preguntas es el mismo hasta este punto.

A medida que vamos creado las preguntas, se nos van listando en la pantalla del Banco de preguntas, en donde podemos realizar las siguientes opciones desde la misma.

| Banco de preguntas                            |                                 |                                          |
|-----------------------------------------------|---------------------------------|------------------------------------------|
| Seleccionar una categoría:                    |                                 |                                          |
| Por defecto en P18jun2 🗸                      |                                 |                                          |
| Categoría por defecto para preguntas compa    | rtidas en el contexto P18jun20. |                                          |
| No se está aplicando ningún filtro por etique | as                              |                                          |
| Filtrar por etiquetas                         |                                 |                                          |
| Mostrar el enunciado de la pregunta en la     | lista de preguntas              |                                          |
| Opciones de búsqueda 💌                        |                                 |                                          |
| Mostrar también preguntas de las sub-cat      | egorías                         |                                          |
| Mostrar también preguntas antiguas            |                                 |                                          |
| CREAR UNA NUEVA PREGUNTA                      |                                 |                                          |
|                                               | Creado por                      | Última modificación por                  |
|                                               | Nombre / Apellido(s) / Fecha    | Nombre / Apellido(s) / Fecha             |
| □ := OM-PregParcial1                          | Sector 1                        | Profesor 1<br>18 de junio de 2020, 10:19 |
| Con seleccionadas:                            |                                 |                                          |
| BORRAR MOVER A >> Por                         | defecto en P18jun20 🗸           |                                          |

### Íconos disponibles en el banco de preguntas

| Ícono        | Función                                                                                                    |
|--------------|----------------------------------------------------------------------------------------------------|
|              | Ícono de selección. A través de él puede seleccionar la pregunta para agregarla a un cuestionario o borrarla.                                                                                                    |
|              | Representa el tipo de pregunta. Opción múltiple, ensayo, verdadero y falso, entre otros. Este varía según el tipo de pregunta.                                                                                                    |
| OM1-Parcial1 | Nombre de la pregunta.                                                                                                    |
|              | Ícono de gestión de marcas.                                                                                                    |
| *            | Icono para editar la pregunta, a través de este ícono podemos acceder al formulario de creación de la pregunta.                                                                                                    |
| 6            | Ícono de Duplicar la pregunta. Este ícono realiza una copia exacta de la pregunta.                                                                                                    |
| ×            | Este ícono elimina la pregunta.                                                                                                    |
| ď            | Ícono de Vista Previa. Este ícono permite que tenga acceso a la<br>vista previa de la pregunta, la forma en que la pregunta se le<br>presentará al estudiante.<br>Tenga presente que en la pantalla de vista previa se presentan<br>botones exclusivos para el docente. Al estudiante solamente se le<br>presenta la pregunta con un botón denominado Siguiente, el cual le<br>guarda la respuesta y sigue a la siguiente pregunta a contestar del<br>cuestionario. |

#### Ejemplo de la pantalla de Vista Previa docente:

| 🐵 Vista previa de la                                                                                                    | a pregunta - Google Chron  | ne                     |                 | -               |          | ×    |
|----------------------------------------------------------------------------------------------------|----------------------------|------------------------|-----------------|-----------------|----------|------|
| Generation and Control and Control and |                            |                        |                 |                 |          | Q    |
|                                                                                                    |                            |                        |                 |                 |          |      |
|                                                                                                    |                            |                        |                 |                 |          |      |
| Pregunta <b>1</b>                                                                                                    | Resuelva el siguiente pare | 20                     |                 |                 |          |      |
| Sin responder aún                                                                                                    |                            |                        |                 |                 |          |      |
| Puntúa como 1,00                                                                                                    | País de Centro América     | Elegir                 | ~               |                 |          |      |
|                                                                                                    | Provincias de Panamá       | Elegir                 | ~               |                 |          |      |
|                                                                                                    | Panamá                     | Elegir                 | ~               |                 |          |      |
|                                                                                                    |                            |                        |                 |                 |          |      |
| 00050740.00                                                                                                    |                            |                        |                 |                 |          |      |
| COMENZAR DI                                                                                                    | ENUEVO GUARDAR             | RELLENAR CON LAS RESPO | ESTAS CORRECTAS | ENVIARYTERMINAR |          |      |
| CERRAR VISTA                                                                                                    | A PREVIA                   |                        |                 |                 |          |      |
|                                                                                                    |                            |                        |                 |                 |          |      |
| Información técnica                                                                                                    | ı (?) ▶                    |                        |                 |                 |          |      |
|                                                                                                    |                            |                        |                 | 1               | Expandir | todo |
|                                                                                                    | de les intentes            |                        |                 |                 |          |      |
| Opciones of                                                                                                    | de los intentos            |                        |                 |                 |          |      |
|                                                                                                    |                            |                        |                 |                 |          |      |
| Opciones of                                                                                                    | de visualización           |                        |                 |                 |          |      |
|                                                                                                    |                            |                        |                 |                 |          |      |
|                                                                                                    |                            |                        |                 |                 |          |      |
|                                                                                                    |                            |                        |                 |                 |          |      |

Como podemos ver en esta pantalla se presentan diversos botones como lo son:

- *Guardar:* Guarda la vista previa
- *Rellenar con las respuestas correctas*: Es para que el docente compruebe que las respuestas que configuró son las correctas.
- *Enviar y Terminar*: Para comprobar el envío y retroalimentación colocada al estudiante.
- Cerrar vista previa: Cierra la ventana de vista previa.

Adicional vemos que puede configurar las opciones de los intentos y de visualización.

Como se mencionó anteriormente, estas opciones no le aparecen al estudiante, ya que son exclusivas de los docentes.

Ejemplo de cómo verían los estudiantes la pregunta:

| Navegación por el<br>cuestionario           | Pregunta 2 Resuelva el siguiente par<br>Sin responder aún | 20                     |        |   |                  |
|---------------------------------------------|-----------------------------------------------------------|------------------------|--------|---|------------------|
|                                             | Puntúa como 13                                            | Provincias de Panamá   | Elegir | ~ |                  |
|                                             | pregunta                                                  | Panamá                 | Elegir | ~ |                  |
| Terminar intento<br>Tiempo restante 0:04:43 |                                                           | País de Centro América | Elegir | ~ |                  |
|                                             |                                                           |                        |        |   |                  |
| PÁGINA ANTERIOR SIGUIENT                    |                                                           |                        |        |   | SIGUIENTE PÁGINA |

Como podemos ver, al estudiante no se le presentan las opciones de la vista previa del docente.

#### Pregunta: Opción Múltiple

Las preguntas de opción múltiple se utilizan cuando el docente requiere que el estudiante seleccione una o varias opciones de respuesta a partir de una consigna.

A continuación, presentaremos ejemplo de este tipo de pregunta:

Ejemplo de escoger una sola opción

Ejemplo de escoger varias opciones

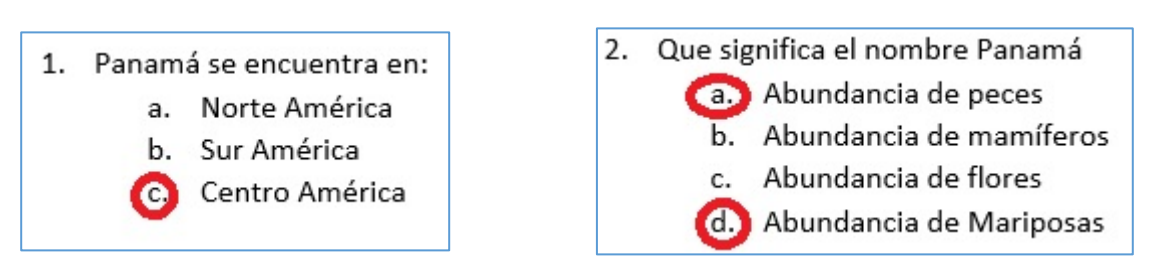

Una vez en el Paso 4 del Banco de Preguntas (punto anterior), realice los siguientes pasos para crear este tipo de preguntas:

**Paso 1:** En la ventana "Elija un tipo de pregunta a agregar" seleccionamos la pregunta **Opción Múltiple** y hacemos clic al botón **Agregar**.

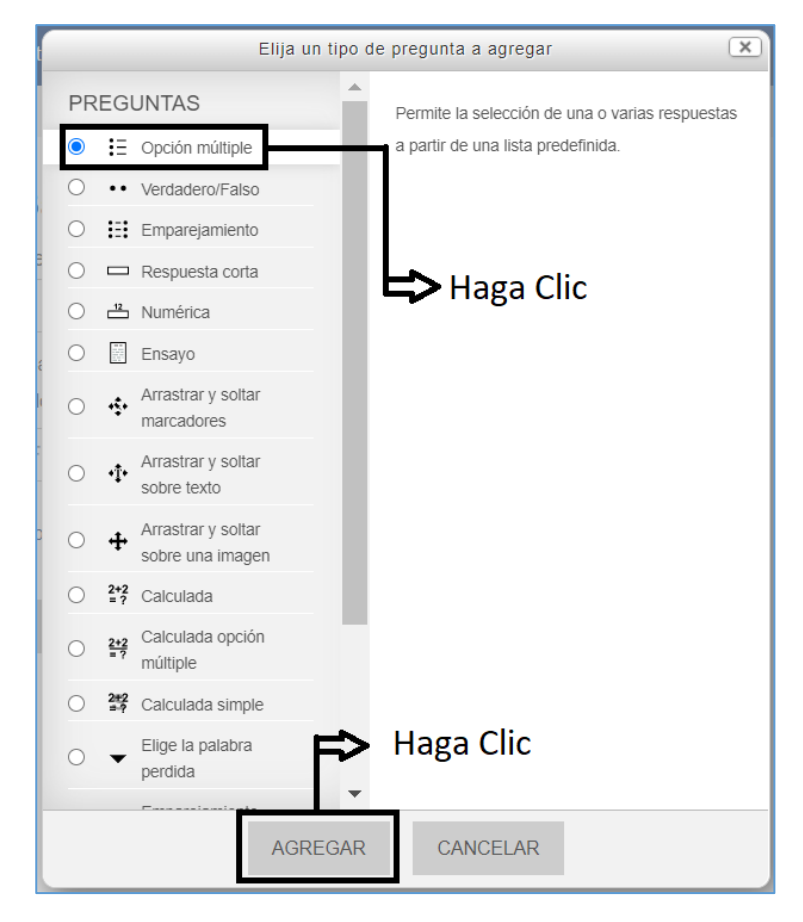

**Paso 2:** Se nos desplegará el formulario de creación, en el *configuraremos la pregunta*. A continuación, presentaremos como llenar dicho formulario.

#### Sección: General

- Categoría: no modificaremos nada.
- Nombre de la pregunta: Debemos colocar el nombre de la pregunta, este nombre es muy importante y solo lo podrá ver el profesor. El estudiante no verá este nombre, por lo cual debe colocar un nombre representativo, ya que a través de este nombre podrá identificar posteriormente de que se trata la pregunta y agregarla fácilmente al cuestionario que creará.

| Categoría               | Por defecto en P18jun20 🗸 |
|-------------------------|---------------------------|
| Nombre de la pregunta * | OM-PregParcial1           |
|                         |                           |

- *Enunciado de la pregunta:* En esta sección debemos **colocar la consigna de la pregunta**, lo que el estudiante debe responder.
- Puntuación por defecto: Esta opción colocamos el valor total de puntos que se le asignará o que equivale dicha pregunta. Recomendamos dejarlo en "1" ya que esto se modificará al momento de usted utilizar su cuestionario.

| Enunciado de la pregunta * | Enunciado de la pregunta •       |
|----------------------------|----------------------------------|
| Párrafo 💌 B I 🗄            | Párrafo 💌 B I 🗄                  |
| Panamá se encuentra en:    | ¿Qué significa el nombre Panamá? |
|                            |                                  |
|                            |                                  |
|                            |                                  |
|                            |                                  |
|                            |                                  |
|                            |                                  |
|                            |                                  |
|                            |                                  |
| Ruta: p                    | Ruta: p                          |
| Puntuación por defecto *   | Puntuación por defecto *         |
| 1                          | 2                                |
|                            |                                  |
|                            |                                  |

- *Retroalimentación general:* Lo que coloque en esta opción se muestra al estudiante después de haber respondido a la pregunta.
- ¿Una o varias respuestas?: En esta opción determinará si la respuesta es de:
  - **Sólo una respuesta**: Esto aplica para el ejemplo 1, en donde la respuesta correcta será solo una.
  - **Se permiten varias respuestas**: Esto aplica para el ejemplo 2, en donde la respuesta correcta son 2 o más.
- ¿Barajar las respuestas?: Si está activado, el orden de las respuestas varía de forma aleatoria en cada intento, siempre que "Barajar dentro de las preguntas" en la configuración del cuestionario también esté habilitada.

| ¿Una o varias respuestas? | Sólo una respuesta 🗸 🗸        |
|---------------------------|-------------------------------|
|                           | Se permiten varias respuestas |
|                           | Sólo una respuesta            |
| ¿Barajar respuestas? 🕐    |                               |

• ¿Numerar las elecciones?: Le colocará una numeración de su elección a la lista de respuestas que el estudiante debe seleccionar.

| ¿Numerar las elecciones? | a., b., c., 🗸                                                                                   |
|--------------------------|-------------------------------------------------------------------------------------------------|
|                          | a., b., c.,<br>A., B., C.,<br>1., 2., 3.,<br>i., ii., iii.,<br>I., II., III.,<br>Sin numeración |

#### Sección: Respuestas

En esta sección colocaremos las respuestas (*correctas* e *incorrectas*) y asignaremos la calificación (puntuación de cada una de las respuestas).

- *Elección:* En este cuadro colocaremos la opción (respuesta) que se le presentará al estudiante. Cada Elección está numerada, por lo cual en cada Elección debe colocar una posible respuesta (ya sea correcta o no).
- *Calificación:* En este espacio seleccionaremos la puntuación que equivale dicha elección dentro de la pregunta. Lo que se coloque aquí dependerá de la cantidad de opciones correctas que el estudiante debe escoger.
  - Si la pregunta es de seleccionar una sola opción (ejemplo 1), la elección que contenga la palabra Centro América tendrá el 100% de la puntuación de dicha pregunta y como las otras dos elecciones son incorrectas, cada una se le califica como Ninguno.
  - Si la pregunta es de seleccionar 2 o más opciones (ejemplo 2), la elección que contenga las respuestas correctas tendrá la calificación dividida entre

las que sean correctas y las incorrectas se le coloca Ninguno. Ejemplo de división de respuestas correctas:

- Si tiene 2 respuestas correctas, el porcentaje de calificación de las elecciones será de 50% cada una.
- Si tiene 3 respuestas correctas, el porcentaje de calificación de las elecciones será de 33,333% cada una.
- Si tiene 4, el porcentaje será de 25% cada una.
- También usted puede hacer que una respuesta tenga más valor que la otra respuesta correcta, todo depende de cómo usted quiera calificarlas
- *Retroalimentación:* lo puede dejar en blanco o si desea puede colocar un mensaje para el estudiante.

Puede colocar la cantidad de Elecciones que necesite. Al final de las elecciones que se presentan por defecto, encontraremos el botón **Espacios en blanco para 3 opciones más**, esto depende de la cantidad de respuestas que deseamos colocar.

| Elección 5        |                                        | • |
|-------------------|----------------------------------------|---|
|                   | Ruta: p                                |   |
| Calificación      | Ninguno ~                              |   |
| Retroalimentación | Párrafo ▼ B I ☵ Ἐ Ք ⅔ 𝗶 ⊾ Ϸ Ϸ          | • |
|                   | Ruta: p                                |   |
|                   | ESPACIOS EN BLANCO PARA 3 OPCIONES MÁS |   |

| Elección 1        |                           |
|-------------------|---------------------------|
| Calificación      | Centro America<br>Ruta: p |
| Calificación      | 100% ~                    |
| Retroalimentacion |                           |
|                   | Ruta: p                   |
|                   |                           |
| Elección 2        |                           |
|                   | Norte América<br>Ruta: p  |
| Calificación      | Ninguno 🗸                 |
| Retroalimentación |                           |
|                   | Ruta: p                   |
|                   |                           |
| Elección 3        |                           |
|                   | Sur América<br>Ruta: p    |
| Calificación      | Ninguno 🗸                 |

### Ejemplo 1: escoger una sola opción

| Elección 1                                                    | Párrafo • B I 🗄                                                                                                    |
|---------------------------------------------------------------|----------------------------------------------------------------------------------------------------|
|                                                               | Abundancia de Peces                                                                                                    |
|                                                               | Ruta: p                                                                                                    |
| Calificación                                                  | 50%                                                                                                    |
| Retroalimentación                                             |                                                                                                    |
|                                                               | Ruta: p                                                                                                    |
|                                                               |                                                                                                    |
| Elección 2                                                    | Párrafo v B I 🗄 }                                                                                                    |
|                                                               | Abundancia de mariposas                                                                                                    |
|                                                               | Ruta: p                                                                                                    |
| Calificación                                                  | 50% ~                                                                                                    |
| Retroalimentación                                             | Párrafo 🔻 B I 🗄 🕯                                                                                                    |
|                                                               | Ruta: n                                                                                                    |
|                                                               |                                                                                                    |
|                                                               |                                                                                                    |
|                                                               |                                                                                                    |
| Elección 3                                                    | Párrafo V B I                                                                                                    |
| Elección 3                                                    | Párrafo <b>v</b> B I I III à                                                                                                    |
| Elección 3                                                    | Párrafo • B I = }<br>Abundancia de mamíferos<br>Ruta: p                                                                                          |
| Elección 3<br>Calificación                                    | Párrafo • B I = }<br>Abundancia de mamíferos<br>Ruta: p<br>Ninguno •                                                                             |
| Elección 3<br>Calificación<br>Retroalimentación               | Párrafo     B     I     I       Abundancia de mamíferos       Ruta: p       Ninguno       Párrafo       Párrafo                                  |
| Elección 3<br>Calificación<br>Retroalimentación               | Párrafo V B I III de Abundancia de mamíferos<br>Ruta: p<br>Ninguno V                                                                             |
| Elección 3<br>Calificación<br>Retroalimentación               | Párrafo V B I III o S<br>Abundancia de mamíferos<br>Ruta: p<br>Ninguno V<br>Párrafo V B I III o S<br>Ruta: p                                     |
| Elección 3<br>Calificación<br>Retroalimentación               | Párrafo V B I III de Abundancia de mamíferos<br>Ruta: p<br>Ninguno V<br>Párrafo V B I III de Abundancia de mamíferos<br>Ruta: p                  |
| Elección 3<br>Calificación<br>Retroalimentación<br>Elección 4 | Párrafo V B I III de Abundancia de mamíferos<br>Ruta: p<br>Ninguno V<br>Párrafo V B I III de Abundancia de mamíferos<br>Ruta: p                  |
| Elección 3<br>Calificación<br>Retroalimentación<br>Elección 4 | Párrafo B   Abundancia de mamíferos   Ruta: p   Ninguno   Párrafo   B   I   E   Párrafo   B   I   E   Párrafo   B   I   E   Abundancia de flores |
| Elección 3<br>Calificación<br>Retroalimentación<br>Elección 4 | Párrafo B I   Abundancia de mamíferos   Ruta: p   Ninguno   Párrafo   B   I   E   Párrafo   B   I   E   Abundancia de flores   Ruta: p           |
| Elección 3<br>Calificación<br>Retroalimentación<br>Elección 4 | Párrafo B   Abundancia de mamíferos   Ruta: p   Ninguno   Párrafo   B   I   E   Abundancia de flores   Ruta: p                                   |

### Ejemplo 2: escoger 2 o más opciones

#### Sección: Retroalimentación combinada,

En esta sección se especifican los mensajes que aparecerán al momento de seleccionar su respuesta. Por defecto ya vienen configurados, puede dejarlos de esa forma o poner los mensajes que usted desee.

| <ul> <li>Retroalimentación combin</li> </ul>      | ada                                                                        |
|---------------------------------------------------|----------------------------------------------------------------------------|
| Para cualquier respuesta correcta                 | Párrafo • B I = 2 2 2 2 E •                                                |
|                                                   | Ruta: p                                                                    |
|                                                   |                                                                            |
| Para cualquier respuesta<br>parcialmente correcta | Pirrafo V B I HE HE & & P P P                                              |
|                                                   | Respuesta parcialmente correcta.                                           |
|                                                   | Ruta: p                                                                    |
| Opciones                                          | Mostrar el número de respuestas correctas en cuanto se termine la pregunta |
| Para cualquier respuesta<br>incorrecta            | Párrafo 🔻 🖪 🖌 🗄 🗁 🖉 🖉 🔛 🏝                                                  |
|                                                   | Respuesta incorrecta.                                                      |
|                                                   | Ruta: p                                                                    |

#### Secciones Múltiples intentos y Marcas

Se recomienda dejarlo tal cual esta, esto se debe que al momento de configurar la actividad donde usted vaya a utilizar la pregunta puede configurar estas opciones.

| ▶ Múltip | les intentos |
|----------|--------------|
| ▶ Marca  | as           |

Paso 3: Por último, hacer clic en el botón Guardar cambios.

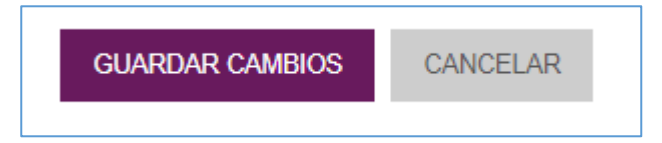

Al finalizar podemos ver que se despliega la pantalla del **Banco de Preguntas**, con la pregunta que acabamos de crear.

| eleccionar una categoría:                                                                                                    |                                               |                                                         |
|----------------------------------------------------------------------------------------------------|-----------------------------------------------|---------------------------------------------------------|
| Por defecto en P18jun2 🗸                                                                                                    |                                               |                                                         |
| ategoría por defecto para preguntas                                                                                                    | ompartidas en el contexto P18jun20.           |                                                         |
| lo se está aplicando ningún filtro por (                                                                                                    | tiquetas                                      |                                                         |
|                                                                                                    |                                               |                                                         |
| Filtrar por etiquetas   Mostrar el enunciado de la pregunta pciones de búsqueda                                                                                                    | en la lista de preguntas                      |                                                         |
| Filtrar por etiquetas   Mostrar el enunciado de la pregunta pciones de búsqueda  Mostrar también preguntas de las s Mostrar también preguntas antiguas                                            | en la lista de preguntas<br>ib-categorías     |                                                         |
| Filtrar por etiquetas   Mostrar el enunciado de la pregunta<br>pciones de búsqueda   Mostrar también preguntas de las s<br>Mostrar también preguntas antiguas<br>CREAR UNA NUEVA PREGUNTA         | en la lista de preguntas<br>ib-categorías     |                                                         |
| Filtrar por etiquetas ▼<br>Mostrar el enunciado de la pregunta<br>pciones de búsqueda ▼<br>Mostrar también preguntas de las s<br>I Mostrar también preguntas antiguas<br>CREAR UNA NUEVA PREGUNTA | en la lista de preguntas<br>Ib-categorías<br> | Última modificación por                                 |
| Filtrar por etiquetas ▼ Mostrar el enunciado de la pregunta pciones de búsqueda ▼ Mostrar también preguntas de las s Mostrar también preguntas antiguas CREAR UNA NUEVA PREGUNTA CT Pregunta      | en la lista de preguntas<br>Ib-categorías<br> | Última modificación por<br>Nombre / Apellido(s) / Fecha |

Al estudiante se le presentará de la siguiente forma:

| Qué  | significa el nombre Panamá |
|------|----------------------------|
| Sele | ccione una o más de una:   |
|      | a. Abundancia de flores    |
|      | b. Abundancia de mariposas |
|      | c. Abundancia de peces     |
|      | d. Abundancia de mamíferos |
|      |                            |

#### Pregunta: Verdadero o Falso

Las preguntas de verdadero o falso se utilizan cuando el docente requiere que el estudiante seleccione una opción positiva o negativa a partir de una consigna.

A continuación, presentaremos ejemplo de este tipo de pregunta:

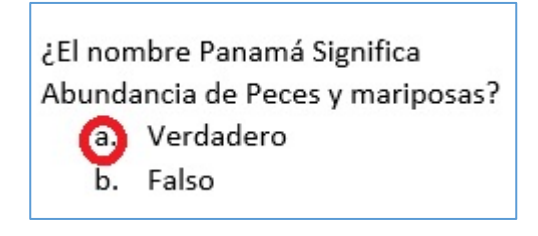

# Una vez en el Paso 4 del Banco de Preguntas (punto anterior), realice los siguientes pasos para crear este tipo de preguntas:

**Paso 1:** En la ventana "Elija un tipo de pregunta a agregar" seleccionamos la pregunta **Verdadero/Falso** y hacemos clic al botón **Agregar**.

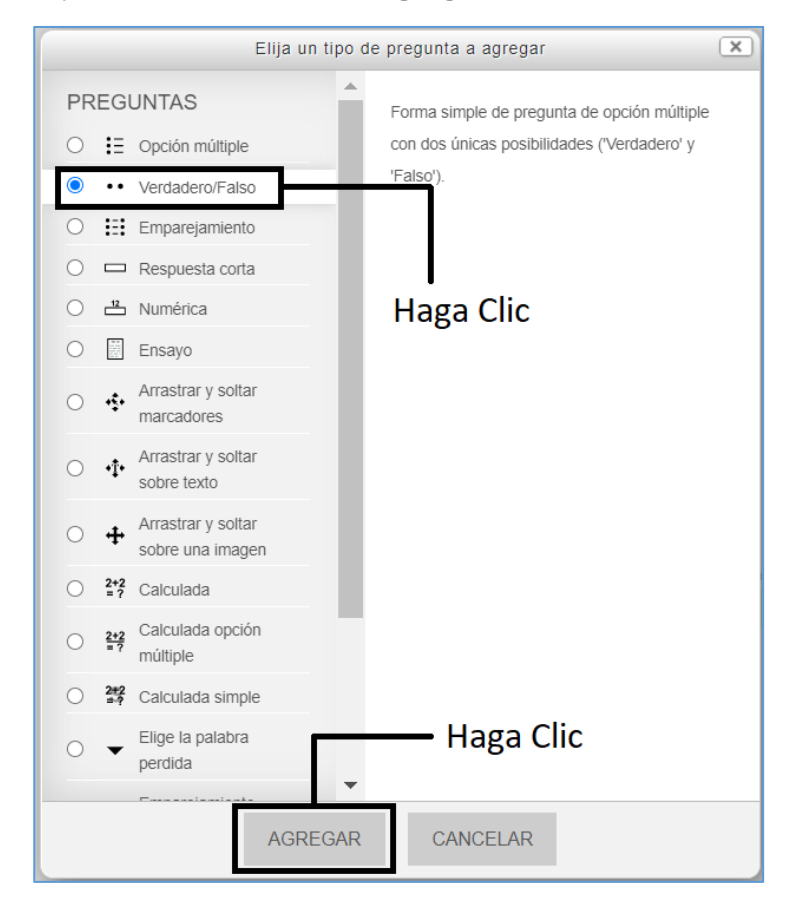

**Paso 2:** Se nos desplegará el formulario de creación, en el *configuraremos la pregunta*. A continuación, presentaremos como llenar dicho formulario.

#### Sección: General

- Categoría: no modificaremos nada.
- Nombre de la pregunta: Debemos colocar el nombre de la pregunta, este nombre es muy importante y solo lo podrá ver el profesor. El estudiante no verá este nombre, por lo cual debe colocar un nombre representativo, ya que a través de este nombre podrá identificar posteriormente de que se trata la pregunta y agregarla fácilmente al cuestionario que creará.

| Categoría                  |
|----------------------------|
| Por defecto en TICMD835: V |
| Nombre de la pregunta *    |
| PCyF1                      |
| PCyF1                      |

- *Enunciado de la pregunta:* En esta sección debemos **colocar la consigna de la pregunta**, lo que el estudiante debe responder.
- Puntuación por defecto: Esta opción colocamos el valor total de puntos que se le asignará o que equivale dicha pregunta. Recomendamos dejarlo en "1" ya que esto se modificará al momento de usted utilizar su cuestionario.

| Enunciado de la pregunta *                                                                           |  |  |
|----------------------------------------------------------------------------------------------------|--|--|
| $\square Párrafo \bullet B I = \exists \varnothing & & \blacksquare \odot \blacksquare \textcircled$ |  |  |
| ¿El nombre Panamá significa abundancia de peces y mariposas?                                         |  |  |
|                                                                                                    |  |  |
| Buta: n 4                                                                                            |  |  |
| Nuce p                                                                                               |  |  |
| Puntuación por delecto *                                                                             |  |  |
| 1                                                                                                    |  |  |
|                                                                                                    |  |  |

- *Retroalimentación general:* Lo que coloque en esta opción se muestra al estudiante después de haber respondido a la pregunta.
- *Respuesta correcta:* en esta opción debe colocar la respuesta correcta a la consigna. Si la misma es verdadera o falsa.

| Respuesta correcta |   |
|--------------------|---|
| Falso              | ~ |
| Falso              |   |
| Verdadero          |   |

"En nuestro ejemplo, la respuesta correcta es verdadero"

- *Retroalimentación para la respuesta "Verdadero":* En esta opción puede colocar una retroalimentación al estudiante en caso de que escoja la respuesta verdadera.
- *Retroalimentación para la respuesta "Falso":* en esta opción puede colocar una retroalimentación al estudiante en caso de que escoja la respuesta falsa.

| Retroalimentación para la<br>respuesta 'Verdadero'. | Párrafo       B       I       E       B       I       E       B       I       E       B       I       E       B       I       E       D       E       D       E       D       E       D       E       D       I       D       I       D       I       D       I       D       I       D       I       D       I       D       I       D       I       D       I       D       I       D       I       D       I       D       I       D       I       D       I       D       I       D       I       D       D       D       D       D       D       D       D       D       D       D       D       D       D       D       D       D       D       D       D       D       D       D       D       D       D       D       D <thd< th="">       D       D       D       D       D       D       D       D       D       D       D       D       D       D       D       D       D       D       D       D       D       D       D       D       D       D       <thd< th="">       D       <thd< th=""> <thd< th="" tht<=""></thd<></thd<></thd<></thd<> |  |
|-----------------------------------------------------|----------------------------------------------------------------------------------------------------|--|
|                                                     | Ruta: p                                                                                                    |  |
| Retroalimentación para la<br>respuesta 'Falso'.     |                                                                                                    |  |
|                                                     | Respuesta incorrecta.                                                                                                    |  |
|                                                     | Ruta: p                                                                                                    |  |

Secciones Múltiples intentos y Marcas

Se recomienda dejarlo tal cual esta, esto se debe que al momento de configurar la actividad donde usted vaya a utilizar la pregunta puede configurar estas opciones.

Paso 3: Por último, hacer clic en el botón Guardar cambios.

| GUARDAR CAMBIOS CANCELAR |
|--------------------------|
|--------------------------|

Al finalizar podemos ver que se despliega la pantalla del **Banco de Preguntas**, con la pregunta que acabamos de crear.

| 🗆 👗 Pregunta         | Creado por<br>Nombre / Apellido(s) / Fecha         | Última modificación por<br>Nombre / Apellido(s) / Fecha |
|----------------------|----------------------------------------------------|---------------------------------------------------------|
| □ := OM-PregParcial1 | Sector 1                                           | Profesor 1                                              |
| • VF-PregParcial1    | ≫ 🏶 🖆 😋 🗙 Profesor 1<br>18 de junio de 2020, 10:54 | Profesor 1<br>18 de junio de 2020, 10:54                |
| Con colocoionadae:   |                                                    |                                                         |
| BORRAR MOVER A >>    | Por defecto en P18jun20 V                          | estra nueva pregunta                                    |

Al estudiante se le presentará de la siguiente forma:

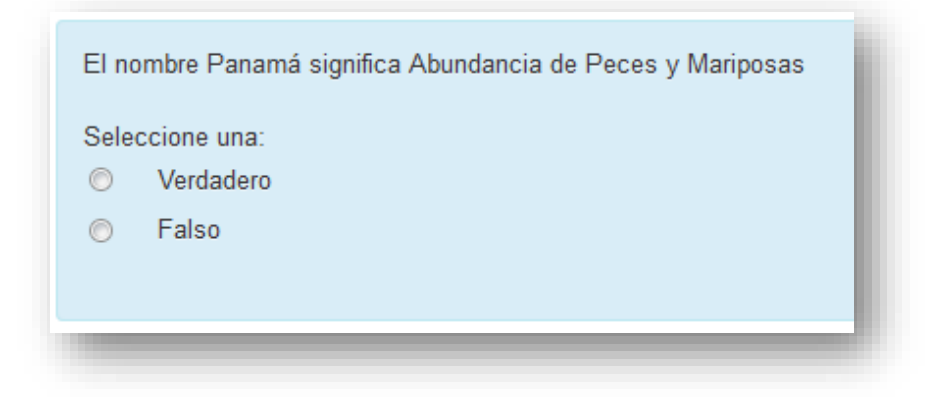

#### Pregunta: Emparejamiento (Pareo)

Las preguntas de emparejamiento (Pareo) se utilizan cuando el docente requiere que el estudiante empareje un concepto con su significado o relaciones una palabra con otra.

A continuación, presentaremos ejemplo de este tipo de pregunta:

1. Panamá2Diez2. Provincias de Panamá3Panamá3. País de Centro América1Abundancia de Peces y Mariposas

# Una vez en el Paso 4 del Banco de Preguntas (punto anterior), realice los siguientes pasos para crear este tipo de preguntas:

**Paso 1:** En la ventana "Elija un tipo de pregunta a agregar" seleccionamos la pregunta **Emparejamiento** y hacemos clic al botón **Agregar**.

| Elija un tipo de pregunta a agregar                   |                                              |  |
|-------------------------------------------------------|----------------------------------------------|--|
| PREGUNTAS                                             | La respuesta a cada una de las sub-preguntas |  |
| ○ 🗄 Opción múltiple                                   | debe seleccionarse a partir de una lista de  |  |
| O •• Verdadero/Falso                                  | posibilidades.                               |  |
| ● Ⅲ Emparejamiento                                    | <ul> <li>Haga Clic</li> </ul>                |  |
| 🔿 🗖 Respuesta corta                                   |                                              |  |
| 🔿 💾 Numérica                                          |                                              |  |
| O 🗒 Ensayo                                            |                                              |  |
| <ul> <li>Arrastrar y soltar<br/>marcadores</li> </ul> |                                              |  |
| O ↓ Arrastrar y soltar<br>sobre texto                 |                                              |  |
| ○                                                     |                                              |  |
| O =? Calculada                                        |                                              |  |
| Calculada opción                                      |                                              |  |
| O 2+2<br>=→? Calculada simple                         |                                              |  |
| O                                                     | Haga Clic                                    |  |
| AGREGA                                                | AR CANCELAR                                  |  |

**Paso 2:** Se nos desplegará el formulario de creación, en el *configuraremos la pregunta*. A continuación, presentaremos como llenar dicho formulario.

#### Sección: General

- Categoría: no modificaremos nada.
- Nombre de la pregunta: Debemos colocar el nombre de la pregunta, este nombre es muy importante y solo lo podrá ver el profesor. El estudiante no verá este nombre, por lo cual debe colocar un nombre representativo, ya que a través de este nombre podrá identificar posteriormente de que se trata la pregunta y agregarla fácilmente al cuestionario que creará.
- Enunciado de la pregunta: En esta sección debemos colocar las indicaciones del pareo.
- Puntuación por defecto: Esta opción colocamos el valor total de puntos que se le asignará o que equivale dicho pareo. Por ejemplo, si el pareo tiene un total de 3 preguntas, puede colocar una puntuación total de 3 si cada pregunta equivale a 1 punto, o si cada respuesta equivale a 2 puntos colocar el total 6 puntos y así sucesivamente.
- *Retroalimentación general:* Lo que coloque en esta opción se muestra al estudiante después de haber realizado el pareo.
- *Barajar:* Esta opción permite que las preguntas del pareo se barajen entre sí. Por lo cual se recomienda dejarlo seleccionado, de esta forma sabemos que siempre cambiaran de posición las preguntas y respuestas.

| Guardar en categoría        | Por defecto en TICMD835: 🗸                      |
|-----------------------------|-------------------------------------------------|
| Nombre de la pregunta •     | EmparejamParcial1                               |
| Enunciado de la pregunta *  | Pérrafo  B I  B B B B B B B B B B B B B B B B B |
|                             | Ruta: p                                         |
| Puntuación por defecto *    | 3                                               |
| Retroalimentación general 🕐 |                                                 |
|                             | Ruta: p                                         |
| Barajar 💿                   |                                                 |

#### Sección Respuestas

Esta sección nos presentará un cuadro para cada pregunta, en donde colocaremos nuestro concepto o palabra (columna izquierda de nuestro ejemplo) y su respectiva respuesta (columna derecha de nuestro ejemplo.

Esto lo realizaremos con cada una de nuestras preguntas y respuestas. Puede agregar la cantidad de espacios para colocar la cantidad de preguntas que requiera haciendo clic sobre el botón "3 más conjuntos de espacios en blanco". Sino usa todos los espacios, puede dejarlos en blanco, el sistema no los contará.

| Pregunta 1                            |
|---------------------------------------|
|                                       |
| Panamá                                |
| Ruta: p                               |
| Respuesta                             |
| Abundancia de Peces y Mariç           |
| Pregunta 2                            |
|                                       |
| Provincias de Panamá                  |
| Ruta: p                               |
| Respuesta                             |
| Diez                                  |
| Pregunta 3                            |
|                                       |
| País de Centro América                |
| Ruta: p                               |
| Respuesta                             |
| Panamá                                |
| 3 MÁS CONJUNTOS DE ESPACIOS EN BLANCO |

#### Sección: Retroalimentación combinada

En esta sección se especifican los mensajes que aparecerán al momento de seleccionar su respuesta. Por defecto ya vienen configurados, puede dejarlos de esa forma o poner los mensajes que usted desee.

| <ul> <li>Retroalimentación combinada</li> </ul>   |                                                                            |  |  |
|---------------------------------------------------|----------------------------------------------------------------------------|--|--|
| Para cualquier respuesta correcta                 | Párrafo • B I = = & & E E                                                  |  |  |
|                                                   | Ruta: p                                                                    |  |  |
|                                                   |                                                                            |  |  |
| Para cualquier respuesta<br>parcialmente correcta | Párrafo 🔻 B I 🗄 🗄 🖉 🖉 🔛 🖻                                                  |  |  |
|                                                   | Respuesta parcialmente correcta.                                           |  |  |
|                                                   | Ruta: p                                                                    |  |  |
| Opciones                                          | Mostrar el número de respuestas correctas en cuanto se termine la pregunta |  |  |
| Para cualquier respuesta<br>incorrecta            | Párrafo → B I 🗄 🗄 🖉 🖉 🖬 🖪 🖸                                                |  |  |
|                                                   | Respuesta incorrecta.                                                      |  |  |
|                                                   | Ruta: p                                                                    |  |  |

#### Secciones Múltiples intentos

- *Penalización por cada intento incorrecto:* En esta opción colocaremos el porcentaje de penalización de cada una de las preguntas del pareo en total, teniendo presente que el total de la pregunta es 100%. Ejemplo:
  - Si el pareo cuenta con 2 preguntas y sus respuestas, la penalización será de un 50%, ya que el estudiante se puede equivocar solo en 2 opciones.
  - Si el pareo cuenta con 3 preguntas y sus respuestas, la penalización será de un 33.333%, ya que el estudiante se puede equivocar solo en 2 opciones
  - Si tiene 4, el porcentaje será de 25%.
  - Si tiene 5, el porcentaje será de 20%.
- *Pista:* En esta opción lo puede dejar en blanco o si desea puede colocar un mensaje para el estudiante.

#### Sección Marcas

Se recomienda dejarlo tal cual esta, esto se debe que al momento de configurar la actividad donde usted vaya a utilizar la pregunta puede configurar estas opciones.

Paso 3: Por último, hacer clic en el botón Guardar cambios.

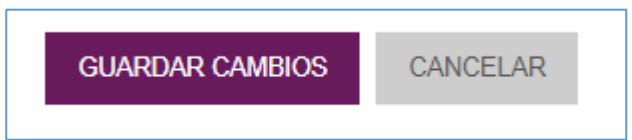

Al finalizar podemos ver que se despliega la pantalla del **Banco de Preguntas**, con la pregunta que acabamos de crear.

| □ T Pregunta        | Creado por                                                                                                    | Última modificación por                                                |
|---------------------|----------------------------------------------------------------------------------------------------|------------------------------------------------------------------------|
| EMP-PregParcial2    | Nombre / Apellido(s) / Fecha                                                                                                    | Profesor 1                                                             |
| □ : OM-PregParcial1 | Image: State State                     | 18 de junio de 2020, 11:50<br>Profesor 1<br>18 de junio de 2020, 10:19 |
| •• VF-PregParcial1  | Solution of a state of a state of a stat | Profesor 1<br>18 de junio de 2020, 10:19                               |
| Con seleccionadas:  |                                                                                                    |                                                                        |
| BORRAR MOVER A >> F | Por defecto en P18jun20 🗸                                                                                                    |                                                                        |

Al estudiante se le presentará de la siguiente forma:

| Seleccione la re            | spuesta que corresponde: |                             |                                                                                  |
|-----------------------------|--------------------------|-----------------------------|----------------------------------------------------------------------------------|
| Hardware                    | Elegir                   |                             |                                                                                  |
| Código                      | Elegir                   |                             |                                                                                  |
| Internet                    | Elegir                   | Seleccione la r             | espuesta que corresponde:                                                        |
| Lenguaje de<br>programación | Elegir                   | Hardware                    | Elegir                                                                           |
| Bit                         | Elegir                   | Código                      | Elegir<br>"by eight"                                                             |
| Procesador                  | Elegir                   | Internet                    | Conjunto de líneas con pasos que se deben ejecutar.                              |
| Software                    | Elegir                   | Lenguaje de<br>programación | Unidad básica de la información.<br>Elementos que hacen funcionar el computador. |
| Algoritmo                   | Elegir                   | Bit                         | Acceso fácil a sitios Web establecidos en un negocio.                            |
| Comercio<br>electrónico     | Elegir                   | Procesador                  | Comercialización a través del computador.                                        |
| Byte                        | Elegir                   | Software                    | Conectan millones de computadores.<br>Realiza todos los cálculos del computador. |
| ntranet                     | Elegir                   | Algoritmo                   | Posee compiladores y traducen el lenguaje a 1 y 0.                               |
| •                           | m                        | Aigontino                   | Componentes que permiten la interacción con el computador.                       |
| _                           |                          | Comercio<br>electrónico     | Elegir                                                                           |
|                             |                          | Byte                        | Elegir                                                                           |
|                             |                          | Intranet                    | Elegir                                                                           |
|                             |                          | •                           | ······································                                           |
|                             |                          |                             |                                                                                  |

#### Pregunta: Respuesta Corta

Las preguntas de Respuesta Corta (llenar los espacios) se utiliza cuando el docente requiere que el estudiante escriba una respuesta corta. Si la respuesta es una oración, se recomienda que cada una contenga de 1 a 4 palabras.

**Observación importante:** El sistema califica automáticamente esta respuesta, por lo cual se debe considerar que el sistema puede colocarle 0 al estudiante si la grafía del estudiante no concuerda al 100% con lo que el docente escribió, aunque el significado esté correcto. Ejemplo:

- Respuesta como el docente la escribió: Abundancia de peces y mariposas
- Respuesta que escribe el estudiante: Abundancia de peces y mariposas.
- Respuesta como el docente la escribió: Abundancia de peces y mariposas
- Respuesta que escribe el estudiante: Abundancia peces y mariposas

Es por ello que debemos configurar la pregunta con todas las opciones que los estudiantes puedan escribir, y estar anuentes a que los estudiantes pueden hacerle la observación que respondieron correctamente la pregunta.

A continuación, presentaremos ejemplo de este tipo de pregunta:

Ejemplo de escribir una respuesta en oración

1. Qué significa el nombre Panamá a. <u>Abundancia de peces y mariposas</u>

# Una vez en el Paso 4 del Banco de Preguntas (punto anterior), realice los siguientes pasos para crear este tipo de preguntas:

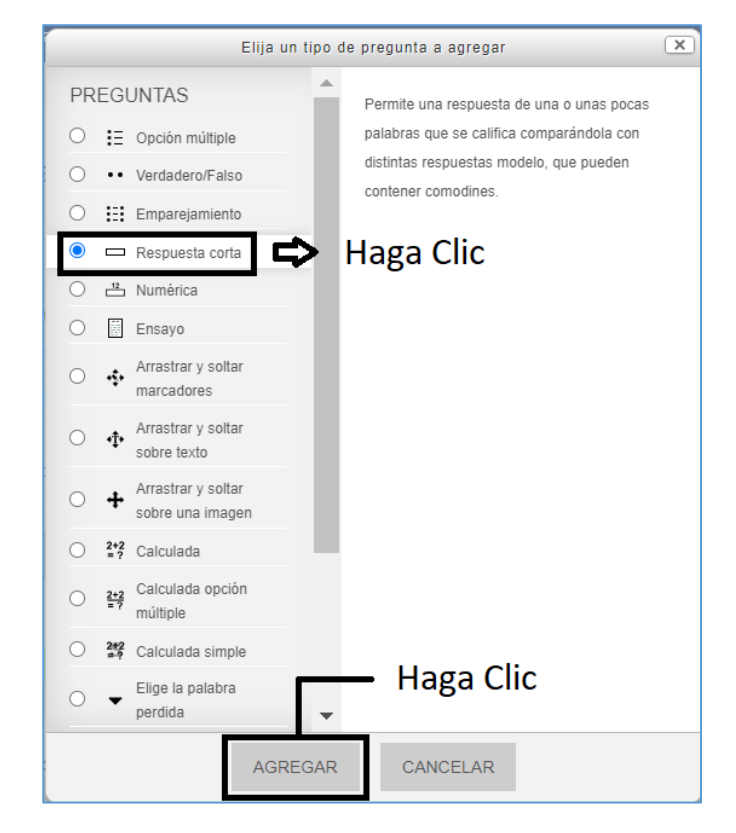

**Paso 1:** En la ventana "Elija un tipo de pregunta a agregar" seleccionamos la pregunta **Respuesta corta** y hacemos clic al botón **Agregar**.

**Paso 2:** Se nos desplegará el formulario de creación, en el *configuraremos la pregunta*. A continuación, presentaremos como llenar dicho formulario.

#### Sección: General

- Categoría: no modificaremos nada.
- Nombre de la pregunta: Debemos colocar el nombre de la pregunta, este nombre es muy importante y solo lo podrá ver el profesor. El estudiante no verá este nombre, por lo cual debe colocar un nombre representativo, ya que a través de este nombre podrá identificar posteriormente de que se trata la pregunta y agregarla fácilmente al cuestionario que creará.

| alegona                    |
|----------------------------|
| Por defecto en TICMD835: 🗸 |
| lombre de la pregunta *    |
| RC1                        |
|                            |

- Enunciado de la pregunta: En esta sección debemos colocar la consigna de la pregunta, lo que el estudiante debe responder.
- Puntuación por defecto: Esta opción colocamos el valor total de puntos que se le asignará o que equivale dicha pregunta. Recomendamos dejarlo en "1" ya que esto se modificará al momento de usted utilizar su cuestionario.

| Enunciado de la pregunta •     |         |     |  |
|--------------------------------|---------|-----|--|
| 1775<br>1775                   | Párrafo | • B |  |
| El nombre de Panamá significa: |         |     |  |
| Ruta: p » strong               |         |     |  |
| Puntuación por defecto *       |         |     |  |
| 1                              |         |     |  |
|                                |         |     |  |

- *Retroalimentación general:* Lo que coloque en esta opción se muestra al estudiante después de haber realizado la pregunta.
- Diferencia entre mayúsculas y minúsculas: Esta opción permite que las respuestas de los estudiantes no resulten con 0 puntos por no coincidir con la respuesta exacta del docente en cuanto a las mayúsculas o minúsculas. Por lo cual se recomienda (según sea el caso) seleccionar la opción Igual mayúsculas que minúsculas.

| Retroalimentación general ⑦                                                | <u></u> |
|----------------------------------------------------------------------------|---------|
| Ruta: p                                                                    |         |
| Diferencia entre mayúsculas y minúsculas                                   |         |
| Igual mayúsculas que mint 🗸                                                |         |
| Igual mayúsculas que minúsculas<br>Mayúsculas y minúsculas deben coincidir |         |

#### Sección: Respuestas

En esta sección colocaremos las respuestas correctas y asignaremos la calificación (porcentaje) a cada respuesta.

- *Respuesta:* En este cuadro colocaremos la respuesta que el estudiante debe escribir.
  - Se recomienda que si es una oración como el ejemplo 1 se escriban diversas formas en las que el estudiante puede escribir dicha respuesta.
- *Calificación:* En este espacio seleccionaremos la puntuación que equivale dicha respuesta dentro de la pregunta.
  - La respuesta tendrá el 100% de la puntuación de dicha pregunta. Si coloca varias opciones de forma de escritura de la oración, debe colocar 100% a cada una.
- *Retroalimentación:* lo puede dejar en blanco o si desea puede colocar un mensaje para el estudiante.

| Respuesta 1       | Abundancia de peces y marip Calificación 100% |
|-------------------|-----------------------------------------------|
| Retroalimentación |                                               |
|                   | Ruta: p                                       |
|                   |                                               |
| Respuesta 2       | Abundancia de mariposas y p Calificación 100% |
| Retroalimentación |                                               |
|                   | Ruta: p                                       |
|                   |                                               |
| Respuesta 3       | Abundancia mariposas y pece Calificación 100% |
| Retroalimentación |                                               |
|                   | Ruta: p                                       |
|                   |                                               |
| Respuesta 4       | Abundancia peces y mariposa Calificación 100% |
| Retroalimentación |                                               |
|                   | Ruta: p                                       |

#### Secciones Múltiples intentos y Marcas

Se recomienda dejarlo tal cual esta, esto se debe que al momento de configurar la actividad donde usted vaya a utilizar la pregunta puede configurar estas opciones.

| <ul> <li>Múltiples intentos</li> </ul> |
|----------------------------------------|
| ▶ Marcas                               |

Paso 3: Por último, hacer clic en el botón Guardar cambios.

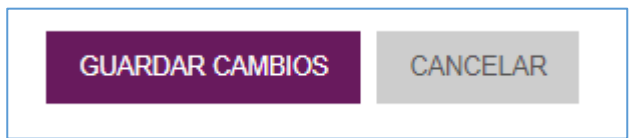

Al finalizar podemos ver que se despliega la pantalla del **Banco de Preguntas**, con la pregunta que acabamos de crear.

| 🗆 👗 Pregunta        | Creado por                                                                                                    | Última modificación por                  |  |
|---------------------|----------------------------------------------------------------------------------------------------|------------------------------------------|--|
| EMP-PregParcial2    | Section 1 (1997) 10:00 (1997) 10:00 (199 | Profesor 1<br>18 de junio de 2020, 11:50 |  |
| □ 🗄 OM-PregParcial1 | 👒 🏶 🖆 🗨 🗙 Profesor 1<br>18 de junio de 2020, 10:19                                                                                                    | Profesor 1<br>18 de junio de 2020, 10:19 |  |
| 🗆 📼 RC-PregParcial2 | 🍉 🏟 🖆 🗙 🗙 Profesor 1<br>18 de junio de 2020, 12:58                                                                                                    | Profesor 1<br>18 de junio de 2020, 12:58 |  |
| •• VF-PregParcial1  | ≫ 🏶 🖆 🗙 Profesor 1<br>18 de junio de 2020, 10:54                                                                                                    | Profesor 1<br>18 de junio de 2020, 10:54 |  |
| Con seleccionadas:  |                                                                                                    |                                          |  |
| BORRAR MOVER A >>   | Por defecto en P18jun20 🗸                                                                                                    |                                          |  |
|                     |                                                                                                    |                                          |  |

Al estudiante se le presentará de la siguiente forma:

| El nombre de | Panamá significa |  |
|--------------|------------------|--|
| Respuesta:   |                  |  |
|              |                  |  |
|              |                  |  |

#### Pregunta: Ensayo

La pregunta Ensayo (Desarrollo) se utiliza cuando el docente requiere que el estudiante escriba una respuesta amplia sobre la consigna asignada.

**Observación importante**: Esta pregunta se debe calificar manualmente por el docente, por lo cual el cuestionario no quedará completamente calificado hasta que el docente coloque la puntuación asignada a este tipo de pregunta.

La **Plataforma Moodle de la UTP** tiene a disposición de los docentes el editor de MathType para escribir fórmulas matemáticas y ChemType para escribir fórmulas químicas de la solución Wiris.

| Enunciado de                                | la pregunta •                   |                |
|---------------------------------------------|---------------------------------|----------------|
| Párrafo                                     | • B 1                           |                |
| ( 🔊 🥐 <u>U</u>                              | 5 X <sub>2</sub> X <sup>2</sup> |                |
| Fuente 💌                                    | Tamaño 👻                        |                |
| Calcule la deriv $f(x) = \frac{x^3 + 3}{3}$ | vada de la sigui<br>2           | iente función: |
| Ruta: p » img.Wiris                         | sformula                        |                |

Estos íconos nos presentan una ventana de editor, en donde los profesores tienen a su disposición las opciones necesarias para la escritura de fórmulas (MathType<sup>2</sup> y ChemType<sup>3</sup>).

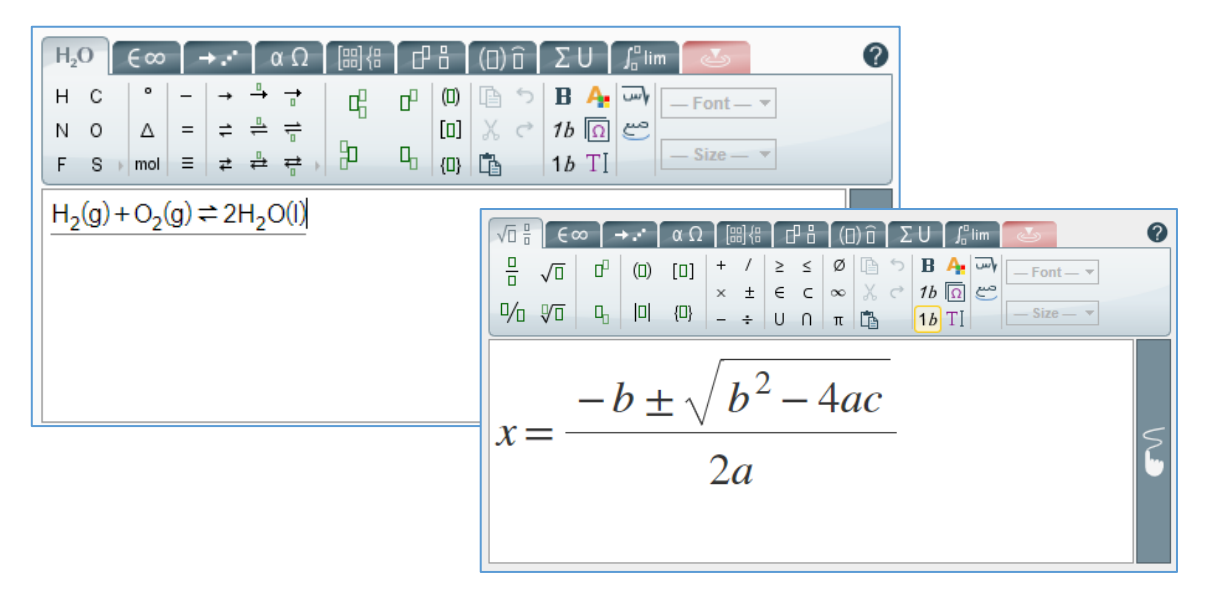

<sup>&</sup>lt;sup>2</sup> <u>http://www.wiris.com/es/mathtype</u>

<sup>&</sup>lt;sup>3</sup> <u>http://www.wiris.com/es/solutions/chemistry</u>

Como podemos ver, la pregunta Ensayo es muy versátil, ya que le presenta al estudiante la caja de opciones en las que puede escribir fórmulas matemáticas, ingresar imágenes, entre otras opciones.

A continuación, presentaremos ejemplos de este tipo de pregunta:

-----

#### Pregunta tipo llenar los espacios con varias respuestas:

#### Pregunta:

Mencione las fases de la Ingeniería de Software en Cascada

#### **Respuesta:**

- a. <u>Requisitos</u>
- b. <u>Diseño</u>
- c. Implementación
- 1. <u>Verificación</u>
- e. Mantenimiento

Pregunta sobre problema matemático:

\_\_\_\_\_

#### Problema<sup>4</sup>

Calcule la derivada de la siguiente función:

$$f(x) = \frac{x^3 + 2}{3}$$

#### Respuesta correcta:

 $f'(x) = x^2$ 

\_\_\_\_\_

# Pregunta sobre problemas de toma de decisiones, donde el estudiante debe colocar o adjuntas imágenes:

#### **Problema<sup>5</sup>**

Se está planteando construir una nueva sección en su negocio de comida rápida, si bien no sabe si hacer la nueva sección grande o pequeña. Al mismo tiempo se plantea si reúne información sobre las ventas previstas o si por el contrario no hace nada.

La información sobre las ventas previstas puede aconsejarle un mercado creciente o un mercado decreciente, siendo de 500 euros el coste de dicha información, y la

 <sup>4</sup> León, Gaspar. "Ejercicios de cálculo de derivadas utilizando las fórmulas definidas". Obtenido de <u>https://www.superprof.es/apuntes/escolar/matematicas/calculo/derivadas/ejercicios-de-calculo-de-derivadas-i.html</u>
 <sup>5</sup> Garriga, Federico. (2013). "Problemas Resueltos de Teoría de la Decisión". Página 19. Obtenido de https://upcommons.upc.edu/bitstream/handle/2117/18004/garriga+garzon+problemas+teoria+decision.pdf;jsessionid=EC5AD56CD

CB0C0221B81C56030B13CF8?sequence=1

probabilidad de que la información sea favorable del 60%. Si el mercado es creciente las ganancias previstas son de 9.000 euros si la sección es grande y 3.000 si es pequeña.

Si el mercado es decreciente puede perder 10.000 euros si la sección es grande y 5.000 si es pequeña. Si no reúne información adicional, la estimación de probabilidades de que el mercado sea creciente es del 60%, contrariamente un informe favorable incrementaría la probabilidad de un mercado creciente al 80% y un informe desfavorable disminuiría la probabilidad de un mercado creciente al 40%.

Describa todos los pasos a seguir para indicar la decisión que debe tomar.

#### Respuesta esperada del Estudiante:

Paso 1 - Enumere las diferentes alternativas de decisión.

Reunir información adicional sobre las ventas previstas.

NO reunir información adicional sobre las ventas previstas.

Paso 2 - Enumere para cada una de las alternativas de decisión, los estados de la naturaleza asociados a la misma.

| Alternativas    |         | Estados de la naturaleza |
|-----------------|---------|--------------------------|
| Con información |         | Información favorable    |
|                 |         | Información desfavorable |
| Sin información | Grande  | Creciente                |
|                 |         | Decreciente              |
|                 | Pequeña | Creciente                |
|                 |         | Decreciente              |

Paso 3 - Explicite el árbol de decisión.

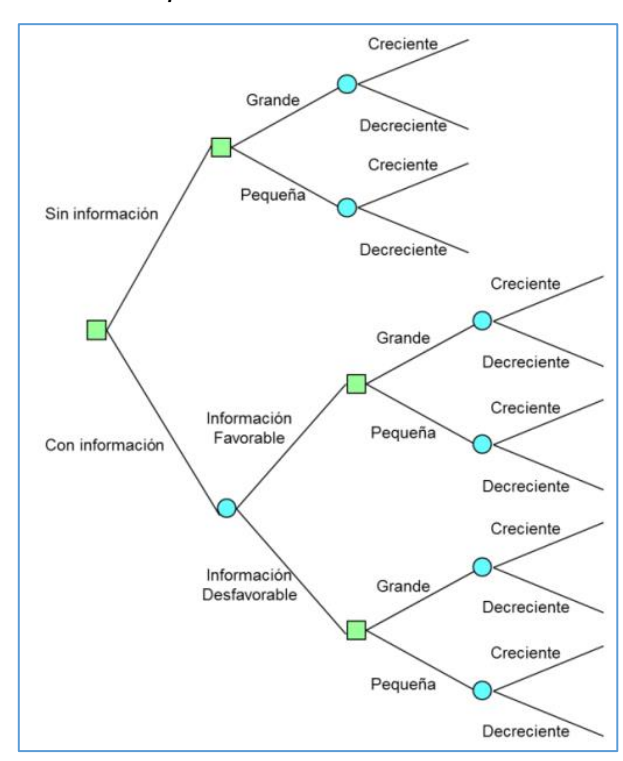

... (la respuesta sigue, pero este es un ejemplo, por lo cual lo dejaremos hasta este paso)

Lo que deseamos explicar a través de este ejemplo es que el estudiante tiene la posibilidad de responder completamente un tipo de problema como este.

# Una vez en el Paso 4 del Banco de Preguntas (punto anterior), realice los siguientes pasos para crear este tipo de preguntas:

**Paso 1:** En la ventana "Elija un tipo de pregunta a agregar" seleccionamos la pregunta **Ensayo** y hacemos clic al botón **Agregar**.

| Elija un ti                            | po de pregunta a agregar 🛛 💌                 |
|----------------------------------------|----------------------------------------------|
| PREGUNTAS                              | Permite una respuesta de unas pocas frases o |
| O 🔢 Opción múltiple                    | párrafos. Se deberá calificar manualmente.   |
| <ul> <li>Verdadero/Falso</li> </ul>    |                                              |
| O 🔛 Emparejamiento                     |                                              |
| 🔿 🗖 Respuesta corta                    |                                              |
| O 🖆 Numérica                           |                                              |
| Ensayo                                 | Haga Clic                                    |
| O Arrastrar y soltar<br>marcadores     |                                              |
| Arrastrar y soltar<br>sobre texto      |                                              |
| Arrastrar y soltar<br>sobre una imagen |                                              |
| O 2+2 Calculada                        |                                              |
| Calculada opción                       |                                              |
| O 2#2 Calculada simple                 |                                              |
| O                                      | Haga Clic                                    |
| AGREG                                  | AR CANCELAR                                  |

**Paso 2:** Se nos desplegará el formulario de creación, en el *configuraremos la pregunta*. A continuación, presentaremos como llenar dicho formulario.

#### Sección: General

- Categoría: no modificaremos nada.
- Nombre de la pregunta: Debemos colocar el nombre de la pregunta, este nombre es muy importante y solo lo podrá ver el profesor. El estudiante no verá este nombre, por lo cual debe colocar un nombre representativo, ya que a través de este nombre podrá identificar posteriormente de que se trata la pregunta y agregarla fácilmente al cuestionario que creará.

| G | uardar en categoría       |
|---|---------------------------|
| 1 | Por defecto en TICMD835 🗸 |
|   |                           |
| N | ombre de la pregunta *    |
- *Enunciado de la pregunta:* En esta sección debemos **colocar la consigna de la pregunta**, lo que el estudiante debe responder.
- *Puntuación por defecto:* Esta opción colocamos el valor **total de puntos** que se le asignará o **que equivale** dicha pregunta. La puntuación dependerá del valor de la pregunta que considere el docente.

| Enunciado de la pregunta *                                                                                                    | Enunciado de la pregunta •                                                                                                    |
|----------------------------------------------------------------------------------------------------|----------------------------------------------------------------------------------------------------|
| Párrafo $\bullet$ $B$ $I$ $\blacksquare$ $\blacksquare$ $\blacksquare$ $\blacksquare$ $\blacksquare$ $\blacksquare$ $\bullet$ $\square$ $\square$ $\square$ $\square$ $\blacksquare$ $\blacksquare$ $\blacksquare$ $\blacksquare$ $\blacksquare$ $\blacksquare$ $\bullet$ $\bullet$ $\blacksquare$ $\blacksquare$ $\blacksquare$ $\blacksquare$ $\blacksquare$ $\blacksquare$ $\blacksquare$ $\blacksquare$ $\blacksquare$ Fuente $\bullet$ Tamaño $\bullet$ $\bullet$ $\blacksquare$ $\blacksquare$ $\square$ $\blacksquare$ Mencione las fases de la Ingeniería de Software en Cascada: | Párrafo • B $I := \frac{1}{2}$<br>• • U • X <sub>2</sub> X <sup>2</sup> = = :<br>Fuente • Tamaño • • • • • • • • • • • • • • • • • • • |
| Ruta: p.paragraph » span.normaltextrun » span<br>Puntuación por defecto •                                                                                                    | $f(x) = \frac{1}{3}$<br>Ruta: p » img.Wirisformula                                                                                     |
| 5                                                                                                    |                                                                                                    |
| Ejemplo 3                                                                                                    |                                                                                                    |

# Ejemplo 1

| Pár                                                                    | rafo                                                        | _                                                                 | B                                                      |                                                    |                                            |                                                 | 2 83                                                  | 8                                        |                                                      | G                                       |                                            |                                            |                                    |                                     |                          |        |
|------------------------------------------------------------------------|-------------------------------------------------------------|-------------------------------------------------------------------|--------------------------------------------------------|----------------------------------------------------|--------------------------------------------|-------------------------------------------------|-------------------------------------------------------|------------------------------------------|------------------------------------------------------|-----------------------------------------|--------------------------------------------|--------------------------------------------|------------------------------------|-------------------------------------|--------------------------|--------|
| <b>h</b> 🖻                                                             | U                                                           | <u>e</u> X                                                        | 2 X <sup>2</sup>                                       | E                                                  | Ξ                                          | ≣                                               |                                                       | Þ                                        | A,                                                   | Ŧ                                       | <b>1</b>                                   | r M                                        | T T                                | 4                                   |                          |        |
| Fuente                                                                 | Ŧ                                                           | Tamaño                                                            |                                                        |                                                    | H                                          | $^{\rm A}_{^{\rm 4B}}$                          | ÷                                                     | Ω                                        |                                                      | 1                                       | $\underline{T}_{\rm X}$                    | Ē                                          | Ē                                  | 53                                  | √-                       | 1      |
| Problem                                                                | а                                                           |                                                                   |                                                        |                                                    |                                            |                                                 |                                                       |                                          |                                                      |                                         |                                            |                                            |                                    |                                     |                          |        |
| Se está p                                                              | lantea                                                      | ndo co                                                            | nstruir                                                | una nu                                             | ieva s                                     | secció                                          | n en :                                                | su ne                                    | gocio                                                | de c                                    | omida                                      | a rápio                                    | la, si                             | bien ı                              | no sa                    | be     |
| si hacer l                                                             | a nuev                                                      | a secci<br>s previs                                               | ón gra<br>tas o s                                      | nde o j<br>i nor e                                 | peque                                      | eña. A<br>trarie                                | l misr<br>no ba                                       | no tie<br>ce na                          | empo<br>Ida                                          | se pl                                   | antea                                      | si ret                                     | ine in                             | forma                               | ición                    |        |
| La inform                                                              | ación (                                                     | nobro la                                                          | e vent                                                 |                                                    | vietar                                     | - DUO                                           | 0.000                                                 | neei                                     | arlo u                                               |                                         | obco                                       | oroni                                      | anto (                             |                                     | orea                     | d      |
| decrecier                                                              | nte, sie                                                    | ndo de                                                            | 500 ei                                                 | uros el                                            | coste                                      | e de d                                          | icha i                                                | nform                                    | nación                                               | , y la                                  | prob                                       | abilida                                    | ad de                              | quel                                | a                        | u      |
| informaci                                                              | ón sea                                                      | favora                                                            | ble del                                                | 60%.                                               | Si el                                      | merca                                           | ido es                                                | crea                                     | iente                                                | las g                                   | anano                                      | cias p                                     | revist                             | tas so                              | n de                     |        |
| 0.000                                                                  | ros si la                                                   | a secció                                                          | ón es o                                                | rande                                              | v 3 0                                      | 00 ei .                                         |                                                       | ~                                        |                                                      |                                         |                                            |                                            |                                    |                                     |                          |        |
| 9.000 eu                                                               |                                                             |                                                                   | -                                                      |                                                    | ,                                          | 00 31                                           | es pe                                                 | quena                                    | а.                                                   |                                         |                                            |                                            |                                    |                                     |                          |        |
| Si el men                                                              | cado e                                                      | s decre                                                           | ciente                                                 | puede                                              | perd                                       | er 10.                                          | es pe<br>000 e                                        | uros                                     | a.<br>sila s                                         | ecci                                    | ón es                                      | grand                                      | le y 5                             | .000 s                              | si es                    |        |
| Si el men<br>pequeña.                                                  | cado e<br>Si no                                             | s decre<br>reúne i                                                | ciente<br>nforma<br>% cor                              | puede<br>ción a                                    | perd<br>dicior                             | er 10.<br>nal, la                               | es pe<br>000 e<br>estim                               | uros<br>aciór                            | a.<br>silas<br>idep<br>vrable                        | ecci<br>robal                           | ón es<br>pilidad                           | grand<br>les de<br>aría la                 | le y 5<br>e que                    | .000 s<br>el me                     | si es<br>rcad            | 2      |
| Si el men<br>pequeña.<br>sea creci<br>un merca                         | cado e<br>Si no<br>ente es<br>do cre                        | s decre<br>reúne i<br>s del 60<br>ciente a                        | ciente<br>nforma<br>%, cor<br>al 80%                   | puede<br>ción a<br>ntrariar<br>y un ir             | perd<br>dicior<br>mente                    | er 10.<br>nal, la<br>e un in<br>e des           | es per<br>000 e<br>estim<br>forme<br>favora           | uros<br>aciór<br>e favo<br>able d        | a.<br>si la s<br>1 de p<br>orable<br>lismin          | ecci<br>robal<br>incre<br>uiría         | ón es<br>pilidad<br>ement<br>la pro        | grand<br>les de<br>aría la<br>babili       | le y 5<br>e que<br>a prot<br>dad o | .000 s<br>el me<br>babilid<br>de un | si es<br>rcad<br>lad d   | 9      |
| Si el men<br>pequeña<br>sea creci<br>un merca                          | cado e<br>Si no<br>ente es<br>ido cre<br>creciei            | s decre<br>reúne i<br>s del 60<br>ciente a<br>nte al 4            | ciente<br>nforma<br>%, cor<br>al 80%<br>0%.            | puede<br>ición a<br>itrariar<br>y un ir            | perd<br>dicior<br>mente                    | er 10.<br>nal, la<br>e un ir<br>e des           | es per<br>000 e<br>estim<br>forme<br>favora           | uros<br>aciór<br>aciór<br>favo<br>able d | a.<br>si la s<br>n de p<br>orable<br>lismin          | ecci<br>robal<br>incre<br>uiría         | ón es<br>pilidad<br>ement<br>la pro        | grand<br>les de<br>aría la<br>babili       | le y 5<br>que<br>a prot<br>dad c   | 000 s<br>el me<br>babilid<br>de un  | si es<br>rcado<br>lad do | )<br>2 |
| Si el men<br>pequeña<br>sea creci<br>un merca<br>mercado<br>Describa   | cado e<br>Si no<br>ente es<br>do cre<br>crecier<br>todos    | s decre<br>reúne i<br>s del 60<br>ciente a<br>nte al 4<br>los pas | ciente<br>nforma<br>%, cor<br>al 80%<br>0%.<br>os a se | puede<br>ición a<br>itrariar<br>y un ir<br>eguir p | perd<br>dicior<br>mente<br>nform<br>ara in | er 10.<br>nal, la<br>e un ir<br>e des<br>dicar  | es per<br>000 e<br>estim<br>forme<br>favora<br>la dec | uros<br>aciór<br>favo<br>able d          | a.<br>si la s<br>n de p<br>orable<br>lismin          | ecci<br>robal<br>incre<br>uiría<br>lebe | ón es<br>bilidad<br>ment<br>la pro<br>toma | granc<br>les de<br>aría la<br>babili<br>r. | le y 5<br>e que<br>a prot<br>dad o | el me<br>babilid<br>de un           | si es<br>rcado<br>lad do | 9      |
| Si el mero<br>pequeña.<br>sea creci<br>un merca<br>mercado<br>Describa | cado e<br>. Si no<br>ente es<br>ido cre<br>crecies<br>todos | s decre<br>reúne i<br>s del 60<br>ciente a<br>nte al 4<br>los pas | ciente<br>nforma<br>%, cor<br>al 80%<br>0%.<br>0% a se | puede<br>Ición a<br>Itrariar<br>y un ir<br>eguir p | perd<br>dicior<br>mente<br>nform<br>ara in | er 10.<br>nal, la<br>e un ir<br>e des<br>idicar | es per<br>000 e<br>estim<br>forme<br>favora<br>la dec | uros<br>aciór<br>favo<br>able d          | a.<br>si la s<br>n de p<br>prable<br>lismin<br>que ( | ecci<br>robal<br>incre<br>uiría<br>lebe | ón es<br>pilidad<br>ment<br>la pro<br>toma | grand<br>les de<br>aría la<br>babili       | le y 5<br>e que<br>a prot<br>dad o | el me<br>babilid<br>de un           | si es<br>rcad<br>lad d   | 9      |

# Ejemplo 2

A 4B  Retroalimentación general: Lo que coloque en esta opción se muestra al estudiante después de haber realizado la pregunta. Recordemos que se muestra al estudiante después de haber respondido a la pregunta, podemos proporcionar a los estudiantes una respuesta de ejemplo correcta, un enlace hacia información complementaria que puedan utilizar en el caso de que no hubieran entendido bien la pregunta, o bien lo podemos dejar en blanco. Como esta pregunta es tipo ensayo se puede dejar un enlace al tema.

| Retroalimentación general (?) | Párrafo V B I 🗄 🗄 🔗 🐼 🖉 🖿 🖿 |
|-------------------------------|-----------------------------|
|                               | enlace al caso 1            |
|                               |                             |
|                               |                             |
|                               |                             |
|                               |                             |
|                               | Ruta: p » a                 |
|                               |                             |

#### Sección: Opciones de respuesta

 Formato de respuesta: En esta opción encontraremos un listado con las diferentes opciones que tenemos para la respuesta que nos dará el estudiante (entre formato de texto o solo recibir un documento), esto depende mucho del tipo de ensayo que deseamos sea entregado, el más utilizado es "Editor HTML" ya que son para respuestas entre 10 líneas o ensayos cortos.

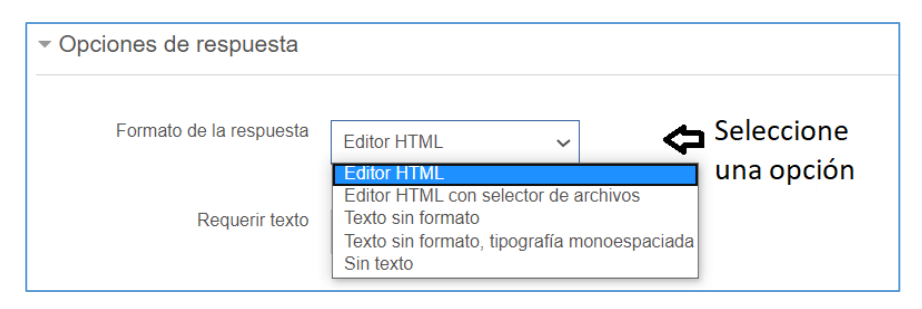

- *Requerir texto:* Se recomienda seleccionar la opción "**requerir al estudiante que introduzca texto**". Esta selección es referente a que hemos seleccionado que nuestra respuesta sea "Editor HTML" (es decir, el estudiante debe escribir).
- *Tamaño de la caja de entrada:* Seleccionaremos el espacio que deseamos para colocar el ensayo (puede ser de 5 a 40 líneas).

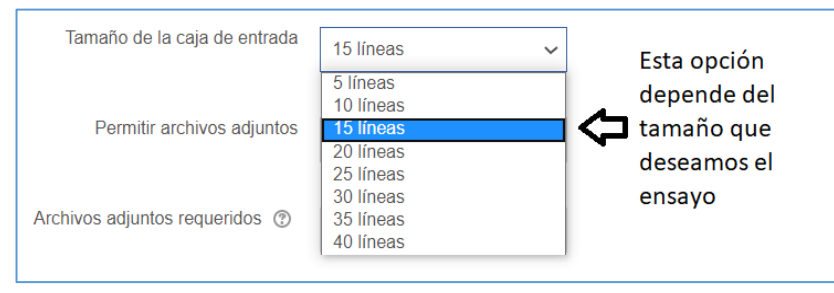

 Las opciones Permitir archivos adjuntos, Archivos adjuntos requeridos y Tipos de archivo aceptados, lo configuraremos en caso de requerir que el estudiante ingrese además del texto un archivo (audio, video, documento, imagen, etc.) o en caso tal de solo seleccionar en Formato de respuesta "Sin texto" dejando claro que solo recibiremos uno o varios archivos.

| Permitir archivos adjuntos     | No                         | ~ |        |
|--------------------------------|----------------------------|---|--------|
| Archivos adjuntos requeridos 💿 | Los archivos adjuntos sor  | ~ |        |
| Tipos de archivo aceptados     | Tipos de archivo aceptados |   | ELEGIR |
|                                | No hay selección           |   |        |

#### Sección: Plantilla de respuesta

En esta sección ingresaremos un formato o guía que aparecerá en la pantalla del estudiante al momento de ingresar su respuesta, esto nos es útil cuando deseamos que la respuesta sea enumerada, separada por viñetas o tenga un estilo particular de respuesta.

| a. |  |  |  |
|----|--|--|--|
| a. |  |  |  |
|    |  |  |  |
| b. |  |  |  |
| C. |  |  |  |
| d. |  |  |  |
| e. |  |  |  |
|    |  |  |  |

#### Sección: Información para el evaluador

Funciona como referencia sobre el ensayo que debe ser entregado, aunque lo podemos dejar en blanco.

#### Secciones Marcas

Se recomienda dejarlo tal cual esta, esto se debe que al momento de configurar la actividad donde usted vaya a utilizar la pregunta puede configurar estas opciones.

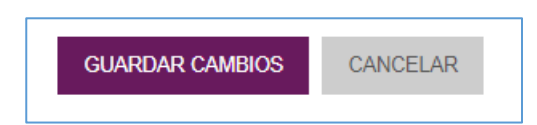

Paso 3: Por último, hacer clic en el botón Guardar cambios.

Al finalizar podemos ver que se despliega la pantalla del **Banco de Preguntas**, con la pregunta que acabamos de crear.

|                            | Creado por                                                                                                    | Última modificación por                  |
|----------------------------|----------------------------------------------------------------------------------------------------|------------------------------------------|
|                            | Nombre / Apellido(s) / Fecha                                                                                                    | Nombre / Apellido(s) / Fecha             |
| ENS-PregParcial2           | Profesor 1<br>18 de junio de 2020, 17:24                                                                                                    | Profesor 1<br>18 de junio de 2020, 17:24 |
| EMP-PregParcial2           | Sector 1<br>Sector 1<br>Se | Profesor 1<br>18 de junio de 2020, 11:50 |
| □ 🗄 OM-PregParcial1        | Sector 1<br>Sector 1<br>18 de junio de 2020, 10:19                                                                                                    | Profesor 1<br>18 de junio de 2020, 10:19 |
| □ 🛎 NUM-PregParcial2       | Sector 1<br>Sector 1<br>18 de junio de 2020, 16:19                                                                                                    | Profesor 1<br>18 de junio de 2020, 16:19 |
| C - RC-PregParcial2        | Sector 1<br>Sector 1<br>18 de junio de 2020, 12:58                                                                                                    | Profesor 1<br>18 de junio de 2020, 12:58 |
| □ •• VF-PregParcial1       | Image: Second state in the second state in the second state in                                                                                                    | Profesor 1<br>18 de junio de 2020, 10:54 |
| Con seleccionadas:         |                                                                                                    |                                          |
| BORRAR MOVER A >> Por defe | ecto en P18jun20 🗸                                                                                                    |                                          |

Ejemplo de cómo se le presenta al estudiante

| Mencione las fases de la Ingeniería de Software en Cascada |
|------------------------------------------------------------|
|                                                            |
| Párrafo V B I III II 8 8 8 8 1 0 11                        |
| a.                                                         |
| þ.                                                         |
| ب <u>ع</u>                                                 |
| d.                                                         |
| e.                                                         |
|                                                            |
| Ruta: p.paragraph » span                                   |

# Pregunta: Respuesta Numérica

Las preguntas Numéricas (llenar los espacios con números) se utiliza cuando el docente requiere que el estudiante escriba una respuesta corta numérica.

**Observación importante:** Este tipo de pregunta no permite que el estudiante escriba letras en la casilla de respuesta. A menos que se configure para escribir unidades (esto se explica más adelante). En este tipo de pregunta el docente puede escribir fórmulas matemáticas o químicas (en el enunciado) como la pregunta ensayo, pero el estudiante sólo puede responder un número, más no la simbología.

A continuación, presentaremos ejemplo de este tipo de pregunta:

1. En el estacionamiento de la escuela habían 8 automóviles. Entraron 5 automóviles más. ¿Cuántos automóviles hay ahora en el estacionamiento?

Respuesta = 13

# Una vez en el Paso 4 del Banco de Preguntas (punto anterior), realice los siguientes pasos para crear este tipo de preguntas:

**Paso 1:** En la ventana "Elija un tipo de pregunta a agregar" seleccionamos la pregunta **Numérica** y hacemos clic al botón **Agregar**.

| PREGUNTAS   Image: Specification in the specification of the specification of the sp |                                          |           | Elija                                                                                                    | un tipo de | pregunta a agregar                                                                                                    |
|----------------------------------------------------------------------------------------------------|------------------------------------------|-----------|----------------------------------------------------------------------------------------------------|------------|----------------------------------------------------------------------------------------------------|
| <ul> <li>Calculada sipcion<br/>múltiple</li> <li>Calculada simple</li> <li>Elige la palabra<br/>perdida</li> </ul>                                                                                                    | PR 0 0 0 0 0 0 0 0 0 0 0 0 0 0 0 0 0 0 0 |           | JNTAS<br>Opción múltiple<br>Verdadero/Falso<br>Emparejamiento<br>Respuesta corta<br>Numérica<br>Ensayo<br>Arrastrar y soltar<br>marcadores<br>Arrastrar y soltar<br>sobre texto<br>Arrastrar y soltar<br>sobre texto | ] 🖨        | Permite una respuesta numérica (con<br>posibilidad de especificar las unidades) que es<br>calificada comparándola con distintas<br>respuestas modelo (es posible incluir márgenes<br>de tolerancia).<br>Haga Clic |
| ○ ■ Elige la palabra perdida Haga Clic                                                                                                    | 0                                        | 2#2<br>#? | múltiple<br>Calculada simple                                                                                                    |            |                                                                                                    |
|                                                                                                    | 0                                        | •         | Elige la palabra<br>perdida                                                                                                    | -          | Haga Clic                                                                                                    |

**Paso 2:** Se nos desplegará el formulario de creación, en el *configuraremos la pregunta*. A continuación, presentaremos como llenar dicho formulario.

#### Sección: General

- Categoría: no modificaremos nada.
- Nombre de la pregunta: Debemos colocar el nombre de la pregunta, este nombre es muy importante y solo lo podrá ver el profesor. El estudiante no verá este nombre, por lo cual debe colocar un nombre representativo, ya que a través de este nombre podrá identificar posteriormente de que se trata la pregunta y agregarla fácilmente al cuestionario que creará.

| Categoría                             |
|---------------------------------------|
| Por defecto en TICMD835 🗸             |
| Nombre de la pregunta <b>*</b><br>PN1 |

- Enunciado de la pregunta: En esta sección debemos colocar la consigna de la pregunta, lo que el estudiante debe responder.
- *Puntuación por defecto:* Esta opción colocamos el valor **total de puntos** que se le asignará o **que equivale** dicha pregunta. Recomendamos dejarlo en "1" ya que esto se modificará al momento de usted utilizar su cuestionario.
- *Retroalimentación general:* Lo que coloque en esta opción se muestra al estudiante después de haber realizado la pregunta.

| Enunciado de la pregunta •                                                                                                    |
|----------------------------------------------------------------------------------------------------|
| $\blacksquare Párrafo \bullet B I \blacksquare ? ? ? ? \blacksquare © \blacksquare $                                                                                                    |
|                                                                                                    |
| Fuence $\checkmark$ Tamaño $\checkmark$ $\diamondsuit$ $击$ $\Omega$ $\blacksquare$ $\checkmark$ $\blacksquare$ $\checkmark$ $\square$ $\blacksquare$ $\blacksquare$ $\square$ $\square$ $\blacksquare$ $\blacksquare$ $\blacksquare$ $\square$ $\blacksquare$ $\blacksquare$ $\blacksquare$ $\square$ $\blacksquare$ $\blacksquare$ |
| En el estacionamiento de la escuela habían 8 automóviles. Entraron 5 automóviles más.<br>¿Cuántos automóviles hay ahora en el estacionamiento?                                                                                                    |
| Ruta: p                                                                                                    |
| Puntuación por defecto *                                                                                                    |
| 1                                                                                                    |
|                                                                                                    |
| Retroalimentación general ③                                                                                                    |
|                                                                                                    |
|                                                                                                    |
| Ruta: p                                                                                                    |

#### Sección: Respuestas

En esta sección colocaremos las respuestas correctas y asignaremos la calificación (porcentaje) a cada respuesta.

- *Respuesta:* En este cuadro colocaremos la respuesta que el estudiante debe escribir.
- *Calificación:* En este espacio seleccionaremos la puntuación que equivale dicha respuesta dentro de la pregunta. La cual tendrá el **100%** de la puntuación de dicha pregunta.
- *Retroalimentación:* lo puede dejar en blanco o si desea puede colocar un mensaje para el estudiante.

| Respuesta 1       | 13            | Error 0 | Calificación | 100% | ~ |
|-------------------|---------------|---------|--------------|------|---|
| Retroalimentación | Párrafo v B I |         | <u>6</u>     |      |   |
|                   |               |         |              | ÷    |   |
|                   | Ruta: p       |         |              |      |   |

#### Sección: Tratamiento de las Unidades

Esta sección se utiliza si deseamos que nuestra respuesta tenga escrita la unidad (m, km, kg, cm, etc. También símbolos monetarios) o simplemente solo calificamos el valor numérico.

- Tratamiento de las unidades: al hacer clic en ella se nos desplegara un listado,
  - la primera opción es para respuestas solo numéricas (al seleccionarla deja deshabilitada todas las demás opciones),
  - en la segunda indica que puede ser numérica con unidad o sin ella (con esta opción solo se habilita donde dice **Posición de unidad**)
  - y la última opción la respuesta debe tener la unidad (si selecciona esta última se activarán todas las demás opciones).

| Tratamiento de las unidac               | les                                                                                                    |
|-----------------------------------------|----------------------------------------------------------------------------------------------------|
| Tratamiento de las unidades             | Las unidades son opcion: 🗸                                                                                                    |
| Penalización de unidad 💿                | No se emplean Unidades para nada. Solamente se califica el valor numérico.<br>Las unidades son opcionales. Si se escribe la unidad, se usa para convertir la respuesta a Unidad 1 antes de califica<br>Se debe indicar la unidad, y se tendrá en cuenta en la calificación. |
| Las unidades se introducen<br>empleando | el elemento de texto intro 🗸 🏠                                                                                                    |
| Posición de unidad                      | a la derecha, por ejemplo 🗸                                                                                                    |

#### Sección: Unidades

Esta sección depende de la opción seleccionada en *Tratamiento de las unidades*, esta sección solo se habilita con las dos (2) ultimas opciones. La misma funciona para la respuesta de la unidad.

| ✓ Unidades |                                        |
|------------|----------------------------------------|
| Unidad 1 💿 | 1.0                                    |
|            | ESPACIOS EN BLANCO PARA 2 UNIDADES MÁS |
|            |                                        |

#### Secciones Múltiples intentos y Marcas

Se recomienda dejarlo tal cual esta, esto se debe que al momento de configurar la actividad donde usted vaya a utilizar la pregunta puede configurar estas opciones.

Paso 3: Por último, hacer clic en el botón Guardar cambios.

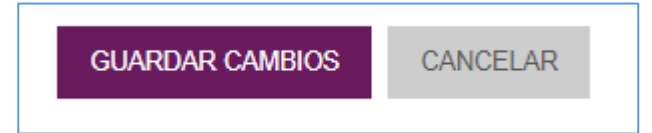

Al finalizar podemos ver que se despliega la pantalla del **Banco de Preguntas**, con la pregunta que acabamos de crear.

| 🗆 👗 Pregunta                 | Creado por<br>Nombre / Apellido(s) / Fecha               | Última modificación por<br>Nombre / Apellido(s) / Fecha |
|------------------------------|----------------------------------------------------------|---------------------------------------------------------|
| EMP-PregParcial2             | ≫ ‡ ta q X Profesor 1<br>18 de junio de 2020, 11:50      | Profesor 1<br>18 de junio de 2020, 11:50                |
| □ Ξ OM-PregParcial1          | Section 1 Section 1 Section 1 18 de junio de 2020, 10:19 | Profesor 1<br>18 de junio de 2020, 10:19                |
| 🗆 🛎 NUM-PregParcial2         | ≫ ✿ @ q 🗙 Profesor 1<br>18 de junio de 2020, 16:19       | Profesor 1<br>18 de junio de 2020, 16:19                |
| RC-PregParcial2              | Profesor 1<br>18 de junio de 2020, 12:58                 | Profesor 1<br>18 de junio de 2020, 12:58                |
| •• VF-PregParcial1           | Sector 1<br>Sector 1<br>18 de junio de 2020, 10:54       | Profesor 1<br>18 de junio de 2020, 10:54                |
| Con seleccionadas:           |                                                          |                                                         |
| BORRAR MOVER A >> Por defect | o en P18jun20 🗸                                          |                                                         |

# Pregunta: Elige la Palabra Perdida (llenar los espacios + Escoger la respuesta correcta)

La pregunta Elige la palabra perdida es un estilo de pregunta del tipo Escoger la mejor respuesta, solo que la misma se le presenta al estudiante como una lista desplegable en una oración completa. Puede ser utilizada en un tipo de pregunta de llenar los espacios.

A continuación, presentaremos ejemplo de este tipo de pregunta:

1. El nombre de Panamá significa <u>abundancia de peces y mariposas</u>, los símbolos patrios son <u>la bandera</u>, <u>el escudo</u> y <u>el himno</u>.

# Una vez en el Paso 4 del Banco de Preguntas (punto anterior), realice los siguientes pasos para crear este tipo de preguntas:

**Paso 1:** En la ventana "Elija un tipo de pregunta a agregar" seleccionamos la pregunta **Elige la palabra perdida** y hacemos clic al botón **Agregar**.

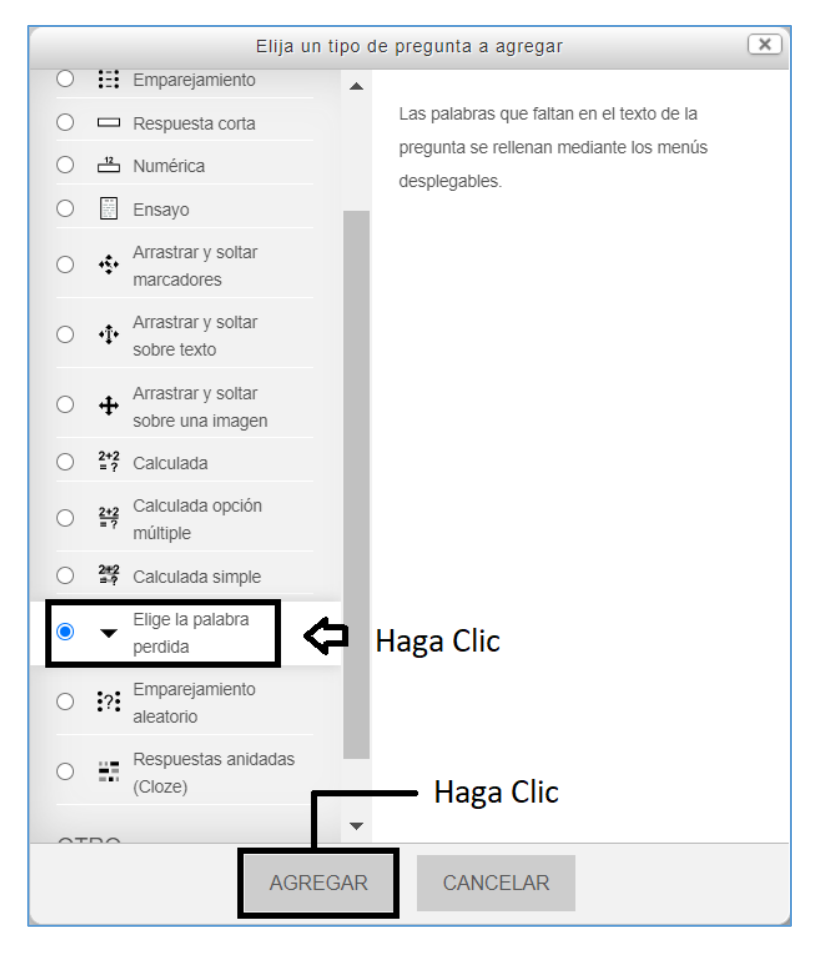

**Paso 2:** Se nos desplegará el formulario de creación, en el *configuraremos la pregunta*. A continuación, presentaremos como llenar dicho formulario.

# Sección: General

- Categoría: no modificaremos nada.
- Nombre de la pregunta: Debemos colocar el nombre de la pregunta, este nombre es muy importante y solo lo podrá ver el profesor. El estudiante no verá este nombre, por lo cual debe colocar un nombre representativo, ya que a través de este nombre podrá identificar posteriormente de que se trata la pregunta y agregarla fácilmente al cuestionario que creará.
- Enunciado de la pregunta: Debemos colocar la pregunta que se realizara, en esta pregunta dejaremos espacios con corchetes dobles [[]] y dentro de los corchetes colocamos un número (este número se configura en la sección Opciones) y es en estos espacios donde se arrastraran las respuestas
  - Ejemplo: El nombre Panamá significa [[1]], los símbolos patrios son [[2]], [[3]], [[4]]...).
- *Puntuación por defecto:* Esta opción colocamos el valor **total de puntos** que se le asignará o **que equivale** dicha pregunta. Recomendamos dejarlo en "1" ya que esto se modificará al momento de usted utilizar su cuestionario.
- *Retroalimentación general:* Lo que coloque en esta opción se muestra al estudiante después de haber realizado la pregunta.

| ✓ General                       |                                                                                                    |
|---------------------------------|----------------------------------------------------------------------------------------------------|
| Categoría                       | Por defecto en P18jun20 ( 🗸                                                                                                    |
| Nombre de la pregunta *         | EPP-PregParcial2                                                                                                    |
| Enunciado de la pregunta *      | Párrafo       B       I       I </td |
| Puntuación por defecto <b>*</b> | 1                                                                                                    |

### Sección: Opciones

En esta sección configuraremos nuestras respuestas,

- Mantenemos seleccionado la opción **Barajar** ya que esto permite que las respuestas no salgan siempre en la misma posición.
- En cada Opción colocaremos nuestras respuestas según el número de la opción
  - Ejemplo: en la opción 1, colocamos peces y mariposas, podemos colocar algunas incorrectas para que no sea tan fácil la selección.
  - Las opciones van del 1 al 6, si desea más opciones dar clic al botón Blanks for 3 more choices)
- La opción Grupo no se modifica

| <ul> <li>Opciones</li> </ul> |                              |                                    |
|------------------------------|------------------------------|------------------------------------|
| Baraja                       |                              |                                    |
| Opción 1                     | Respuesta Peces y mariposas  | Grupo 1 ~                          |
| Opción 2                     | Respuesta Bandera            | Grupo 1                            |
| Opción 3                     | Respuesta Himno              | Grupo 1 ~                          |
| Opción 4                     | Respuesta Escudo             | Grupo 1                            |
| Opción {                     | Respuesta Flores y estrellas | Grupo 1                            |
| Opción 6                     | Respuesta Tucan              | Grupo 1                            |
|                              | BLANKS FOR 3 MORE CHOICES    | Haga clic si desea más<br>opciones |

#### Sección: Retroalimentación combinada

Se especifican los mensajes que aparecerán al momento de seleccionar la respuesta. Por defecto ya vienen configurados, puede dejarlos de esa forma o poner los mensajes que usted desee.

| <ul> <li>Retroalimentación combinada</li> </ul>   |                                                                              |  |
|---------------------------------------------------|------------------------------------------------------------------------------|--|
| Para cualquier respuesta correcta                 | Párrafo V B I I I Respuesta correcta                                         |  |
|                                                   | Ruta: p                                                                      |  |
| Para cualquier respuesta<br>parcialmente correcta | Párrafo     B     I     I     I     I       Respuesta parcialmente correcta. |  |
|                                                   | Ruta: p                                                                      |  |
| Opciones                                          | Mostrar el número de respuestas correctas en cuanto se termine la pregunta   |  |
| Para cualquier respuesta<br>incorrecta            | Párrafo V B I HE HE & & P M M M                                              |  |
|                                                   |                                                                              |  |
|                                                   | Ruta: p                                                                      |  |

*Sección:* **Múltiples intentos** y **Marcas** se recomienda dejarlo tal cual esta, esto se debe que al momento de configurar la actividad donde usted vaya a utilizar la pregunta puede configurar estas opciones.

Paso 3: Por último, hacer clic en el botón Guardar cambios.

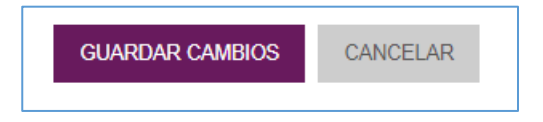

Al finalizar podemos ver que se despliega la pantalla del **Banco de Preguntas**, con la pregunta que acabamos de crear.

| T Pregunta           | Creado por<br>Nombre / Apellido(s) / Fecha                                                                                                    | Última modificación por<br>Nombre / Apellido(s) / Fecha |
|----------------------|----------------------------------------------------------------------------------------------------|---------------------------------------------------------|
| ASI-PregParcial2     | ) 🕸 🛱 😋 🗙 Profesor 1<br>18 de junio de 2020, 19:37                                                                                                    | Profesor 1<br>19 de junio de 2020, 01:00                |
| □                    | ≫ 🌣 🖆 🗙 Profesor 1<br>18 de junio de 2020, 18:30                                                                                                    | Profesor 1<br>18 de junio de 2020, 18:30                |
| ENS-PregParcial2     | N 🏶 🖆 🗨 🗙 Profesor 1<br>18 de junio de 2020, 17:24                                                                                                    | Profesor 1<br>18 de junio de 2020, 17:24                |
| EPP-PregParcial2     | ≫ 🌣 🖆 🗙 😕 Profesor 1<br>19 de junio de 2020, 01:26                                                                                                    | Profesor 1<br>19 de junio de 2020, 01:26                |
| EMP-PregParcial2     | Solution of the second second sec | Profesor 1<br>18 de junio de 2020, 11:50                |
| □ Ξ OM-PregParcial1  | Sector 1<br>18 de junio de 2020, 10:19                                                                                                    | Profesor 1<br>18 de junio de 2020, 10:19                |
| 🗆 💾 NUM-PregParcial2 | Sector 1<br>18 de junio de 2020, 16:19                                                                                                    | Profesor 1<br>18 de junio de 2020, 16:19                |
| C-PregParcial2       | Sector 1<br>18 de junio de 2020, 12:58                                                                                                    | Profesor 1<br>18 de junio de 2020, 12:58                |
| •• VF-PregParcial1   | N 🔅 🖆 🗨 🗙 Profesor 1<br>18 de junio de 2020, 10:54                                                                                                    | Profesor 1<br>18 de junio de 2020, 10:54                |
| Con seleccionadas:   |                                                                                                    |                                                         |
| BORRAR MOVER A >>    | Por defecto en P18jun20 ( 🗸                                                                                                    |                                                         |
|                      |                                                                                                    |                                                         |

# Ejemplo de cómo se le presenta al estudiante

Al estudiante hacer clic sobre la palabra Elegir, se le desplegará la lista de las opciones que colocamos.

| El nombre Panamá significa | Elegir | ~ | , los símbolos patrios son |
|----------------------------|--------|---|----------------------------|
| Elegir 🗸 ,                 | Elegir | ~ | , Elegir ~                 |
|                            |        |   |                            |

| El nombre Panamá significa | Elegir V                               | , los símbolos patrios son |
|----------------------------|----------------------------------------|----------------------------|
| Elegir 🗸 ,                 | Himno<br>Bandera<br>Flores y Estrellas | , Elegir 🗸                 |
|                            | Tucan<br>Peces y mariposas<br>Escudo   |                            |

# Pregunta: Arrastrar y Soltar sobre Texto (llenar los espacios)

La pregunta Arrastrar y soltar sobre Texto es un estilo de pregunta del tipo llenar los espacios, solo que la misma se le presenta al estudiante como una serie de opciones en cuadros de textos arrastrables.

A continuación, presentaremos ejemplo de este tipo de pregunta:

1. El nombre de Panamá significa <u>abundancia de peces y mariposas</u>, los simbolos pátrios son <u>la bandera</u>, <u>el escudo y el himno</u>.

# Una vez en el Paso 4 del Banco de Preguntas (punto anterior), realice los siguientes pasos para crear este tipo de preguntas:

**Paso 1:** En la ventana "Elija un tipo de pregunta a agregar" seleccionamos la pregunta **Arrastrar y soltar sobre texto** y hacemos clic al botón **Agregar**.

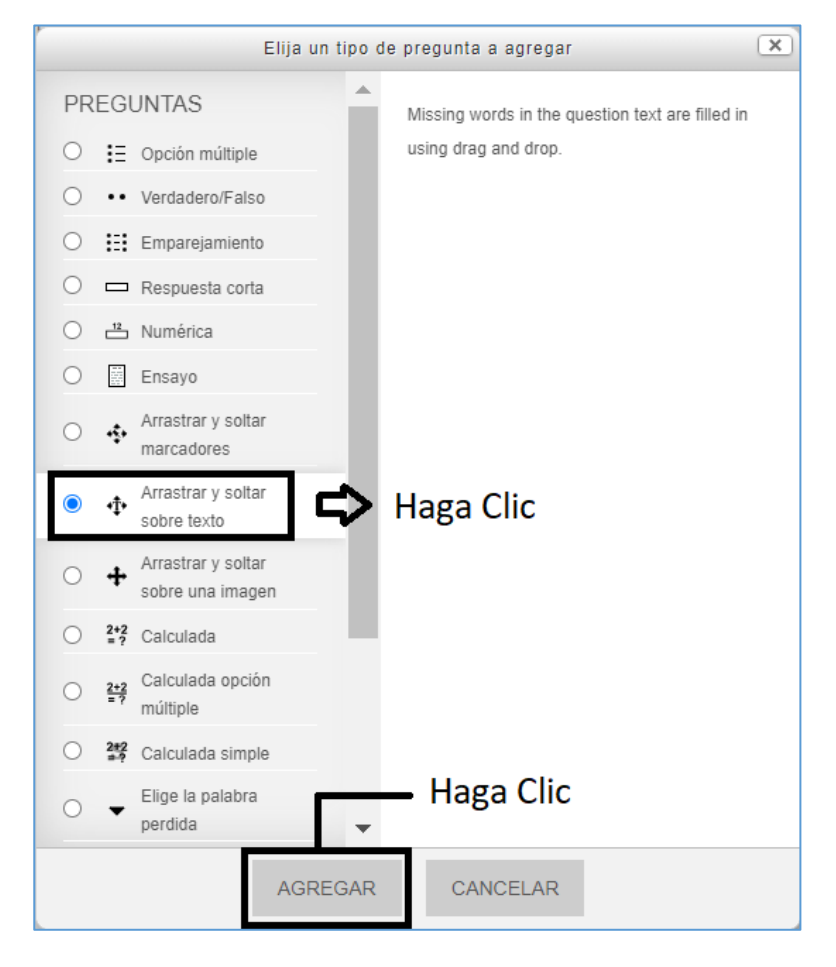

**Paso 2:** Se nos desplegará el formulario de creación, en el *configuraremos la pregunta*. A continuación, presentaremos como llenar dicho formulario.

#### Sección: General

- Categoría: no modificaremos nada.
- Nombre de la pregunta: Debemos colocar el nombre de la pregunta, este nombre es muy importante y solo lo podrá ver el profesor. El estudiante no verá este nombre, por lo cual debe colocar un nombre representativo, ya que a través de este nombre podrá identificar posteriormente de que se trata la pregunta y agregarla fácilmente al cuestionario que creará.
- Enunciado de la pregunta: Debemos colocar la pregunta que se realizara, en esta pregunta dejaremos espacios con corchetes dobles [[]] y dentro de los corchetes colocamos un número (este número se configura en la sección Opciones) y es en estos espacios donde se arrastraran las respuestas
  - Ejemplo: El nombre Panamá significa [[1]], los símbolos patrios son [[2]], [[3]], [[4]]...).
- *Puntuación por defecto:* Esta opción colocamos el valor **total de puntos** que se le asignará o **que equivale** dicha pregunta. Recomendamos dejarlo en "1" ya que esto se modificará al momento de usted utilizar su cuestionario.
- *Retroalimentación general:* Lo que coloque en esta opción se muestra al estudiante después de haber realizado la pregunta.

| ✓ General                  |                                                                                |
|----------------------------|--------------------------------------------------------------------------------|
| Categoría                  | Por defecto en P18jun20 🗸                                                      |
| Nombre de la pregunta *    | AST-PregParcial2                                                               |
| Enunciado de la pregunta * | Párrafo ▼ B I I II II II II II II II II II II II                               |
|                            | El nombre Panamá significa [[1]], los símbolos patrios son [[2]], [[3]], [[4]] |
|                            |                                                                                |
|                            |                                                                                |
|                            |                                                                                |
|                            |                                                                                |
|                            | Ruta: p                                                                        |
| Puntuación por defecto *   | 1                                                                              |

# Sección: Opciones

En esta sección configuraremos nuestras respuestas,

- Mantenemos seleccionado la opción **Barajar** ya que esto permite que las respuestas no salgan siempre en la misma posición.
- En cada **Opción** colocaremos nuestras respuestas según el número de la opción
  - Ejemplo: en la opción 1, colocamos peces y mariposas, podemos colocar algunas incorrectas para que no sea tan fácil la selección.
  - Las opciones van del 1 al 6, si desea más opciones dar clic al botón Blanks for 3 more choices)
- La opción Grupo e llimitado no se modifican.

| - Opciones |           |                      |       |   |   |             |
|------------|-----------|----------------------|-------|---|---|-------------|
| Barajar    |           |                      |       |   |   |             |
| Opción 1   | Respuesta | Peces y Mariposas    | Grupo | 1 | ~ | 🗌 Ilimitado |
| Opción 2   | Respuesta | Bandera              | Grupo | 1 | ~ | 🗌 Ilimitado |
| Opción 3   | Respuesta | Himno                | Grupo | 1 | ~ | 🗌 Ilimitado |
| Opción 4   | Respuesta | Escudo               | Grupo | 1 | ~ | 🗌 Ilimitado |
| Opción 5   | Respuesta | Flor y estrellas     | Grupo | 1 | ~ | Ilimitado   |
| Opción 6   | Respuesta | Tucán                | Grupo | 1 | ~ | 🗌 Ilimitado |
|            | BLANK     | S FOR 3 MORE CHOICES |       |   |   |             |

#### Sección: Retroalimentación combinada

Se especifican los mensajes que aparecerán al momento de seleccionar la respuesta. Por defecto ya vienen configurados, puede dejarlos de esa forma o poner los mensajes que usted desee.

| <ul> <li>Retroalimentación combinada</li> </ul>   |                                                                            |  |
|---------------------------------------------------|----------------------------------------------------------------------------|--|
| Para cualquier respuesta correcta                 |                                                                            |  |
|                                                   |                                                                            |  |
|                                                   | Respuesta correcta                                                         |  |
|                                                   | Ruta: p                                                                    |  |
| Para cualquier respuesta<br>parcialmente correcta | Párrafo 🔻 B I 🗄 🖉 🖉 🖉 🖬 🗈                                                  |  |
|                                                   | Respuesta parcialmente correcta.                                           |  |
|                                                   | Ruta: p                                                                    |  |
| Opciones                                          | Mostrar el número de respuestas correctas en cuanto se termine la pregunta |  |
| Para cualquier respuesta<br>incorrecta            | Párrafo V B I 🗄 🖉 🖉 🖉 🖬 🖻 🗠                                                |  |
|                                                   | Respuesta incorrecta.                                                      |  |
|                                                   | Ruta: p                                                                    |  |

*Sección:* **Múltiples intentos** y **Marcas** se recomienda dejarlo tal cual esta, esto se debe que al momento de configurar la actividad donde usted vaya a utilizar la pregunta puede configurar estas opciones.

Paso 3: Por último, hacer clic en el botón Guardar cambios.

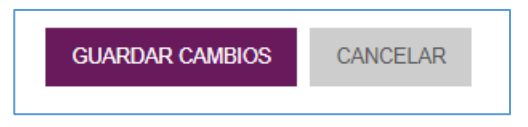

Al finalizar podemos ver que se despliega la pantalla del **Banco de Preguntas**, con la pregunta que acabamos de crear.

| 🗆 T Pregunta         | Creado por<br>Nombre / Apellido(s) / Fecha                                                                                                    | Última modificación por<br>Nombre / Apellido(s) / Fecha |
|----------------------|----------------------------------------------------------------------------------------------------|---------------------------------------------------------|
| □                    | S ♣ ☎ Q X Profesor 1<br>18 de junio de 2020, 18:30                                                                                                    | Profesor 1<br>18 de junio de 2020, 18:30                |
| ENS-PregParcial2     | Section 2020, 17:24 Section 2020, 17:24                                                                                                    | Profesor 1<br>18 de junio de 2020, 17:24                |
| EMP-PregParcial2     | Section 1<br>Section 2020, 11:50                                                                                                    | Profesor 1<br>18 de junio de 2020, 11:50                |
| □ 🗄 OM-PregParcial1  | Section 2020, 10:19 Section 2020, 10:19                                                                                                    | Profesor 1<br>18 de junio de 2020, 10:19                |
| 🗆 🛎 NUM-PregParcial2 | Solution 1<br>Solution 1<br>S | Profesor 1<br>18 de junio de 2020, 16:19                |
| RC-PregParcial2      | Image: Second state in the second state in the second state in                                                                                                    | Profesor 1<br>18 de junio de 2020, 12:58                |
| • VF-PregParcial1    | Section 1 Profesor 1<br>18 de junio de 2020, 10:54                                                                                                    | Profesor 1<br>18 de junio de 2020, 10:54                |
| Con seleccionadas:   |                                                                                                    |                                                         |
| BORRAR MOVER A >>    | Por defecto en P18jun20 🗸                                                                                                    |                                                         |

Ejemplo de cómo se le presenta al estudiante

El estudiante debe arrastrar con el ratón la palabra al lugar que corresponde.

| El nombre Panamá s | ignifica |   | , los símb | olos patrios son  |
|--------------------|----------|---|------------|-------------------|
|                    | 2        | 3 |            |                   |
| Flor y estrellas   | Himno    |   | Bandera    | Peces y Mariposas |
| Tucán              | Escudo   |   |            |                   |
|                    |          |   |            |                   |

# Pregunta: Arrastrar y Soltar sobre una Imagen

La pregunta Arrastrar y soltar sobre una Imagen, es similar a la pregunta anterior, pero con la diferencia que los textos arrastrables se colocarán (el estudiante debe ubicarlos) sobre una imagen.

A continuación, presentaremos ejemplo de este tipo de pregunta:

1. Escriba el nombre de cada una de las partes del computador en la siguiente imagen

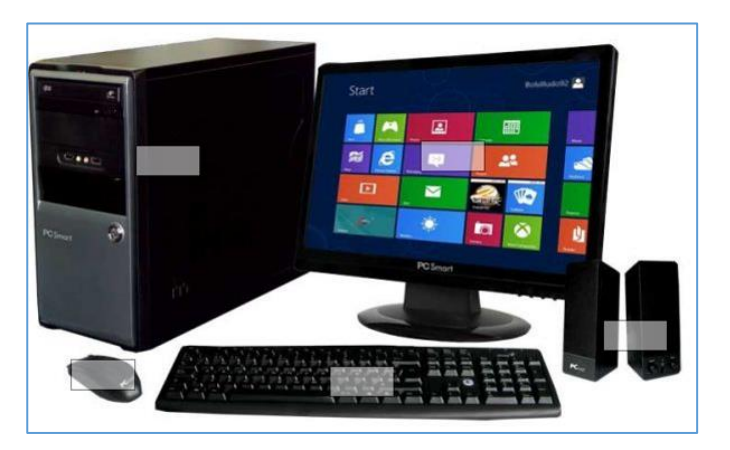

Una vez en el Paso 4 del Banco de Preguntas (punto anterior), realice los siguientes pasos para crear este tipo de preguntas:

Paso 1: En la ventana "Elija un tipo de pregunta a agregar" seleccionamos la pregunta Arrastrar y solar sobre una imagen y hacemos clic al botón Agregar.

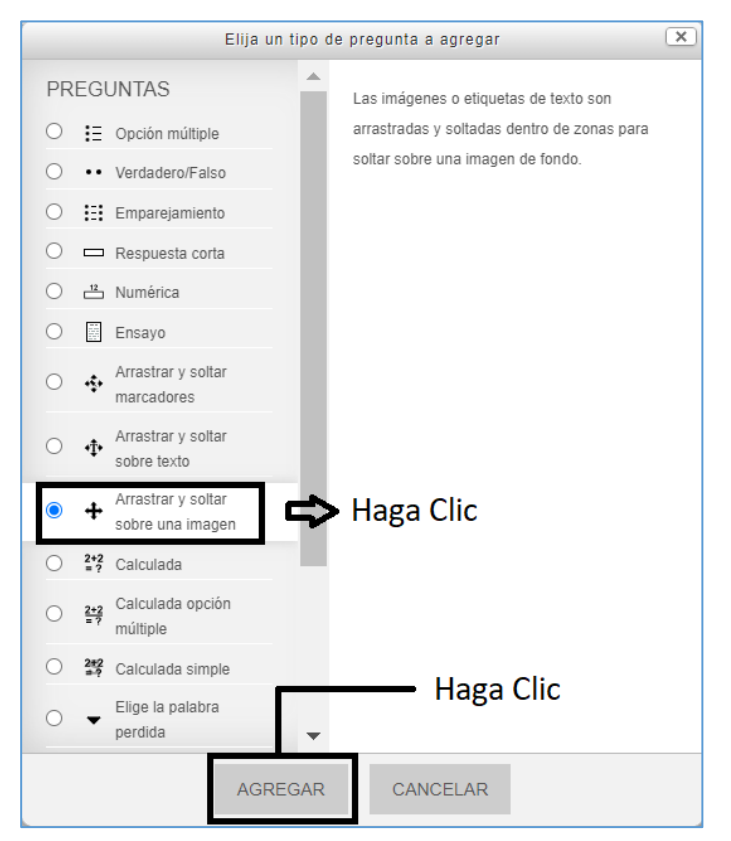

**Paso 2:** Se nos desplegará el formulario de creación, en el *configuraremos la pregunta*. A continuación, presentaremos como llenar dicho formulario.

# Sección: General

- Categoría: no modificaremos nada.
- Nombre de la pregunta: Debemos colocar el nombre de la pregunta, este nombre es muy importante y solo lo podrá ver el profesor. El estudiante no verá este nombre, por lo cual debe colocar un nombre representativo, ya que a través de este nombre podrá identificar posteriormente de que se trata la pregunta y agregarla fácilmente al cuestionario que creará.
- *Enunciado de la pregunta:* Debemos colocar un enunciado o consigna al estudiante de lo que debe hacer.
- *Puntuación por defecto:* Esta opción colocamos el valor **total de puntos** que se le asignará o **que equivale** dicha pregunta. Recomendamos dejarlo en "1" ya que esto se modificará al momento de usted utilizar su cuestionario.
- *Retroalimentación general:* Lo que coloque en esta opción se muestra al estudiante después de haber realizado la pregunta.

| ✓ General                  |                                                                  |
|----------------------------|------------------------------------------------------------------|
| Categoría                  | Por defecto en P18jun20 🗸                                        |
| Nombre de la pregunta *    | ASI-PregParcial2                                                 |
| Enunciado de la pregunta * | Párrafo 🔻 B I 🗄 🗄 🖉 🖉 🖬 🖪 🗈                                      |
|                            | Partes del Computador, coloque los nombres en el lugar correcto. |
|                            |                                                                  |
|                            |                                                                  |
|                            |                                                                  |
|                            |                                                                  |
|                            | Ruta: p                                                          |
| Puntuación por defecto *   | 1                                                                |
|                            | 1                                                                |

# Sección: Vista Previa

En esta sección subiremos o cargaremos la imagen a utilizar.

- El primer botón denominado **Refrescar vista previa** nos funciona para ir viendo cómo quedará nuestra pregunta (la imagen con el texto), este botón se tocará después de haber realizado unos pasos en las demás secciones y opciones.
- Procedemos a cargar la imagen a utilizar, para ello le damos clic al botón **Seleccione un archivo** (en la parte inferior del recuadro podemos ver los tipos de archivos permitidos).

| Seleccione una imagen de fondo, especifique los elementos que se pueden arrastrar y defina las zonas de colocación sobre las que deben ser arrastrados. |
|----------------------------------------------------------------------------------------------------|
| REFRESCAR VISTA PREVIA                                                                                                    |
| Haga Clic                                                                                                    |
| SELECCIONE UN ARCHIVO Tamaño máximo para archivos nuevos: 10MB                                                                                          |
|                                                                                                    |
| Puede arrastrar y soltar archivos aquí para añadirlos                                                                                                   |
| Tipos de archivo aceptados:                                                                                                    |
| Imagen (GIF) .gif<br>Imagen (JPEG) .jpe .jpg<br>Imagen (PNG) .png<br>Imagen (SVG+XML) .svg .svgz                                                        |

Se nos desplegara la ventana **Selector de archivos**, aquí seleccionaremos la imagen a utilizar,

- 1. primero seleccionamos en el menú a mano izquierda la manera que buscaremos la imagen, lo más recomendable es **Subir un archivo**,
- 2. segundo, damos clic al botón **Seleccionar archivo** (aquí buscaremos la carpeta donde se encuentra la imagen a cargar) a lado del botón aparecerá el nombre la imagen que cargamos,
- 3. y por último damos clic al botón **Subir este archivo**.

|    | Selector de archivos |                      |                                       |                |  |
|----|----------------------|----------------------|---------------------------------------|----------------|--|
| m  | Archivos locales     |                      | 2                                     |                |  |
| m  | Archivos recientes   |                      | Haga Clic                             |                |  |
| 2  | Subir un archivo     | Seleccionar          |                                       |                |  |
|    | Descargador URL      | 1<br>Adjunto         |                                       | itadora ing    |  |
| m  | Archivos privados    | Aujunio              | Delectional archive partes compr      | aladora.jpg    |  |
| 13 | Wikimedia            | Guardar como         | imagen1                               | ↓<br>↓         |  |
|    |                      | Autor                | Profesor 1                            | archivo subido |  |
|    |                      | Seleccionar licencia | Todos los derechos reser $\checkmark$ |                |  |
|    |                      |                      | SUBIR ESTE ARCHIVO                    |                |  |

La imagen seleccionada nos aparecerá en la parte inferior del recuadro.

| Imagen de fondo | SELECCIONE UN ARCHIVO                                                                                                    | Tamaño máximo para archivos nuevos: 10MB |
|-----------------|----------------------------------------------------------------------------------------------------|------------------------------------------|
|                 | Tipos de archivo aceptados:<br>Imagen (GIF) .gif<br>Imagen (JPEG) .jpe .jpg .jpg<br>Imagen (PNG) .png<br>Imagen (SVG+XML) .svg .svgz | Imagen seleccionada                      |

#### Sección: Elementos Arrastrables

Procedemos a ingresar las imágenes o textos que utilizaremos para arrastrar y soltar sobre la imagen que cargamos previamente,

- Hacer clic a la opción **Shuffle drag items each time question is attempted**, de esta forma nos cercioramos de que las imágenes o texto que ingresemos sean siempre barajados y no estén en la misma posición.
- en las opciones **Grupo** e **ilimitado** no modificaremos nada, lo dejamos como se presentan por defecto.
- Ahora configuraremos las respuestas, en cada **Elemento arrastrable** encontraremos la opción **Tipo**, en ella seleccionaremos si deseamos subir una *imagen* o *texto arrastrable*

| <ul> <li>Elementos arrastrables</li> </ul> |                                                                                                    |
|--------------------------------------------|----------------------------------------------------------------------------------------------------|
|                                            | Shuffle drag items each time question is attempted                                                    |
| Elemento arrastrable 1                     | Tipo Imagen arrastrable V Grupo 1 V 🗆 Ilimitado                                                       |
| Seleccionar una 📫<br>opción                | Imagen arrastrable  Iexto arrastrable  SELECTIONE UN ABCENVO Tamaño máximo para archivos nuevos: 10MB |
|                                            |                                                                                                    |

Si seleccionamos en **Tipo** la opción **Imagen arrastrable**, debemos darle clic al botón **Seleccione un archivo** (seleccionamos la imagen con los formatos indicados).

| Elemento arrastrable 1 | Tipo Imagen arrastrable                          | ✓ Grupo 1 □ Ilimitado                            |
|------------------------|--------------------------------------------------|--------------------------------------------------|
| HagaClic 🖨             | SELECCIONE UN ARCHIVO                            | ramaño máximo para archivos nuevos: 10MB         |
|                        |                                                  | -                                                |
|                        |                                                  | Puede arrastrar y soltar archivos aquí para añad |
|                        | Tipos de archivo aceptados:                      |                                                  |
|                        | Imagen (GIF) .gif<br>Imagen (.IPEG) ine ineg ing |                                                  |
|                        | Imagen (PNG) .png                                |                                                  |
|                        | Imagen (SVG+XML) .svg .svgz                      |                                                  |
| Texto                  | monitor                                          |                                                  |

En caso de seleccionar **Texto arrastrable**, debemos llenar el cuadro de texto que aparece en la imagen, en dicho cuadro escribiremos la respuesta que deseamos sea arrastrada.

| Elemento arrastrable 1 | Tipo Texto arrastrable 🗸 🗸 | Grupo 1 | 🗆 Ilimitado |
|------------------------|----------------------------|---------|-------------|
| Texto                  | monitor                    |         |             |
|                        |                            |         |             |

**Nota:** Para nuestro ejemplo debemos seleccionar Texto arrastrable, ya que vamos a ubicar las partes del computador en la imagen.

Los elementos arrastrables van del 1 al 6, si desea más elementos para ingresar más respuestas debe darle clic al botón **Blanks for 3 more draggable ítems**.

| Elemento arrastrable 6 | Tipo Texto arrastrable  | ✓ Grupo 1   | ✓ □ Ilimitado                       |
|------------------------|-------------------------|-------------|-------------------------------------|
| Texto                  |                         |             |                                     |
|                        | BLANKS FOR 3 MORE DRAGO | GABLE ITEMS | Haga clic si desea más<br>elementos |

#### Sección: Dejar caer las zonas

- En las opciones **Izquierda**, **Derecha** y **Texto** no escribiremos nada, esto se configura automáticamente con las coordenadas del texto, al momento de arrastrar nuestra respuesta a la posición deseada en la imagen.
- En la opción **Elementos arrastrables** encontraremos un listado con las respuestas que hemos ingresado anteriormente, vamos a seleccionar un elemento por cada zona, hasta a ver terminado con todos nuestros elementos.

| Dejar caer la zona 1 | Izquierda                              | Arriba                                                                                                    | Elemento arrastrable    | 1. monitor                                                   | ~ |
|----------------------|----------------------------------------|----------------------------------------------------------------------------------------------------|-------------------------|--------------------------------------------------------------|---|
|                      | Texto<br>Las coordenad<br>automaticame | Selected Selected Sel | eccionar la 🖒<br>puesta | 1. monitor<br>2. CPU<br>3. teclado<br>4. bocinas<br>5. ratón |   |

• Luego de haber ingresado todos los textos, procedemos a subir a la sección **Vista previa** (donde aparece la imagen que subimos), podemos observar que los elementos (texto) que ingresamos aparecen bajo la imagen.

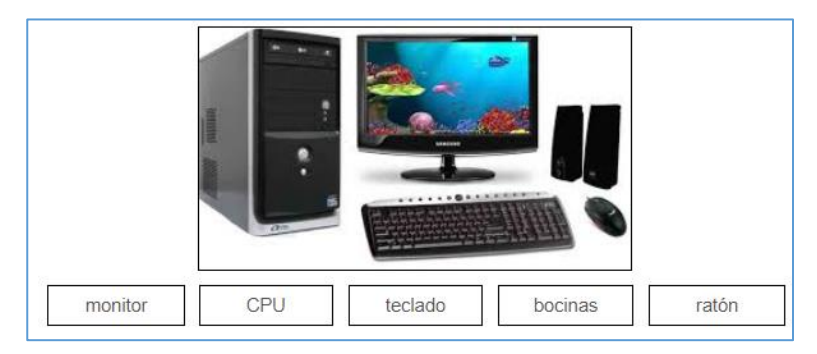

• Procedemos a colocar los textos en la posición que deseamos en la imagen (debemos procurar que la imagen a utilizar tenga buen tamaño, de lo contrario se nos dificultara al momento de arrastrar el texto.

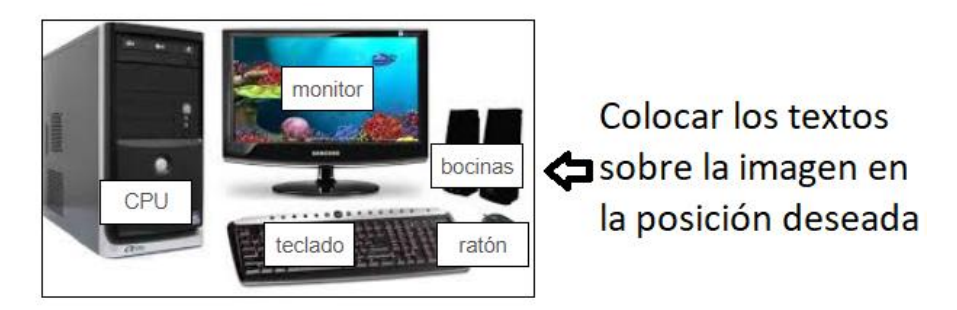

• Regresamos nuevamente a la sección **Dejar caer las zonas** y observar cómo aparecen las coordenadas en los cuadros que dicen Izquierda y Derecha.

# Sección: Retroalimentación combinada

Se especifican los mensajes que aparecerán al momento de seleccionar la respuesta. Por defecto ya vienen configurados, puede dejarlos de esa forma o poner los mensajes que usted desee.

| <ul> <li>Retroalimentación combinada</li> </ul>   |                                                                            |  |  |
|---------------------------------------------------|----------------------------------------------------------------------------|--|--|
| Para cualquier respuesta correcta                 | Párrafo • B I = 2 2 2 2 F • •                                              |  |  |
|                                                   | Ruta: p                                                                    |  |  |
| Para cualquier respuesta<br>parcialmente correcta | Párrafo V B I I I Respuesta parcialmente correcta.                         |  |  |
|                                                   | Ruta: p                                                                    |  |  |
| Opciones                                          | Mostrar el número de respuestas correctas en cuanto se termine la pregunta |  |  |
| Para cualquier respuesta<br>incorrecta            | Párrafo • B I 🗄 E 🖉 🖄 🖉 🖬 🖻 🖻<br>Respuesta incorrecta.                     |  |  |
|                                                   | Ruta: p                                                                    |  |  |
|                                                   |                                                                            |  |  |

*Sección:* **Múltiples intentos** y **Marcas** se recomienda dejarlo tal cual esta, esto se debe que al momento de configurar la actividad donde usted vaya a utilizar la pregunta puede configurar estas opciones.

Paso 3: Por último, hacer clic en el botón Guardar cambios.

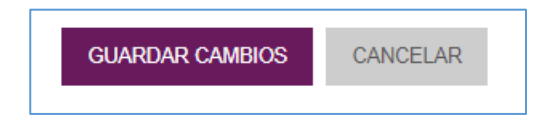

Al finalizar podemos ver que se despliega la pantalla del **Banco de Preguntas**, con la pregunta que acabamos de crear.

| 🗆 T_ Pregunta                  | Creado por<br>Nombre / Apellido(s) / Fecha         | Última modificación por<br>Nombre / Apellido(s) / Fecha |
|--------------------------------|----------------------------------------------------|---------------------------------------------------------|
| □ 🕂 ASI-PregParcial2           | S ♣ ☎ Q × Profesor 1<br>18 de junio de 2020, 19:37 | Profesor 1<br>19 de junio de 2020, 01:00                |
| □ <b>•</b> ‡• AST-PregParcial2 | S S C Q X Profesor 1<br>18 de junio de 2020, 18:30 | Profesor 1<br>18 de junio de 2020, 18:30                |
| ENS-PregParcial2               | S ♣ ☎ Q × Profesor 1<br>18 de junio de 2020, 17:24 | Profesor 1<br>18 de junio de 2020, 17:24                |
| EMP-PregParcial2               | Is de junio de 2020, 11:50                         | Profesor 1<br>18 de junio de 2020, 11:50                |
| □ Ξ OM-PregParcial1            | N 🏶 🖆 🗙 🗶 Profesor 1<br>18 de junio de 2020, 10:19 | Profesor 1<br>18 de junio de 2020, 10:19                |
| B NUM-PregParcial2             | Is de junio de 2020, 16:19                         | Profesor 1<br>18 de junio de 2020, 16:19                |
| C-PregParcial2                 | Profesor 1<br>18 de junio de 2020, 12:58           | Profesor 1<br>18 de junio de 2020, 12:58                |
| VF-PregParcial1                | Is de junio de 2020, 10:54                         | Profesor 1<br>18 de junio de 2020, 10:54                |
| Con seleccionadas:             |                                                    |                                                         |
| BORRAR MOVER A >> Por defe     | cto en P18jun20 ( ∨                                |                                                         |

# Ejemplo de cómo se le presenta al estudiante

El estudiante debe arrastrar con el ratón la palabra al lugar que corresponde.

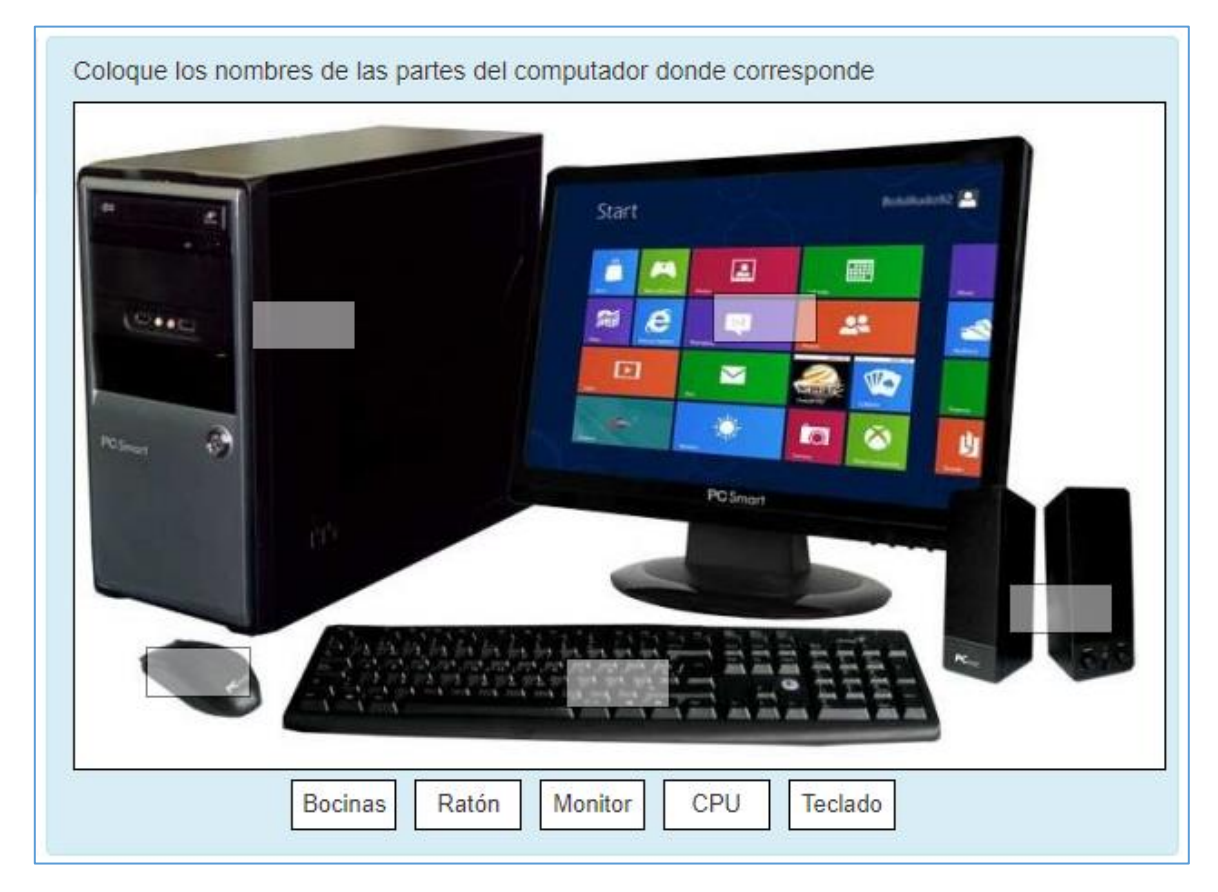

# Proceso 2: Crear el cuestionario a través del formulario de creación de la actividad

Como ya se mencionó anteriormente, el primer paso para la creación del cuestionario es llenando el formulario de creación de la actividad. A continuación, veremos cómo realizar este proceso:

Paso 1: Debe acceder a su curso en la plataforma Moodle que esté utilizando.

Paso 2: Una vez dentro de su curso, haga clic en el botón ACTIVAR EDICIÓN que se encuentra en la parte superior derecha de la pantalla principal de su curso.

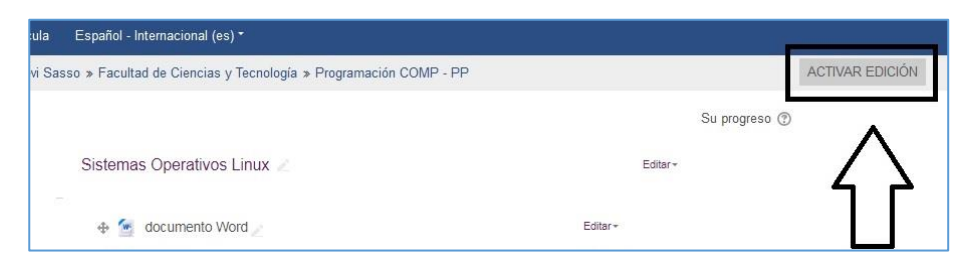

**Paso 3:** Procedemos a hacer clic al botón **+ Añade una actividad o un recurso** en la sección, unidad o tema donde queremos agregar la actividad.

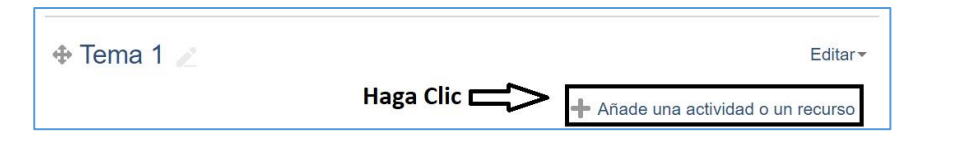

Paso 4: Aparecerá la ventana "Añade una actividad o un recurso" y del listado ACTIVIDADES seleccionamos "Cuestionario" posteriormente hacer clic al botón "AGREGAR".

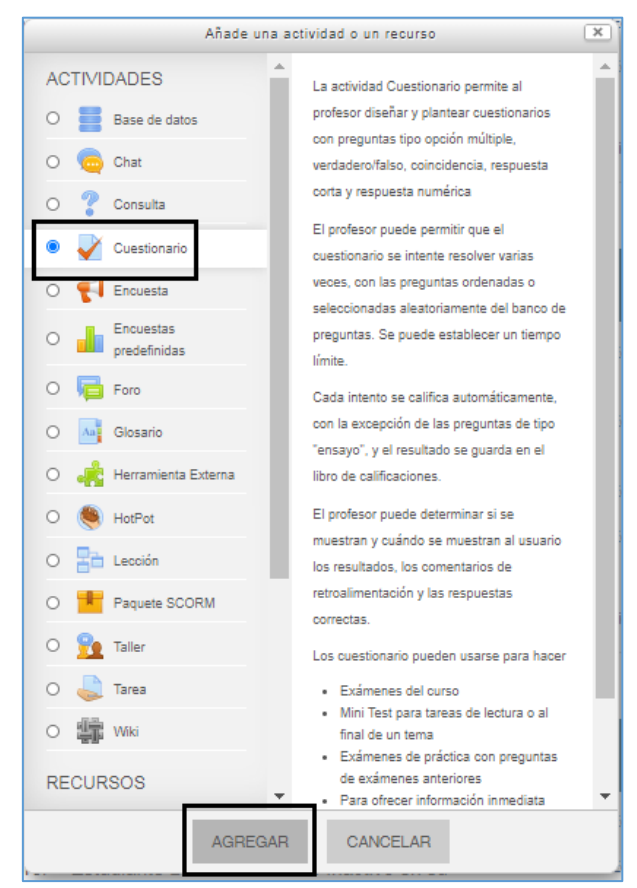

**Paso 5:** Se desplegará la pantalla del formulario "**Agregando un nuevo Cuestionario**" donde configuraremos la actividad a asignar.

# Sección: General

• *Nombre:* Debemos **colocar el nombre de la asignación**, este nombre es el que se le presenta al estudiante en la pantalla principal del curso.

| Nombre * | Quiz 1 - Conceptos Básicos |
|----------|----------------------------|
|          |                            |

• *Descripción:* En esta sección debemos **colocar toda la descripción** de lo que el estudiante debe realizar.

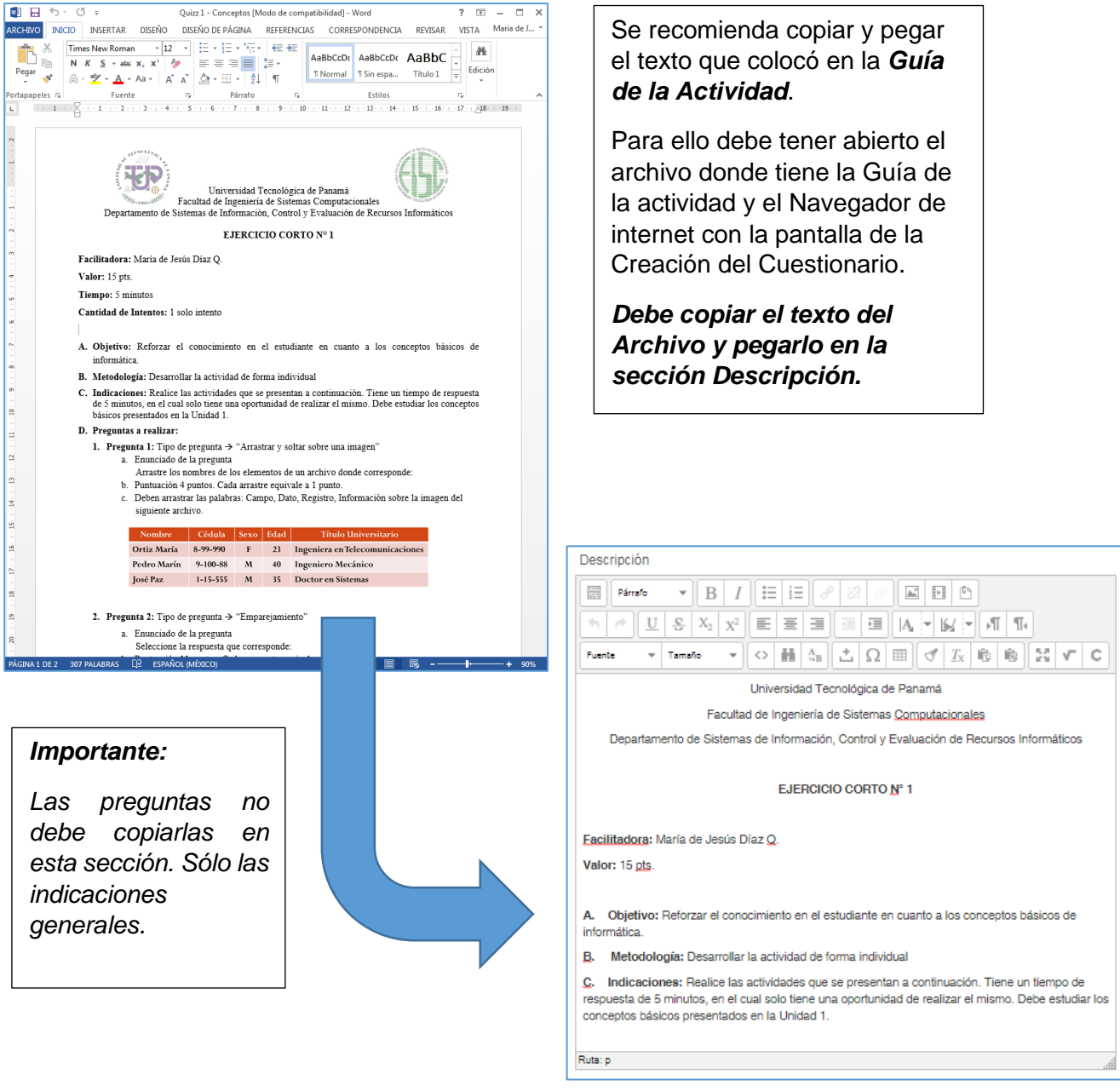

# Sección: Temporalización

En esta sección debemos colocar todo lo referente a las fechas y tiempos disponibles que tendrán los estudiantes para realizar el cuestionario. Usted puede habilitar o no cualquiera de las siguientes opciones de la siguiente forma:

- Si el ganchito está activo, significa que está habilitada la opción
- Si el ganchito está desactivado, significa que No está habilitada la opción
   Habilitar

Recuerde, usted puede deshabilitar o habilitar estas opciones según lo requiera haciendo clic sobre la casilla para activar o desactivar el ganchito.

| <ul> <li>Temporalización</li> </ul>  |                              |               |        |      |
|--------------------------------------|------------------------------|---------------|--------|------|
| Abrir cuestionario 💿                 | 10 🗸                         | junio 🗸       | 2020 🗸 | 14 🗸 |
|                                      | 15 🗸                         | 🛗 🗆 Habilitar |        |      |
| Cerrar cuestionario                  | 18 🗸                         | abril 🗸       | 2020 🗸 | 23 🗸 |
|                                      | 59 🗸                         | 🛗 🗹 Habilitar |        |      |
| Límite de tiempo 💿                   | 5 minutos                    | ✓ ✓ Habilitar |        |      |
| Cuando el tiempo ha terminado        | El envío se realiza autom: 🗸 |               |        |      |
| Periodo de gracia para el envío<br>③ | 0 minutos                    | ✓ □ Habilitar |        |      |

Las opciones en esta sección son las siguientes:

- *Abrir cuestionario*: Es la fecha y hora a partir de cuándo el cuestionario se habilitará para los estudiantes.
- *Cerrar cuestionario*: Es la fecha y hora a partir de cuándo el cuestionario se cerrará para los estudiantes. Se recomienda activar esta opción.
- *Límite de Tiempo*: Es el tiempo total que le permitirá al estudiante realizar el cuestionario completo, después que se acabe el tiempo que colocó en esta opción el cuestionario se bloqueará.
- Cuando el tiempo ha terminado: Este ajuste controla qué sucede si el estudiante no envía su intento de resolver el cuestionario antes que el tiempo expire. Si el estudiante está trabajando activamente en el cuestionario en ese momento, entonces el temporizador enviará automáticamente el intento, pero en caso de haber cerrado la sesión, esta opción controla lo que sucede. Tiene 3 opciones a seleccionar:
  - o Opción 1: "El envío se realiza automáticamente".
  - Opción 2: "Hay un periodo de gracia para enviar el cuestionario, pero no para responder más preguntas"
  - Opción 3: "El envío debe hacerse antes de que el tiempo termine, de lo contrario, no se contabilizará"

• *Periodo de gracia para el envío:* Si se ha escogido la opción 2, esta opción establece el tiempo de gracia, en segundos, minutos, entre otros.

# Sección: Calificación

En esta sección configuraremos la categoría a la que pertenece el cuestionario y el número de intentos que le permitirá al estudiante realizar el cuestionario. A continuación, veremos las opciones:

| - Calificación               |                               |
|------------------------------|-------------------------------|
| Categoría de calificación 💿  | Lab, Invest, Tareas, Taller 🗸 |
| Calificación para aprobar  🕐 | 0                             |
| Intentos permitidos          | 1 ~                           |

Categoría de calificación: en esta

sección colocará la categoría a la cual pertenece la actividad (esto es en el caso que ya usted haya configurado la Libreta de Calificaciones de su curso). Sino ha configurado la Libreta, no podrá asignar la actividad en la categoría.

**Observación:** Contamos con el Manual denominado "<u>Configuración de la</u> <u>Libreta de Calificaciones en la plataforma Moodle</u>", el cual le explica paso a paso como configurar dicha libreta.

- Calificación para aprobar: Esta opción debe **dejarla en blanco**. Ya que la calificación total del Cuestionario se le asignará al momento de agregar las preguntas.
- Intentos permitidos: En esta opción va a seleccionar la cantidad de intentos que le permitirá al estudiante realizar el cuestionario. Si deja esta opción en "Sin límite" los estudiantes realizarán el cuestionario una y otra vez sin ningún límite.

# Sección: Esquema

En esta sección colocará los parámetros de cómo se le presentarán las preguntas a los estudiantes en el cuestionario, las opciones son las siguientes:

> Página nueva: En esta opción usted podrá configurar si se le

| <ul> <li>Esquema</li> </ul> |               |                     |
|-----------------------------|---------------|---------------------|
| Página nueva   (?)          | Cada pregunta | ✓ □ Repaginar ahora |
| Método de navegación * 🕐    | Libre         | ~                   |
|                             | Ver menos     |                     |

presenta al estudiante una o más preguntas en una sola página a la vez. Se recomienda utilizar varias páginas. Puede ser una pregunta por página, esto dependerá de los objetivos que busque.

 Método de Navegación: Opción recomendada: "Libre". A través de esta opción el estudiante puede navegar libremente entre las páginas de las preguntas del cuestionario y puede pasar a la siguiente pregunta sin perder la puntuación por dejar la misma sin responder. De lo contrario si selecciona la opción *secuencial* el estudiante debe avanzar a través del cuestionario en un orden determinado y no puede volver a las páginas anteriores ni saltar hacia delante.

#### Sección: Comportamiento de las preguntas

En esta sección debe colocar los parámetros del comportamiento de las preguntas, las opciones son:

 Ordenar al azar las respuestas: en esta sección seleccionará si desea ordenar las respuestas al azar o no (se recomienda la opción sí).

| <ul> <li>Comportamiento de las preguntas</li> </ul> |                            |   |
|-----------------------------------------------------|----------------------------|---|
| Ordenar al azar las respuestas                      | Sí                         | ~ |
| Comportamiento de las preguntas                     | Retroalimentación diferida | * |

Comportamiento de las preguntas: Los estudiantes pueden interactuar con las preguntas en el cuestionario de maneras diferentes. Por ejemplo, usted puede seleccionar que los estudiantes introduzcan una respuesta a cada pregunta y posteriormente envíen el cuestionario completo, antes de que se realice la calificación o que envíe retroalimentación. Ese sería el modo de "retroalimentación diferida" (esta es la opción recomendada).

Alternativamente, usted puede seleccionar que los estudiantes envíen cada pregunta y sobre la marcha obtengan retroalimentación inmediata, y si la respuesta no es correcta, tengan otra oportunidad con menor puntuación. Este modo sería "interactivo con varios intentos".

#### Sección: Opciones de revisión

Estas opciones controlan qué información pueden ver los estudiantes cuando revisan un intento del cuestionario o cuando consultan los informes del cuestionario. Se recomienda que sólo la columna **Después de cerrar el cuestionario** sea la que se active. Esto evitará que los estudiantes compartan las respuestas correctas con sus compañeros que no han realizado el examen aún.

Observación: podrá seleccionar las opciones de esta columna solamente si en la sección temporalización colocó fecha de cierre del cuestionario.

| ✓ Opciones de revisión <a>⑦</a>            |                                           |                                                         |                                                  |
|--------------------------------------------|-------------------------------------------|---------------------------------------------------------|--------------------------------------------------|
| Durante el intento                         | Inmediatamente después de cada<br>intento | Más tarde, mientras el cuestionario está<br>aún abierto | Después de cerrar el cuestionario                |
| El intento (?)                             | El intento                                | El intento                                              | <ul> <li>El intento</li> </ul>                   |
| □ Si fue correcta ⑦                        | Si fue correcta                           | Si fue correcta                                         | <ul> <li>Si fue correcta</li> </ul>              |
| Puntos                                     | Puntos                                    | Puntos                                                  | Puntos                                           |
| Retroalimentación específica (?)           | Retroalimentación específica              | Retroalimentación específica                            | <ul> <li>Retroalimentación específica</li> </ul> |
| Retroalimentación general ⑦                | Retroalimentación general                 | Retroalimentación general                               | <ul> <li>Retroalimentación general</li> </ul>    |
| <ul> <li>Respuesta correcta (?)</li> </ul> | Respuesta correcta                        | Respuesta correcta                                      | <ul> <li>Respuesta correcta</li> </ul>           |
| Retroalimentación global (?)               | Retroalimentación global                  | Retroalimentación global                                | <ul> <li>Retroalimentación global</li> </ul>     |
|                                            |                                           |                                                         |                                                  |

# Sección: Apariencia

| - Apariencia                    |            |   |
|---------------------------------|------------|---|
| Mostrar la imagen del usuario   | sin imagen | ~ |
| Decimales en las calificaciones | 0          | ~ |

En esta sección solo debemos configurar la opción denominada "Decimales en las calificaciones", esto determina la cantidad de decimales que desea que el sistema le haga el cálculo automático de la calificación. Las demás opciones dejarlas como se presentan.

#### Sección: Restricciones extra sobre los intentos

En esta sección debe hacer clic sobre el enlace Mostrar más

| <ul> <li>Restricciones extra sobre los intentos</li> </ul> |                                   |  |
|------------------------------------------------------------|-----------------------------------|--|
| Se requiere contraseña                                     | Haz click para insertar texto 者 🍳 |  |
|                                                            | Mostrar más                       |  |

Luego de ello en la opción Seguridad del navegador debe seleccionar la opción Ventana emergente a pantalla completa con alguna seguridad JavaScript

Debe notificarles a los estudiantes que deben tener activado JavaScript en sus computadores. A través de esta opción se evita que los estudiantes puedan ver las respuestas en el código de la página web.

| Se requiere contraseña  (?)                                                          | Haz click para insertar texto 🜊 🔍 |  |
|--------------------------------------------------------------------------------------|-----------------------------------|--|
| Se requiere dirección de red *                                                       |                                   |  |
| Forzar demora entre los intentos<br>primero y segundo *<br>⑦                         | 0 minutos 👻 🗆 Habilitar           |  |
| Forzar demora entre intentos<br>posteriores •                                        | 0 minutos 👻 🗆 Habilitar           |  |
| Seguridad del navegador * (?)                                                        | Ventana emergente a pant V        |  |
| Permitir realizar el cuestionario<br>luera de imea dumzando la<br>aplicación móvil * |                                   |  |

En las *secciones* siguientes **no realizar ninguna acción** (Retroalimentación global, Ajustes comunes del módulo, Restricciones de acceso, Finalización de actividad, Marcas y Competencias).

Paso 6: Luego que haya llenado los datos necesarios,

 Si va a continuar con este proceso debe hacer clic en el botón Guardar Cambios y Mostrar al final del formulario. Al realizar este paso, lo llevará a la pantalla del Proceso 3: Agregar las preguntas al cuestionario del banco de Preguntas.

| Finalización de actividad |                                                               |         |
|---------------------------|---------------------------------------------------------------|---------|
| Marcas                    |                                                               |         |
| ▹ Competencias            | $\Box$                                                        |         |
|                           | GUARDAR CAMBIOS Y REGRESAR AL CURSO GUARDAR CAMBIOS Y MOSTRAR | ANCELAR |

• Si desea seguir con este proceso en otro momento, entonces haga clic en el botón "Guardar cambios y regresar al curso" y pase a realizar el Paso 7 a continuación.

| <ul> <li>Finalización de actividad</li> </ul> |                                     |                           |          |
|-----------------------------------------------|-------------------------------------|---------------------------|----------|
|                                               |                                     |                           |          |
| Marcas                                        |                                     |                           |          |
| ▶ Competencias                                |                                     |                           |          |
|                                               |                                     |                           |          |
|                                               | GUARDAR CAMBIOS Y REGRESAR AL CURSO | GUARDAR CAMBIOS Y MOSTRAR | CANCELAR |

**Paso 7:** Una vez haya agregado la actividad, haga clic sobre el botón **DESACTIVAR EDICIÓN** en el lado superior derecho de su curso.

| Ciencias y Tecnología » Programación COMP - PP | DESACTIVAR EDICIÓN    |
|------------------------------------------------|-----------------------|
| isos                                           | Ea Citar-             |
|                                                | + Añade una actividad |
|                                                |                       |

Listo, ha completado el Proceso 2 de la creación de su cuestionario.

A los estudiantes se les presentará de la siguiente forma en la pantalla principal del curso:

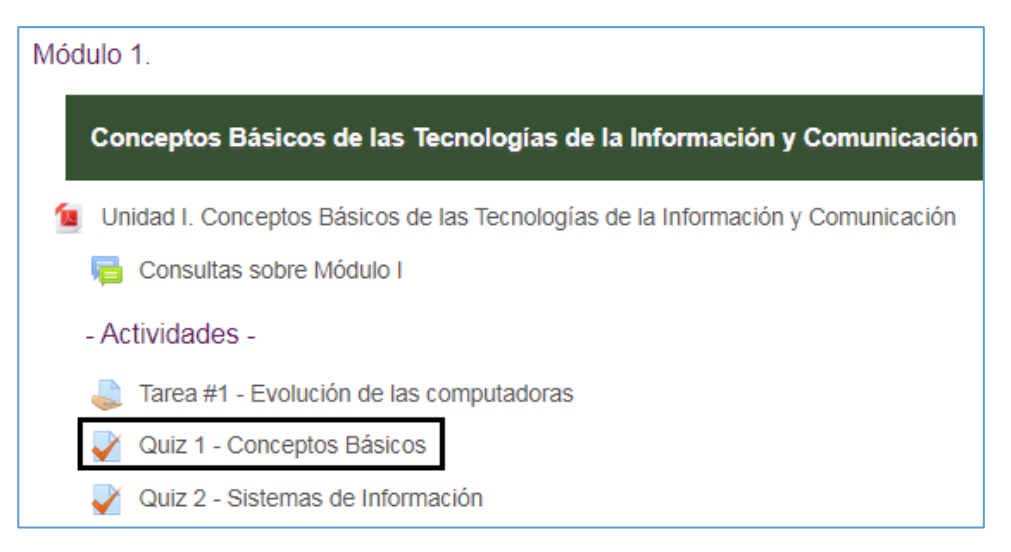

**Observación Importante:** Si los estudiantes acceden al cuestionario en este punto, no podrán realizar ninguna acción y les aparecerá como incompleto dicho cuestionario. Por ello se requiere completar todos los procesos.

Proceso 3: Agregar preguntas del Banco de Preguntas al Cuestionario creado

Paso 1: Acceder al cuestionario creado

| Conceptos Básicos de las Tecnologías de la Información y<br>Comunicación           |   |
|------------------------------------------------------------------------------------|---|
| Unidad I. Conceptos Básicos de las Tecnologías de la Información y<br>comunicación |   |
| - Actividades -                                                                    |   |
| 🜷 Tarea #1 - Evolución de las computadoras 🖌                                       |   |
| Ejercicio Corto 1 - Conceptos Básicos 🧹 🦳                                          | C |
| 🗟 Eoro 1: Tendencias Actuales de las TIC                                           | O |

Paso 2: Hacer clic en el botón Editar Cuestionario

| Quiz 1 - Conceptos Básicos                                                                                                    |  |
|----------------------------------------------------------------------------------------------------|--|
| Universidad Tecnológica de Panamá                                                                                                    |  |
| Facultad de Ingeniería de Sistemas Computacionales                                                                                                    |  |
| Departamento de Sistemas de Información, Control y Evaluación de Recursos Informáticos                                                                                                    |  |
| EJERCICIO CORTO Nº 1                                                                                                    |  |
| Facilitadora: María de Jesús Díaz Q.                                                                                                    |  |
| Valor: 15 pts.                                                                                                    |  |
| Tiempo: 5 minutos                                                                                                    |  |
| Cantidad de Intentos: 1 solo intento                                                                                                    |  |
| <ol> <li>A. Objetivo: Reforzar el conocimiento en el estudiante en cuanto a los conceptos básicos de informática.</li> <li>B. Metodología: Desarrollar la actividad de forma individual         <ol> <li>C. Indicaciones: Realice las actividades que se presentan a continuación. Tiene un tiempo de respuesta de 5 minutos, en el cual solo tiene una oportunidad de realizar el mismo. Debe estudiar los conceptos básicos presentados en la Unidad 1.</li></ol></li></ol> |  |
| Aún no se han agregado preguntas X                                                                                                    |  |
| EDITAR CUESTIONARIO<br>VOLVER AL CURSO                                                                                                    |  |
Paso 3: En la pantalla siguiente, debe hacer clic en la opción Agregar

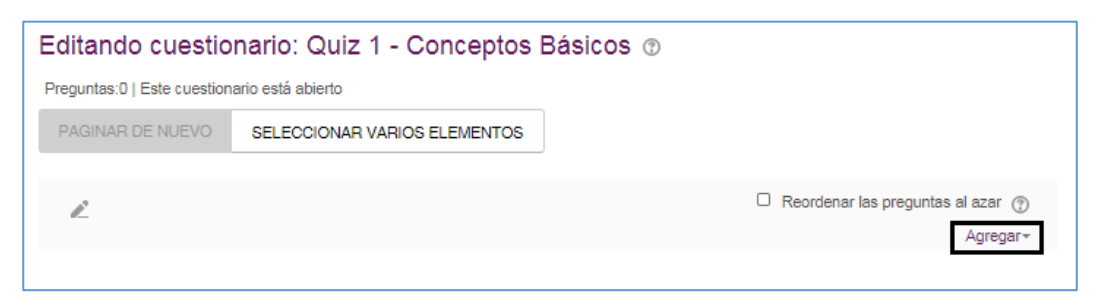

Inmediatamente se nos desplegarán 3 opciones, en donde debe seleccionar la opción la opción que desea.

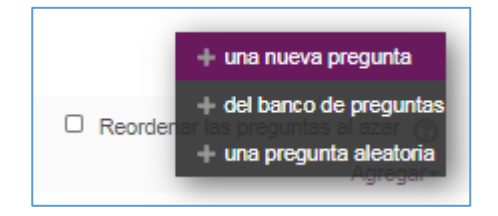

Según cada opción la acción a realizar es la siguiente:

## + una nueva pregunta

Opción Recomendada si aún no ha creado las preguntas.

Esta opción añade una pregunta de forma directa al mismo cuestionario. Le presenta el menú de opciones para que seleccione el tipo de pregunta a realizar.

## + del banco de preguntas

## Opción Recomendada si ya creó las preguntas previamente.

Esta opción despliega el banco de preguntas para que seleccione las mismas. Esta opción se utiliza si ya tiene las preguntas creadas previamente.

El banco de preguntas es la base de datos donde se guardan todas las preguntas de todos los cuestionarios que ha creado dentro del curso, por lo cual en el listado se le presentarán todas las preguntas creadas. Si el curso no cuenta con ningún cuestionario creado, el banco de preguntas estará vacío (más detalles de esta opción la encontrará en la siguiente sección).

## + una pregunta aleatoria

Opción NO recomendada, a menos que quiera realizar un Cuestionario con todas las preguntas de todos los cuestionarios que ha creado en el curso.

Esta opción toma todas las preguntas que se han creado (que se encuentran en el banco de preguntas) y las añade de en el cuestionario. La desventaja que nos presenta es que, si el cuestionario no utiliza preguntas de otros cuestionarios, las mismas se añadirán ha dicho cuestionario.

**Paso 4:** Una vez haya seleccionado la opción **+ del banco de preguntas** se nos desplegará la pantalla de *Añadir del banco de preguntas al final* en esta pantalla usted seleccionará las preguntas pertenecientes al Cuestionario que está realizando, haciendo clic sobre la cajita

Una vez seleccionadas las preguntas de dicho cuestionario, debemos hacer clic sobre el botón **"Añadir preguntas seccionadas para el cuestionario"**.

| Añadir del banco de preguntas al final                                                                             | ×     |
|----------------------------------------------------------------------------------------------------|-------|
| Seleccionar una categoría:                                                                                         |       |
| Por defecto en TICMD8: V                                                                                           |       |
| Categoría por defecto para preguntas compartidas en el contexto TICMD8353.                                         |       |
| No se está aplicando ningún filtro por etiquetas                                                                   |       |
| Filtrar por etiquetas                                                                                              |       |
| Opciones de búsqueda 👻                                                                                             |       |
| Mostrar también preguntas de las sub-categorias                                                                    |       |
| □ T <sup>♠</sup> Pregunta                                                                                          |       |
| +  Archivo Arrastre los nombres de los elementos de un archivo donde corresponde:                                  | Q     |
| + 🗆 🕂 TopologiasRed Arrastre los nombres de las diferentes topologías estudiadas donde corresponde:                | Q     |
| + 🗆 🕂 Triangulo SI Coloque los tipos de SI y los grupos al que sirven en el lugar correspondiente en la Pirámide d | de q  |
| 🕂 🗹 📓 Ensayo1 Mencione las fases de la Ingeniería de Software en Cascada                                           | Q     |
| 🕂 🗹 🔠 EmparejamParcial1 Resuelva el siguiente pareo                                                                | Q     |
| + Z III pareoconceptbasic Seleccione la respuesta que corresponde:                                                 | Q,    |
| + Z III TiposClasesRedes Seleccione la respuesta que corresponde:                                                  | Q     |
| + □ ☷ OM1 Qué significa el nombre Panamá                                                                           | Q,    |
| 🕂 🗆 🐣 PN1 En el estacionamiento de la escuela habían 8 automóviles. Entraron 5 automóviles más. ¿Cuántos a         | utc Q |
| 🛨 🗆 📼 RC1 Mencione las fases de la Ingeniería de Software en Cascada:                                              | Q,    |
| + □ •• PCyF1 ¿El nombre Panamá significa abundancia de peces y mariposas?                                          | Q     |
| AÑADIR PREGUNTAS SELECCIONADAS PARA EL CUESTIONARIO                                                                |       |

Inmediatamente se los desplegará la pantalla de Edición del Cuestionario con las preguntas que añadimos.

(*Observación:* En esta pantalla también puede añadir una nueva pregunta haciendo clic sobre *Agregar* y escogiendo la opción **+ una nueva pregunta**)

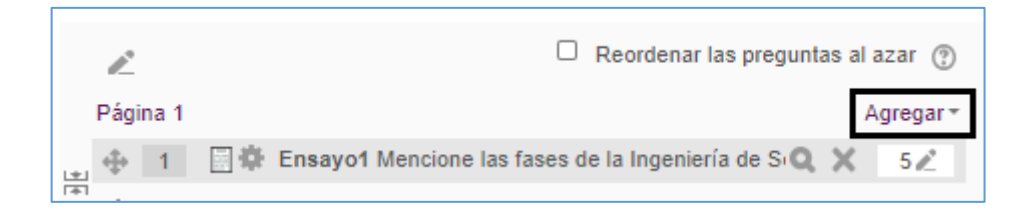

**Paso 5:** En esta pantalla editaremos todo lo referente a la puntuación por cada pregunta y la puntuación o valor general del Cuestionario en sí.

| Ec  | litano     | do cu      | estio   | nario: Qu        | uiz 1 - Cou       | nceptos        | Bás   | sicos 🔋   |                 |         |                      |
|-----|------------|------------|---------|------------------|-------------------|----------------|-------|-----------|-----------------|---------|----------------------|
| Pre | eguntas:   | 4   Este o | uestion | ario está abiert | 0                 |                |       |           |                 |         |                      |
| F   | PAGINAI    | R DE NU    | EVO     | SELECCION        | IAR VARIOS EL     | EMENTOS        |       | Cali      | licación máxima | 10      | GUARDAR              |
|     | R          |            |         |                  | Reord             | denar las preg | untas | al azar   |                 | Total d | e calificaciones: 37 |
| I   | Página     | I.         |         |                  |                   |                |       | Agregar * |                 |         |                      |
| +   | <b>⊕</b> 1 | <b>■</b> ‡ | Ensay   | o1 Mencione la   | as fases de la In | geniería de S  | Q X   | 5 🖉       |                 |         |                      |
| [+] | Página (   | 2          |         |                  |                   |                |       | Agregar * |                 |         |                      |
| ±.  | ⊕ 2        | ⊟‡         | Empa    | rejamParcial1    | Resuelva el sigu  | uiente pareo   | Q X   | 1∠        |                 |         |                      |
| [#] | Página (   | 3          |         |                  |                   |                |       | Agregar * |                 |         |                      |
| 121 | ⊕ 3        | ⊞¢         | pareo   | conceptbasic     | Seleccione la re  | spuesta que o  | Q X   | 11∠       |                 |         |                      |
| (#) | Página 4   | 1          |         |                  |                   |                |       | Agregar + |                 |         |                      |
|     | ⊕ 4        | 日章         | Tipos   | ClasesRedes S    | Seleccione la res | spuesta que c  | Q X   | 20 🖉      |                 |         |                      |
|     |            |            |         |                  |                   |                |       | Agregar * |                 |         |                      |

## Opción: Calificación máxima

En esta opción colocaremos los puntos o valor general del cuestionario.

Podemos apreciar que nos presenta

- Calificación máxima = 10 puntos (esta es la puntuación que colocamos en el Formulario de Creación del cuestionario).
- Total de calificaciones = 37 puntos (esta es la puntuación de la suma de los puntos de cada una de las preguntas que añadimos al cuestionario).

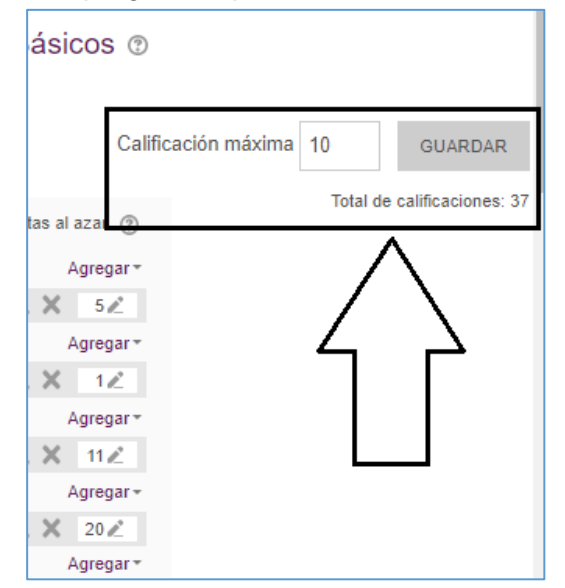

Ambas puntuaciones deben coincidir, por ello, debemos modificar la puntuación a la deseada de la siguiente manera:

- Primero, debe escribir la calificación correspondiente en la casilla de Calificación máxima y hacer clic en el botón Guardar. Ejemplo, si el valor total del cuestionario es de 100, se debe escribir 100 y guardar.
- Luego debemos modificar la puntuación a cada pregunta haciendo clic sobre el ícono 2 para que la sumatoria de cada una corresponda a la calificación máxima colocada. Ejemplo, la sumatoria de todas las preguntas debe ser 100, en el caso que la calificación máxima sea 100.

| Editando cuestio                                      | onario: Quiz 1 - Conceptos                                                                                         | Básicos 💿                                      |                              |
|-------------------------------------------------------|----------------------------------------------------------------------------------------------------|------------------------------------------------|------------------------------|
| Preguntas:4   Este cuestion                           | nario está abierto                                                                                                 |                                                |                              |
| PAGINAR DE NUEVO                                      | SELECCIONAR VARIOS ELEMENTOS                                                                                       | Calificación máxi                              | ma 100 GUARDAR               |
| Página 1<br>⊕ 1 ∰ ⊕ Ensay<br>Página 2<br>⊕ 2 ∰ ⊕ Empa | Reordenar las pregu<br>yo1 Mencione las fases de la Ingeniería de Sid<br>rejamParcial1 Resuelva el siguiente pareo | Agregar ▼<br>Q X 25 2<br>Agregar ▼<br>Q X 13 2 | Total de calificaciones: 100 |
| Página 3                                              | conceptbasic Seleccione la respuesta que ci                                                                        | Agregar ▼<br>Q X 22 2<br>Agregar ▼             |                              |
| · · · · · · · · · · · · · · · · · · ·                 |                                                                                                    | Agregar                                        |                              |

# Listo, de esta forma tenemos nuestro cuestionario listo para que los estudiantes lo realicen.

# Edición de un Cuestionario en un curso

Una vez hayamos realizado todos los pasos de los procesos necesarios para la creación de nuestro cuestionario, podemos editar todas las opciones que configuramos.

Se puede editar el formulario de creación del cuestionario y las preguntas de este. Puede editar las preguntas por separado.

**Observación importante:** Si el estudiante ya ha sido respondido, el cuestionario será modificado solamente para los estudiantes que respondan después de la modificación. Adicional, el sistema no le permitirá modificar las calificaciones en este caso.

## Edición del Formulario de Creación del Cuestionario

Editar ajustes

Excepciones de grupoExcepciones de usuario

Editar cuestionario

Roles asignados

Compruebe los permisos

Copia de seguridad

Banco de preguntas
 Administración del curso

localmente

Permisos

FiltrosRegistros

Restaurar

Q Vista previa

Resultados

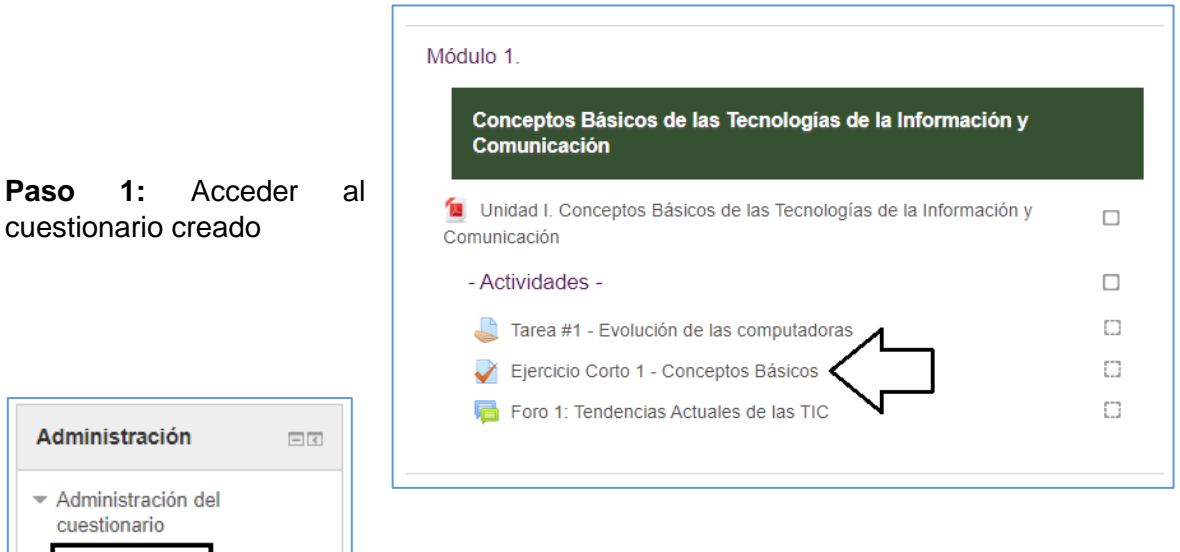

**Paso 2:** Del lado izquierdo de la pantalla, en el bloque Administración hacer clic en el enlace **Editar Ajustes** 

Este enlace lo llevará al formulario de edición del cuestionario, el cual es el mismo que el formulario de Creación del Cuestionario.

En el mismo puede modificar las configuraciones colocadas en la creación de este, una vez realiza esta acción, debe hacer clic sobre el botón **Guardar cambios y Regresar al Curso** o **Guardar cambios y Mostrar** según sea el caso.

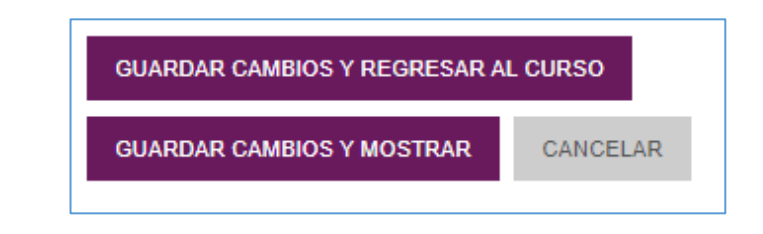

## Edición de las Preguntas en el Banco de Preguntas

Paso 1: Acceder al cuestionario creado

| Conceptos Básicos de las Tecnologías de la Información y<br>Comunicación          |   |
|-----------------------------------------------------------------------------------|---|
| Unidad I. Conceptos Básicos de las Tecnologías de la Información y<br>omunicación |   |
| - Actividades -                                                                   |   |
| 👃 Tarea #1 - Evolución de las computadoras 🖌                                      |   |
| Ejercicio Corto 1 - Conceptos Básicos                                             | C |
| Foro 1: Tendencias Actuales de las TIC                                            | O |

Paso 2: En el bloque Administración, del lado izquierdo de la pantalla, hacer clic en el enlace Editar Cuestionario

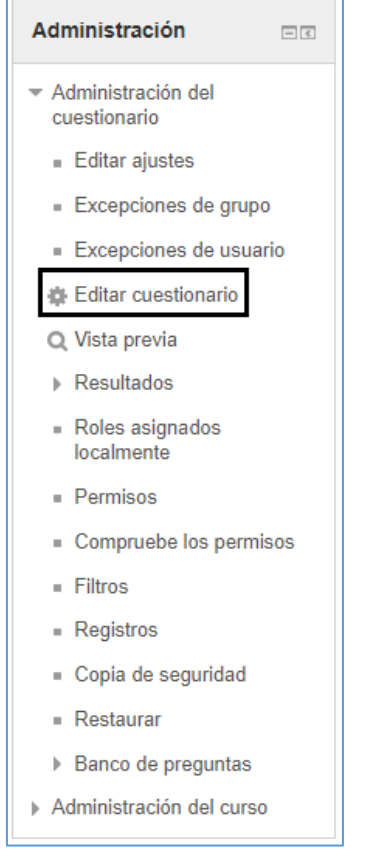

Este enlace lo llevará a la pantalla del banco de preguntas. En donde podrá añadir o eliminar preguntas.

Adicional, podrá editar cada una de las preguntas del cuestionario.

Observación importante: Si uno de los estudiantes ya respondió el cuestionario, no podrá agregar, o modificar las calificaciones que se establecieron anteriormente.

# Calificación de un Cuestionario en un Curso

Tal como lo pudimos apreciar, las diversas preguntas del cuestionario se configuran para que el sistema califique las mismas de forma automática, a excepción de la pregunta Ensayo. A continuación, veremos cómo se accede a las respuestas de los estudiantes y las opciones que nos presenta el sistema para su tratamiento.

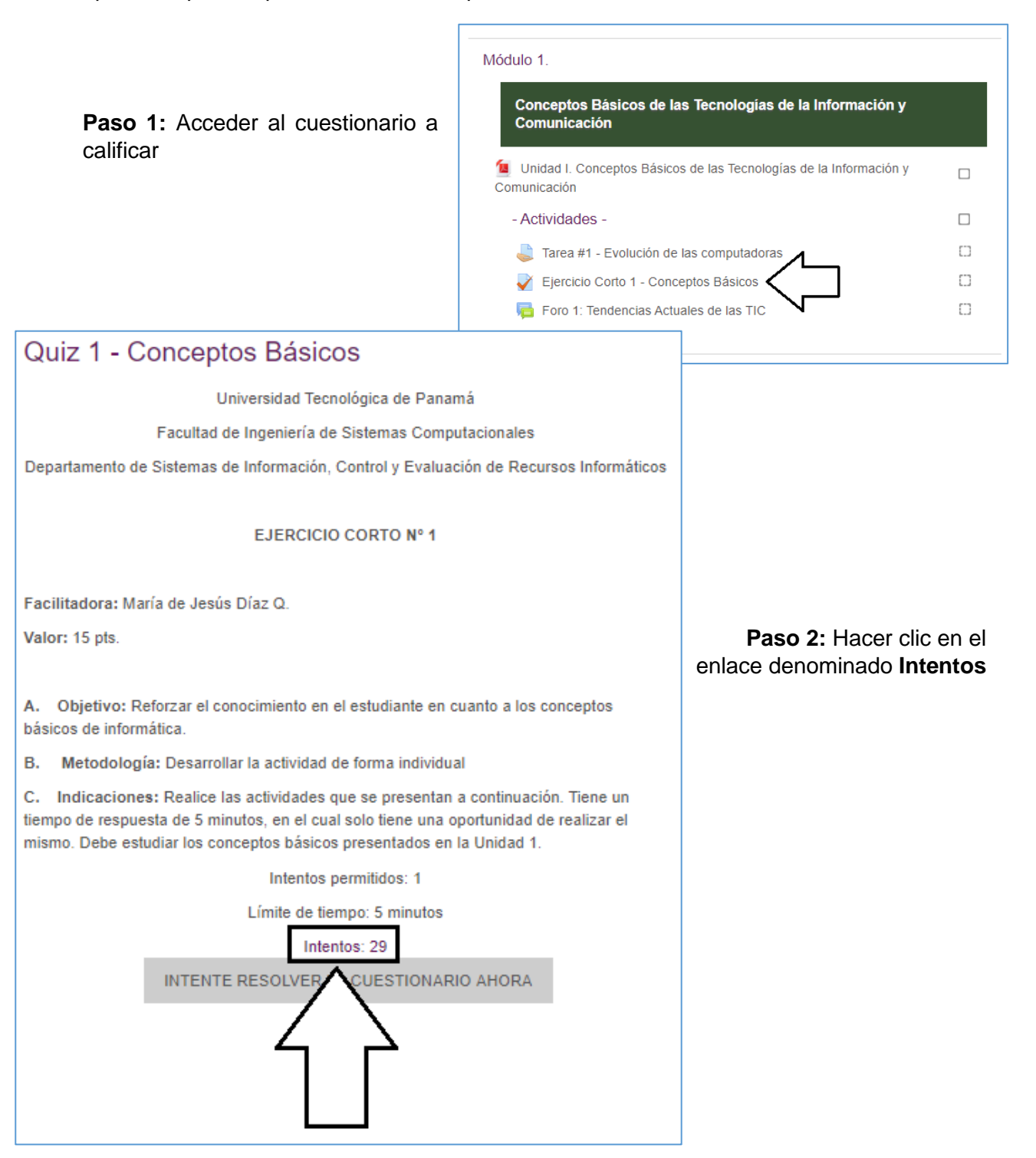

## Visualización de la Tabla de Resultados

En la pantalla de resultados del cuestionario, podemos visualizar los resultados de los estudiantes de diversas maneras.

| Ejercicio Corto 1 - Conceptos Básicos |                                                      |
|---------------------------------------|------------------------------------------------------|
| Intentos: 4                           |                                                      |
| Qué incluir en el informe             |                                                      |
| <ul> <li>Mostrar opciones</li> </ul>  |                                                      |
|                                       |                                                      |
| RECALIFICAR TO                        | DDO SIMULACRO DE RECALIFICACIÓN COMPLETA             |
| Sólo se                               | permite un intento por usuario en este cuestionario. |
| Descargar datos de ta                 | bla como Valores separados por cor 🗸 DESCARGAR       |

## En la sección Qué incluir en el informe

Puede seleccionar los usuarios que deseamos se presenten en la tabla de resultados. Las opciones que tenemos son:

- Usuarios matriculados que han hecho intentos de resolver el cuestionario
- Usuarios matriculados que no han hecho intentos de resolver el cuestionario
- Usuarios matriculados que han hecho intentos, o no, de resolver el cuestionario
- Todos los usuarios que han hecho intentos de resolver el cuestionario

| Qué incluir en el informe |                                                                                                    |
|---------------------------|----------------------------------------------------------------------------------------------------|
| Los intentos de           | usuarios matriculados que 🗸                                                                                                    |
| Los intentos que hay      | usuarios matriculados que han hecho intentos de resolver el cuestionario<br>usuarios matriculados que no han hecho intentos de resolver el cuestionario<br>usuarios matriculados que han hecho intentos, o no, de resolver el cuestionario<br>todos los usuarios que han hecho intentos de resolver el cuestionario |
| Mostrar únicos intentos   | que han sido recalificadas / están marcadas porque necesitan recalificarse                                                                                                    |

Al seleccionar una de estas opciones, debe hacer clic en el Botón Mostrar Informe que se encuentra en la Sección *Mostrar opciones* 

| ▼Qué incluir en el informe                        |                                                                            |
|---------------------------------------------------|----------------------------------------------------------------------------|
| Los intentos de                                   | usuarios matriculados que 🗸                                                |
| Los intentos que hay                              | 🗹 En curso 🗹 Atrasados 💙 Finalizado 💟 Nunca enviado                        |
| Mostrar únicos intentos                           | que han sido recalificadas / están marcadas porque necesitan recalificarse |
| <ul> <li>Mostrar opciones</li> </ul>              |                                                                            |
| Tamaño de página                                  | 30                                                                         |
| Muestra / descarga puntuación de<br>cada pregunta | Si 🗸                                                                       |
|                                                   | MOSTRAR INFORME                                                            |

## Sección Mostrar opciones

Esta acción nos desplegará la tabla de resultados con los usuarios indicados en la opción seleccionada, adicional puede realizar las siguientes acciones:

- Descargar la tabla con los resultados en formato Excel. Para realizar esta acción debemos:
  - 1. Hacer clic en la lista desplegable *Descargar datos de tabla como*
  - 2. Seleccionar la opción Microsoft Excel
  - 3. Luego hacer clic en el botón Descargar
  - Dependiendo del navegador que está utilizando, el archivo se descargará en su computadora de forma inmediata o le pedirá que abra el archivo de forma directa.

| <ul> <li>Mostrar opc</li> </ul> | iones                                                 |                                                        |                                                  |                      |                                              |                                            |                          |                 |                  |             |                  |       |
|---------------------------------|-------------------------------------------------------|--------------------------------------------------------|--------------------------------------------------|----------------------|----------------------------------------------|--------------------------------------------|--------------------------|-----------------|------------------|-------------|------------------|-------|
| Ta                              | maño de                                               | e página 30                                            |                                                  |                      |                                              |                                            |                          |                 |                  |             |                  |       |
| Muestra / descarg               | a puntua<br>cada p                                    | ación de Sí<br>pregunta                                | ~                                                | ]                    |                                              |                                            |                          |                 |                  |             |                  |       |
|                                 |                                                       | мо                                                     | OSTRAR INFORME                                   |                      |                                              |                                            |                          |                 |                  |             |                  |       |
|                                 | RECALIFICAR TODO SIMULACRO DE RECALIFICACIÓN COMPLETA |                                                        |                                                  |                      |                                              |                                            |                          |                 |                  |             |                  |       |
|                                 |                                                       |                                                        | Sólo se                                          | permite un           | intento por usuari                           | o en este cuestion                         | ario.                    |                 |                  | Restak      | plecer r         | orefe |
|                                 |                                                       |                                                        | Descargar datos de ta                            | bla como             | Microsoft Exce                               | el (.xlsx) 🗸 🗸                             | DESCARGA                 | R               |                  |             |                  |       |
|                                 |                                                       | Nombre /                                               |                                                  |                      |                                              |                                            | Tiempo                   |                 | P. 1             | P. 2        | P. 3             |       |
| (                               |                                                       | Apellido(s)<br>Estudiante 1<br>Revisión del<br>intento | Dirección de correo<br>estudiante.utp1@utp.ac.pa | Estado<br>Finalizado | Comenzado el<br>28 de julio de<br>2020 09:00 | Finalizado<br>28 de julio de<br>2020 09:05 | 5 minutos 1<br>segundos  | Calificación/30 | /8               | <b>√</b> 12 | /10              | l.    |
| (                               |                                                       | Estudiante 2<br>Revisión del<br>intento                | estudiante.2@utp.ac.pa                           | Finalizado           | 28 de julio de<br>2020 09:39                 | 28 de julio de<br>2020 09:40               | 1 minutos 2<br>segundos  | 13              | <b>√</b> 4       | ✓ 8         | <mark>√</mark> 1 |       |
| (                               |                                                       | Estudiante 3<br>Revisión del<br>intento                | estudiante.3@utp.ac.pa                           | Finalizado           | 28 de julio de<br>2020 09:41                 | 28 de julio de<br>2020 09:42               | 1 minutos 39<br>segundos | 30              | <b>√</b> 8       | <b>√</b> 12 | · 🗸 10           | ð     |
| (                               |                                                       | Estudiante 4<br>Revisión del<br>intento                | estudiante.4@utp.ac.pa                           | Finalizado           | 28 de julio de<br>2020 09:44                 | 28 de julio de<br>2020 09:49               | 5 minutos 1<br>segundos  | 14              | <mark>√</mark> 2 | <b>√</b> 12 | ×-               |       |
|                                 |                                                       | Promedio<br>general                                    |                                                  |                      |                                              |                                            |                          | 21 (4)          | 6 (4)            | 11 (4)      | 5 (4)            |       |
| ç                               | Seleccion                                             | ar todos / Omitir to                                   | dos VOLVER A CALIFIC                             | AR LOS IN            | TENTOS SELECO                                | NONADOS                                    | ELIMINAR LOS             | INTENTOS SEL    | ECCIC            | NADO        | s                | 1     |

Una vez haya escogido la visualización de los resultados puede realizar diferentes acciones con las calificaciones, las cuales veremos a continuación.

## Eliminar el Intento (respuestas completas de un cuestionario) de un Estudiante

Para que un estudiante vuelva a hacer un cuestionario que ya realizó, pero por algún motivo se le dará otra oportunidad de realizarlo, se debe eliminar el intento realizado por el estudiante.

Debemos tener presente que el cuestionario tiene un tiempo de duración (según sea la configuración de este), adicional a ello muchas veces los estudiantes pueden presentar problemas con el internet o pueden tener bajas de electricidad, por lo cual, si alguno de estos problemas se le presenta al estudiante al momento de acceder al cuestionario, el sistema guardará el intento como realizado.

Para eliminar dicho intento, debemos realizar las siguientes realizar las siguientes acciones con cada estudiante:

**Paso 1.** Hacer clic sobre la casilla <sup>□</sup> que se encuentra en la primera columna de la izquierda, alado del nombre del estudiante.

Paso 2: Hacer clic sobre el botón Eliminar los intentos seleccionados

| •  |          | Profesor<br>WUTP<br>Revisión del<br>intento | profeso | r.utp@utp.ac.pa | Finalizado | 16 de julio de<br>2020 14:51 | 16 de julio de<br>2020 14:56 | 5 minutos 1<br>segundos | 0              | × -    | × -   | × -   | × -    |
|----|----------|---------------------------------------------|---------|-----------------|------------|------------------------------|------------------------------|-------------------------|----------------|--------|-------|-------|--------|
|    |          | Promedio<br>general                         |         |                 |            |                              |                              |                         | 37 (2)         | 10 (2) | 4 (2) | 9 (2) | 14 (2) |
| Se | eccionar | todos / Omitir to                           | odos    | VOLVER A CALIFI | CAR LOS II | NTENTOS SELE                 | CCIONADOS                    | ELIMIN                  | AR LOS INTENTO | S SELE | CCIO  | NADC  | S      |

**Paso 3:** Hacer clic sobre el botón **SÍ.** Una vez realizada esta acción el intento del estudiante seleccionado se elimina y el mismo podrá hacerlo nuevamente completamente.

|   | Confi                                | rmación                                      | ×   |
|---|--------------------------------------|----------------------------------------------|-----|
| ć | Está totalmente se<br>definitivament | eguro que quiere borra<br>te estos intentos? | r p |
|   | SÍ                                   | CANCELAR                                     | 5   |
| - |                                      | -                                            |     |

Tener presente que para que el estudiante vuelva a realizar el cuestionario, el mismo debe estar disponible para el estudiante.

## Recalificar una Pregunta con Calificación Automática

En el caso que necesite revisar la respuesta de un estudiante, en una pregunta con calificación automática, debe realizar los siguientes pasos:

**Paso 1.** Hacer clic sobre la calificación obtenida por el estudiante en la columna de la pregunta a recalificar.

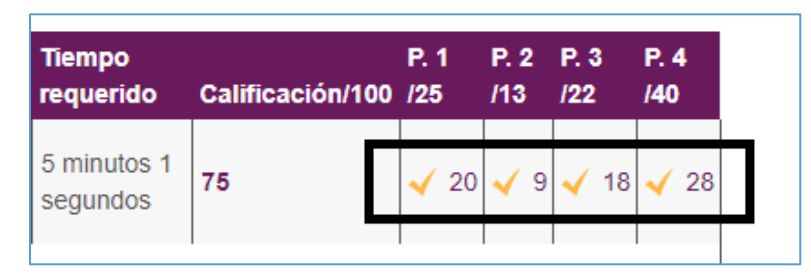

Paso 2: en la pantalla que se despliega, hacer clic sobre el enlace Escribir comentario o corregir la calificación

| Resuelva el siguiente pareo                                                                                                    |        |     |  |  |  |
|----------------------------------------------------------------------------------------------------|--------|-----|--|--|--|
| Provincias de Panamá                                                                                                    | Diez   | ~ ~ |  |  |  |
| Panamá                                                                                                    | Diez   | ~ × |  |  |  |
| País de Centro América                                                                                                    | Panamá | ~ ~ |  |  |  |
|                                                                                                    |        |     |  |  |  |
| Respuesta parcialmente correcta.<br>Ha seleccionado correctamente 2.<br>La respuesta correcta es: Provincias de Panamá → Diez, Panamá → Abundancia<br>de Peces y Mariposas, País de Centro América → Panamá |        |     |  |  |  |
|                                                                                                    |        |     |  |  |  |
| Escribir comentario o corregir la calificación                                                                                                    |        |     |  |  |  |

**Paso 3:** En la ventana que se despliega, puede colocar o no un comentario de retroalimentación y la puntuación que le asignará de manualmente.

|    | Comentario                                                           |
|----|----------------------------------------------------------------------|
|    | $\square P arrafo \bullet B I = \frac{1}{2} \otimes \otimes \otimes$ |
|    | No contento una de las respuestas.                                   |
|    | Puntuación                                                           |
| L) | 20 sobre 25                                                          |
| •  |                                                                      |

Paso 4: Luego hacer clic sobre el botón Guardar al final de la pantalla

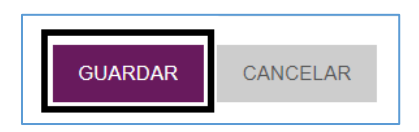

**Paso 5:** Al finalizar puede **Cerrar la ventana**. Una vez cerrada la ventana, se nos presentará la lista con las modificaciones realizadas. Observación: si no se le presentan los cambios, debe actualizar la página.

| ado el        | Finalizado                   | Tiempo<br>requerido     | Calificación/1      | P. 1<br>00 /25 | P. 2<br>/13 | P. 3<br>/22            | P. 4<br>/40 |             |
|---------------|------------------------------|-------------------------|---------------------|----------------|-------------|------------------------|-------------|-------------|
| lio de<br>:09 | 16 de julio de<br>2020 14:14 | 5 minutos 1<br>segundos | 75                  | <b>√</b> 20    | 9           | <ul><li>✓ 18</li></ul> | 3 28        |             |
|               |                              | Tiemp<br>reque          | oo<br>rido Califica | ición/100      | P. 1<br>/25 | P. 2<br>/13            | P. 3<br>/22 | P. 4<br>/40 |
|               |                              | e 5 minu<br>segun       | utos 1<br>dos 79    |                | <b>√</b> 20 | <ul><li>✓ 1:</li></ul> | 3 🗸 18      | <b>√</b> 2  |

Para cada estudiante debe realizar los mismos pasos.

## Revisión completa del intento de cada estudiante

Si requiere ver el cuestionario completo con las respuestas del estudiante, debe hacer clic en el enlace denominado "**Revisión del intento**" el cual se encuentra debajo del nombre de cada estudiante.

|      |          | Nombre /<br>Apellido(s)                     | Dirección de correo    |      | Estado     | Com<br>el    |
|------|----------|---------------------------------------------|------------------------|------|------------|--------------|
|      |          | Estudiante<br>1<br>Revisión del<br>intento  | estudiante.utp1@utp.ac | .pa  | Finalizado | 16 d<br>2020 |
|      | -        | Profesor<br>WUTP<br>Revisión del<br>intento | profesor.utp@utp.ac.pa |      | Finalizado | 16 d<br>2020 |
|      |          | Promedio<br>general                         |                        |      |            |              |
| Sele | eccionar | todos / Omitir                              | todos VOLVER A C       | ALIF | FICAR LOS  | INTE         |

También puede volver a calificar los intentos si los cambios no se realizaron, haciendo clic

en la casilla que se encuentra en la primera columna de la izquierda, alado del nombre del estudiante y luego haciendo clic sobre el botón Volver a calificar los intentos seleccionados.

|      |          | Nombre /<br>Apellido(s)                     | Dirección de correo       | Estado     | Comenzado<br>el              | Finalizado                      | Tiempo<br>requerido     | Calificació        |
|------|----------|---------------------------------------------|---------------------------|------------|------------------------------|---------------------------------|-------------------------|--------------------|
|      | 2        | Estudiante<br>1<br>Revisión del<br>intento  | estudiante.utp1@utp.ac.pa | Finalizado | 16 de julio de<br>2020 14:09 | 16 de julio<br>de 2020<br>14:14 | 5 minutos 1<br>segundos | Sin calific<br>aún |
|      | 2        | Profesor<br>WUTP<br>Revisión del<br>intento | profesor.utp@utp.ac.pa    | Finalizado | 16 de julio de<br>2020 14:51 | 16 de julio<br>de 2020<br>14:56 | 5 minutos 1<br>segundos | o                  |
|      |          | Promedio<br>general                         |                           |            |                              |                                 |                         | 0 (1)              |
| Sele | eccionar | todos / Omitir                              | todos VOLVER A CALII      | FICAR LOS  | INTENTOS SE                  | LECCIONADO                      | S EL                    | .IMINAR LC         |

## Calificar una Pregunta de Ensayo

Para calificar una pregunta de Ensayo debemos realizar las siguientes acciones con cada uno de los estudiantes:

Paso 1. Hacer clic en el enlace denominado Requiere calificación de la columna de la pregunta de ensayo en la fila del estudiante a calificar.

| inalizado                     | Tiempo<br>requerido     | Calificación/100     | P. 1<br>/25              | P. 2<br>/13 | P. 3<br>/22 | P. 4<br>/40 |
|-------------------------------|-------------------------|----------------------|--------------------------|-------------|-------------|-------------|
| 6 de julio<br>le 2020<br>4:14 | 5 minutos 1<br>segundos | Sin calificar<br>aún | Requiere<br>calificación | <b>√</b> 9  | <b>√</b> 18 | 8 🗸 28      |

**Paso 2:** En la ventana que se le despliega, debe revisar (leer) la respuesta del estudiante, una vez ya haya realizado esta acción, debe hacer clic sobre el enlace **Escribir comentario** o corregir la calificación

| (                               |        | Estudiante 1                                             |  |  |  |
|---------------------------------|--------|----------------------------------------------------------|--|--|--|
| Cuestic                         | onario | Quiz 1 - Conceptos Básicos                               |  |  |  |
| Pre                             | gunta  | Ensayo1                                                  |  |  |  |
| Finaliza                        | do en  | jueves, 16 de julio de 2020, 14:14                       |  |  |  |
|                                 |        |                                                          |  |  |  |
| Pregunta <b>1</b><br>Finalizado | Mer    | icione las fases de la Ingeniería de Software en Cascada |  |  |  |
| Puntúa como 25                  |        |                                                          |  |  |  |
| P                               |        |                                                          |  |  |  |
| •                               | a. R   | equisitos                                                |  |  |  |
|                                 | b. D   | iseño                                                    |  |  |  |
|                                 | c. E   | structuración                                            |  |  |  |
|                                 | d. V   | alidación                                                |  |  |  |
|                                 | e.     |                                                          |  |  |  |
|                                 |        |                                                          |  |  |  |
|                                 |        |                                                          |  |  |  |
|                                 | Esc    | ribir comentario o corregir la calificación              |  |  |  |
|                                 |        |                                                          |  |  |  |

**Paso 3:** En la ventana que se despliega, puede colocar o no un comentario de retroalimentación y la puntuación que el estudiante obtuvo para dicha pregunta.

|    | Comentario                         |
|----|------------------------------------|
|    | Párrafo - B I = = 8 22 8           |
|    | No contento una de las respuestas. |
| N  | Puntuación                         |
| L) | 20 sobre 25                        |
| r  |                                    |

Paso 4: Luego hacer clic sobre el botón Guardar al final de la pantalla

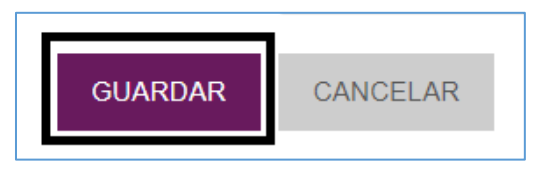

**Paso 5:** Al finalizar puede **Cerrar la ventana**. Una vez cerrada la ventana, se nos presentará que el estudiante ya posee calificación.

| zado el       | Finalizado                   | Tiempo<br>requerido     | Calificación/100 | P. 1<br>/25 | P. 2<br>/13 | P. 3<br>/22 | P. 4<br>/40 |
|---------------|------------------------------|-------------------------|------------------|-------------|-------------|-------------|-------------|
| lio de<br>:09 | 16 de julio de<br>2020 14:14 | 5 minutos 1<br>segundos | 75               | <b>√</b> 20 | <b>√</b> 9  | <b>√</b> 1  | 8⁄ 28       |

Para cada estudiante y para cada pregunta de ensayo debe realizar los mismos pasos.

## Exportar o Descargar Respuestas del Cuestionario

La plataforma Moodle nos permite exportar las respuestas de los estudiantes en un cuestionario dos tipos de archivo como lo son Excel o OpenDocument. La opción recomendada de tipo de archivo a descargar es Excel.

Para realizar este proceso, realice los siguientes pasos:

Paso 1: En la sección Mostrar opciones debe hacer clic en la lista desplegable Descargar datos de tabla como

Paso 2: Seleccionar la opción Microsoft Excel (.xlsx)

Paso 3: Luego hacer clic en el botón Descargar

**Paso 4:** Dependiendo del navegador que está utilizando, el archivo se descargará en su computadora de forma inmediata o le pedirá que abra el archivo de forma directa.

| <ul> <li>Mostrar opc</li> </ul> | cior        | nes               |                                         |                           |              |                              |                              |                          |                 |                  |             |             |
|---------------------------------|-------------|-------------------|-----------------------------------------|---------------------------|--------------|------------------------------|------------------------------|--------------------------|-----------------|------------------|-------------|-------------|
| Ta                              | amai        | ño de j           | página 30                               |                           |              |                              |                              |                          |                 |                  |             |             |
| Muestra / descarç               | ga pi<br>ca | untuac<br>ada pre | ión de Sí<br>egunta                     | ~                         |              |                              |                              |                          |                 |                  |             |             |
|                                 |             |                   | МО                                      | DSTRAR INFORME            |              |                              |                              |                          |                 |                  |             |             |
|                                 |             |                   |                                         | RECALIFICAR T             | ODO          | SIMULACRO DE                 | E RECALIFICACIÓ              | N COMPLETA               |                 |                  |             |             |
|                                 |             |                   |                                         | Sólo se                   | e permite un | intento por usuari           | o en este cuestion           | ario.                    |                 |                  | Restal      | blecer pref |
|                                 |             |                   |                                         | Descargar datos de ta     | ibla como    | Microsoft Exc                | el (.xlsx) 🗸 🗸               | DESCARGA                 | AR              |                  |             |             |
|                                 |             |                   | Nombre /<br>Apellido(s)                 | Dirección de correo       | Estado       | Comenzado el                 | Finalizado                   | Tiempo<br>requerido      | Calificación/30 | P. 1<br>/8       | P. 2<br>/12 | P. 3<br>/10 |
|                                 |             |                   | Estudiante 1<br>Revisión del<br>intento | estudiante.utp1@utp.ac.pa | Finalizado   | 28 de julio de<br>2020 09:00 | 28 de julio de<br>2020 09:05 | 5 minutos 1<br>segundos  | 28              | <b>√</b> 8       | ✓ 12        | 2 🗸 8       |
|                                 |             |                   | Estudiante 2<br>Revisión del<br>intento | estudiante.2@utp.ac.pa    | Finalizado   | 28 de julio de<br>2020 09:39 | 28 de julio de<br>2020 09:40 | 1 minutos 2<br>segundos  | 13              | <mark>√</mark> 4 | ✓ 8         | <b>√</b> 1  |
|                                 |             |                   | Estudiante 3<br>Revisión del<br>intento | estudiante.3@utp.ac.pa    | Finalizado   | 28 de julio de<br>2020 09:41 | 28 de julio de<br>2020 09:42 | 1 minutos 39<br>segundos | 30              | <b>√</b> 8       | <b>√</b> 12 | 2 🗸 10      |
|                                 |             |                   | Estudiante 4<br>Revisión del<br>intento | estudiante.4@utp.ac.pa    | Finalizado   | 28 de julio de<br>2020 09:44 | 28 de julio de<br>2020 09:49 | 5 minutos 1<br>segundos  | 14              | <b>√</b> 2       | ✓ 12        | 2 🗙 -       |
|                                 |             |                   | Promedio<br>general                     |                           |              |                              |                              |                          | 21 (4)          | 6 (4)            | 11 (4)      | 5 (4)       |
|                                 | Sele        | ccionar           | todos / Omitir to                       | dos VOLVER A CALIFIC      | AR LOS IN    | TENTOS SELECO                | CIONADOS                     | ELIMINAR LOS             | INTENTOS SELI   | ECCIC            | NADO        | IS          |

# Guardar en PDF las Preguntas y Respuestas de los Estudiantes

Las preguntas con sus respuestas en un cuestionario se pueden guardar directamente en la computadora desde el navegador. Para realizar esta acción se recomienda utilizar el navegador Google Chrome para acceder a la plataforma Moodle y al Curso.

A continuación, se presentan los pasos a seguir para realizar esta acción:

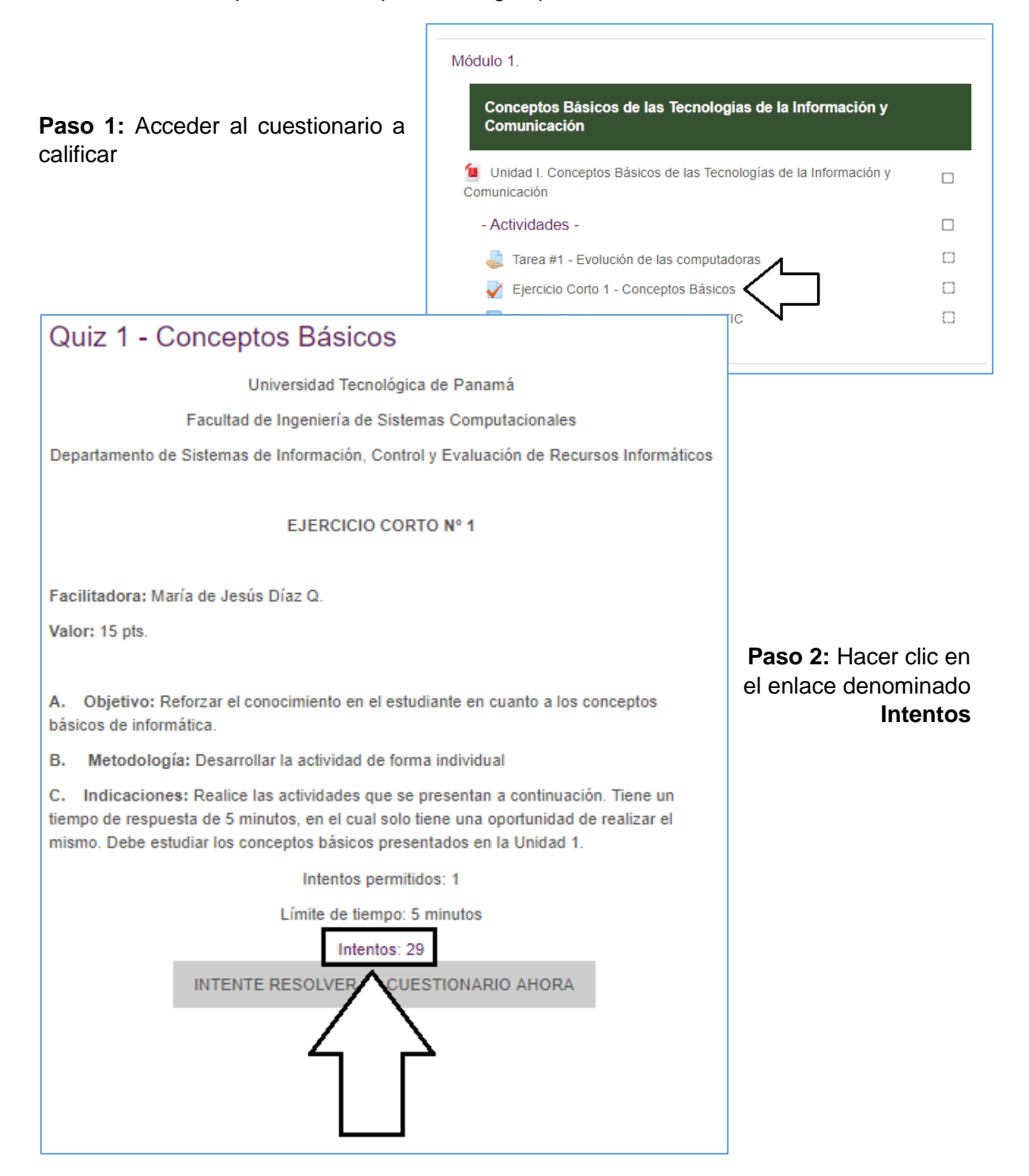

90

**Paso 3:** Para guardar las preguntas junto con las respuestas de cada estudiante debe hacer clic en el enlace denominado "**Revisión del intento**" el cual se encuentra debajo del nombre de cada estudiante.

|      |          | Nombre /<br>Apellido(s)                     | Direcci  | ón de correo       | Estado     | Com<br>el    |
|------|----------|---------------------------------------------|----------|--------------------|------------|--------------|
|      |          | Estudiante<br>1<br>Revisión del<br>intento  | estudiar | nte.utp1@utp.ac.pa | Finalizado | 16 d<br>2020 |
|      |          | Profesor<br>WUTP<br>Revisión del<br>intento | profeso  | r.utp@utp.ac.pa    | Finalizado | 16 d<br>2020 |
|      |          | Promedio<br>general                         |          |                    |            |              |
| Sele | eccionar | todos / Omitir                              | todos    | VOLVER A CALI      | FICAR LOS  | INTE         |

**Paso 4:** En la siguiente ventana, debe hacer **clic derecho** con el ratón (mouse) en algún punto vacío de la pantalla y seleccionar la opción **Imprimir**.

| Finalizado en<br>Tiempo empleado<br>Calificación       martes, 28 de julio de 2020, 09:05<br>5 minutos 1 segundos<br>28 de 30 (93%)         Pregunta 1<br>Correcta<br>Puntúa 8 sobre 8<br>V                                                                                                    | Comenzado e<br>Estado                            | Estudiante 1<br>el martes, 28 de julio de<br>fo Finalizado       | 2020, 09:00         |                 |                                             |                                 |                        |
|----------------------------------------------------------------------------------------------------|--------------------------------------------------|------------------------------------------------------------------|---------------------|-----------------|---------------------------------------------|---------------------------------|------------------------|
| Pregunta 1       Arrastre los nombres de los elementos de un archivo donde correspond       Atrás       Atrás       Attrás       Attrás | Finalizado er<br>Tiempo empleado<br>Calificaciór | martes, 28 de julio de<br>5 minutos 1 segundos<br>28 de 30 (93%) | 2020, 09:05         |                 |                                             |                                 |                        |
| Correcta       Puntúa 8 sobre 8       Campo       Cédula       Registro di       Valver a cargar       Alt + Flecha derecha         V       Dato       8-99-990       Información       Inge       Ciuardar como       Ctrl + R         Beditar pregunta       Dato       8-99-990       Información       Inge       Ctrl + R         José Paz       1-15-555       M       35       Doto       Enviar a Xiaomi Teléfono         Enviar a Xiaomi Teléfono       Traducir a español       Ver código fuente de la página       Ctrl + U         Inspeccionar       Ctrl + Mayús + I       Escribir comentario o corregir la calificación       Ver código fuente de la página       Ctrl + U                                                                                                    | Pregunta 1 An                                    | vrastre los nombres de los                                       | elementos de un a   | rchivo donde    | e correspond                                | Atrás                           | Alt + Flecha izquierda |
| Puntúa 8 sobre 8       Dato       8-99-990       Información       Inge         Pedro Marín       9-100-88       M       40       Inge         José Paz       1-15-555       M       35       Docc         Imprimir       Ctrl + R       Imprimir       Ctrl + R         Imprimir       Ctrl + R       Imprimir       Ctrl + R         Imprimir       Ctrl + R       Imprimir       Ctrl + R         Imprimir       Ctrl + R       Imprimir       Ctrl + R         Imprimir       Ctrl + R       Imprimir       Ctrl + R         Imprimir       Ctrl + R       Imprimir       Ctrl + R         Imprimir       Ctrl + R       Imprimir       Ctrl + R         Imprimir       Ctrl + R       Imprimir       Ctrl + P         Excribir comentario o corregir la calificación       Volver a cargar       Ctrl + Nayús + I         Escribir comentario o corregir la calificación       Volver a cargar       Ctrl + Mayús + I                                                                                                    | Correcta                                         | Campo                                                            | Cédula              | Registro        | • 1                                         | Reenviar                        | Alt + Flecha derecha   |
| Pedro Marín       9-100-88       M       40       Ingr         José Paz       1-15-555       M       35       Door       Enviar         Editar pregunta       Enviar a Xiaomi Teléfono       Ingr       Ingr       Ingr         Respuesta correcta       Ingr       Ingr       Ingr       Ingr         Escribir comentario o corregir la calificación       Ingr       Ingr       Ingr                                                                                                    | Puntúa 8 sobre 8                                 | Dato                                                             | 8-99-990            | Informació      | ón Inge                                     | Volver a cargar<br>Guardar como | Ctrl + R<br>Ctrl + S   |
| Enviar a Xiaomi Teléfono       Respuesta correcta       Ver código fuente de la página       Ctrl + U       Inspeccionar       Ctrl + Mayús + I                                                                                                    | 🔅 Editar pregunta                                | Pedro Mar<br>José Paz                                            | in 9-100-88         | M               | 40 Inge<br>35 Doc                           | Imprimir                        | Ctrl + P               |
| Li     Enviar a Xiaomi Teléfono       Respuesta correcta     Traducir a español       Ver código fuente de la página     Ctrl + U       Inspeccionar     Ctrl + Mayús + I                                                                                                    |                                                  | 1.2.2.11111110KU10                                               | NAMER OF AN ADDRESS | - a c c cer cer | 1871 11 18 18 18 18 18 18 18 18 18 18 18 18 | Enviar                          |                        |
| Respuesta correcta       Traducir a español         Ver código fuente de la página       Ctrl + U         Inspeccionar       Ctrl + Mayús + I                                                                                                    |                                                  |                                                                  |                     |                 |                                             | Enviar a Xiaomi Teléfono        |                        |
| Respuesta correcta         Ver código fuente de la página         Ctrl + U           Inspeccionar         Ctrl + Mayús + I                                                                                                    |                                                  |                                                                  |                     |                 |                                             | Traducir a español              |                        |
| Escribir comentario o corregir la calificación                                                                                                    | Re                                               | lespuesta correcta                                               |                     |                 |                                             | Ver código fuente de la página  | Ctrl + U               |
| Escribir comentario o corregir la calificación                                                                                                    |                                                  |                                                                  |                     |                 |                                             | Inspeccionar                    | Ctrl + Mayús + I       |
|                                                                                                    | Es                                               | scribir comentario o corre                                       | gir la calificación |                 |                                             |                                 |                        |

Paso 5: Luego en la ventana que se despliega debe seleccionar la opción Guardar como PDF y luego clic en el botón Guardar

| review.php?attempt=8438                                                                                                    |             |                                                        |
|----------------------------------------------------------------------------------------------------|-------------|--------------------------------------------------------|
|                                                                                                    | Imprimir    | 9 páginas                                              |
|                                                                                                    | Destino     | Guardar como PDF  Canon G4000 series Cuerdar como PDF  |
| Área personal » Mis cursos » Proyectos » TICMDVLS311-2_1 » Módulo 3. » Quiz 1 - Conceptos Básicos                                                                                                    | Páginas     | Guardar como PDF<br>Guardar en Google Drive<br>Ver más |
| Estudiante 1                                                                                                    | Diseño      | Vertical 👻                                             |
| Comenzado el<br>Estado       martes, 11 de agosto de 2020, 14:41         Estado       Finalizado         Finalizado en<br>martes, 11 de agosto de 2020, 14:44         Tiempo empleado       3 minutos 4 segundos         Puntos       35/98 | Más ajustes |                                                        |
| Calificación 36 de 100                                                                                                    |             |                                                        |
|                                                                                                    |             |                                                        |
|                                                                                                    |             |                                                        |
|                                                                                                    |             |                                                        |
|                                                                                                    |             |                                                        |
|                                                                                                    |             | _                                                      |
|                                                                                                    |             |                                                        |
|                                                                                                    | Ŧ           | Guardar Cancelar                                       |

Paso 6: En la pantalla siguiente debe:

- 1. Buscar la carpeta en donde guardará el archivo en su computadora.
- 2. Colocarle un nombre al archivo, se recomienda colocar el nombre del estudiante.
- 3. Para finalizar hacer clic en el botón Guardar.

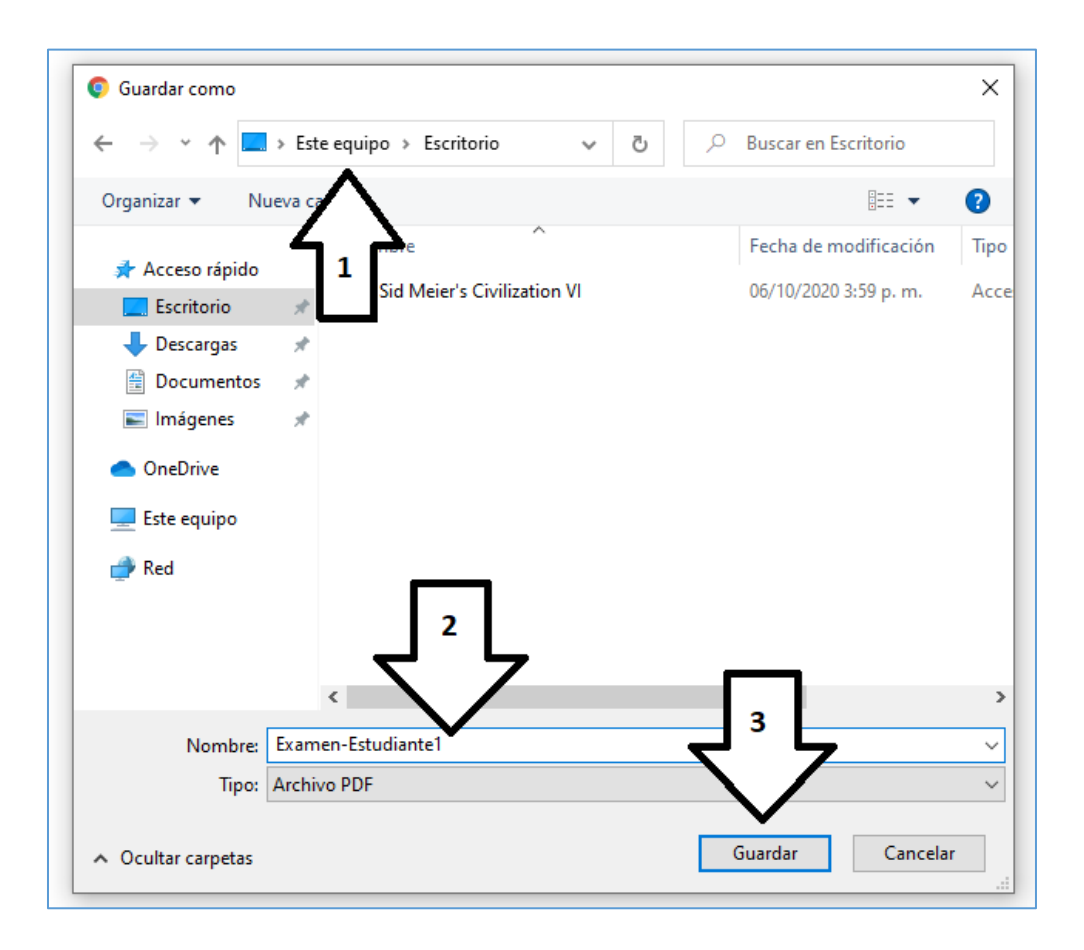

**Paso 7:** Al finalizar, puede hacer clic en el enlace **Finalizar revisión** al final de la pantalla que se despliega.

Debe realizar todos estos pasos con cada uno de los estudiantes.

# Cómo minimizar el plagio en la actividad Cuestionario

Opciones importantes al momento de crear el cuestionario para minimizar el plagio en los cuestionarios.

- 1. Colocarle fecha y hora de cierre del cuestionario (sección Temporalización)
- 2. Colocar una pregunta por página y Activar la opción Repaginar ahora en la sección Esquema
- 3. En la sección Opciones de revisión sólo habilitar las opciones de la columna denominada Después de cerrar el cuestionario.
- 4. En la sección Restricciones extras sobre los intentos en la opción Seguridad del navegador se debe seleccionar la opción Ventana emergente a pantalla completa con alguna seguridad JavaScript

# Preguntas frecuentes sobre cuestionarios

#### Pregunta:

He construido un cuestionario con preguntas de selección múltiple y verdadero y falso. ¿Existe la manera de colocar una pregunta tipo ensayo pero que el estudiante la conteste como su última pregunta?

#### Respuesta:

Si puede, solo debe colocarla de último y no seleccionar la opción Reordenar las preguntas al azar.

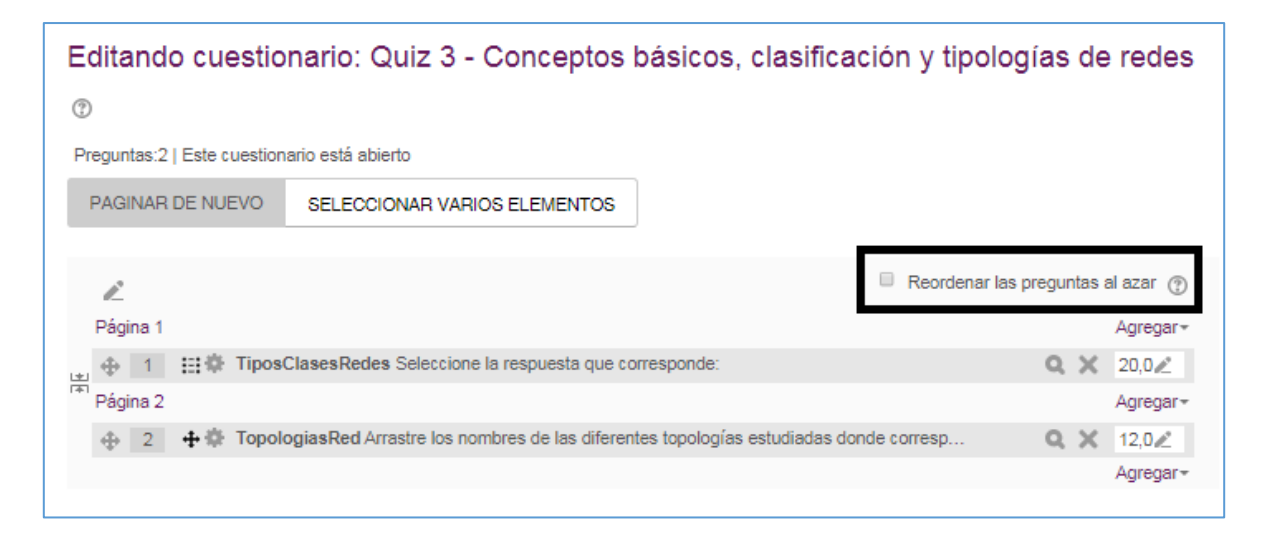

## Pregunta:

¿Como edito una pregunta de un cuestionario ya hecho creado?

#### Respuesta:

Primero debe acceder al cuestionario y luego hacer clic sobre Editar cuestionario en el bloque administración.

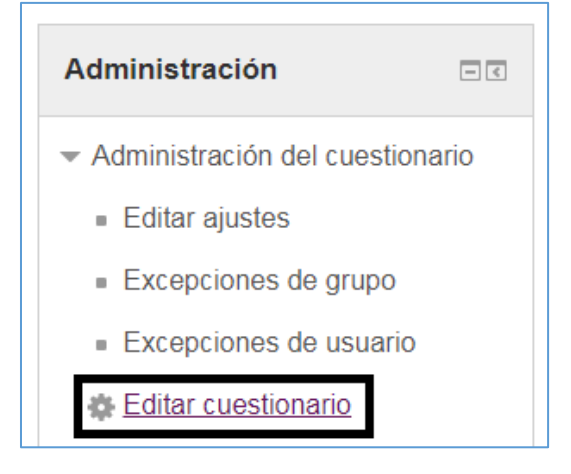

Luego hacer clic en el ícono de engranaje de la pregunta a editar.

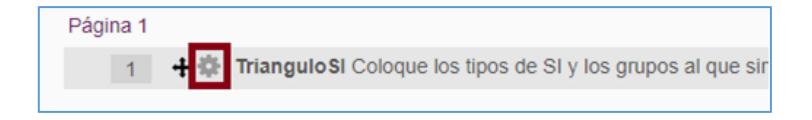

## Pregunta:

Si ya ha empezado el examen, puedo cambiar el tiempo, luego de haber cerrado.

#### Respuesta:

Si puede cambiar la temporalización del cuestionario. Solo debe editarlo en Editar ajustes dentro del mismo cuestionario, en la sección Temporalización.

| Navegación                                                                                                    | Quizz 1 - Co                            | nceptos Básicos                                                                                                    |                                        |             |  |  |  |
|----------------------------------------------------------------------------------------------------|-----------------------------------------|----------------------------------------------------------------------------------------------------|----------------------------------------|-------------|--|--|--|
| Área personal                                                                                                    |                                         | Universi                                                                                                    | idad Tecnológica de Panamá             |             |  |  |  |
| 🖀 Inicio del sitio                                                                                                    |                                         | Facultad de Inge                                                                                                    | eniería de Sistemas Computacionales    |             |  |  |  |
| Páginas del sitio                                                                                                    |                                         | Departamento de Sistemas de Información, Control y Evaluación de Recursos Informáticos                                                                                                    |                                        |             |  |  |  |
| Mis cursos                                                                                                    |                                         | EJ                                                                                                    | ERCICIO CORTO Nº 1                     |             |  |  |  |
| Administración                                                                                                    | Facilitadora: María d                   | le Jesús Díaz Q.                                                                                                    |                                        |             |  |  |  |
| <ul> <li>Administración del cuestionar</li> </ul>                                                                                                    | Valor: 15 pts.                          |                                                                                                    |                                        |             |  |  |  |
| Editar ajustes                                                                                                    | A. Objetivo: Reforz                     | ar el conocimiento en el estudiante en cuar                                                                                                    | nto a los conceptos básicos de informá | tica.       |  |  |  |
| <ul> <li>Excepciones de grupo</li> </ul>                                                                                                    | B. Metodología: D                       | esarrollar la actividad de forma individual                                                                                                    |                                        |             |  |  |  |
| Excepciones de usuario     Excepciones de usuario     C. Indicaciones: Realice las actividades que se presentan a continuación. Tiene un tiempo de respuesta de 5 minutos, en el cual solo tiene una     oportunidad de realizar el mismo. Debe estudiar los conceptos básicos presentados en la Unidad 1. |                                         |                                                                                                    |                                        |             |  |  |  |
| 🖨 Editar cuestionario                                                                                                    |                                         | Este cuestionario se o                                                                                                    | erró el sábado, 18 de abril de 2020, 2 | 3:59        |  |  |  |
| Q Vista previa                                                                                                    |                                         | Lím                                                                                                    | ite de tiempo: 5 minutos               |             |  |  |  |
| Resultados                                                                                                    |                                         | Método de o                                                                                                    | calificación: Calificación más alta    |             |  |  |  |
| <ul> <li>Roles asignados localment</li> </ul>                                                                                                    | e                                       | Intentos: 31                                                                                                    |                                        |             |  |  |  |
| <ul> <li>Permisos</li> </ul>                                                                                                    |                                         |                                                                                                    | VOLVER AL CURSO                        |             |  |  |  |
| Abrir cuestionario (2)                                                                                                    | 18                                      | ▼ mavo ▼                                                                                                    | 2020 •                                 | 09 <b>v</b> |  |  |  |
|                                                                                                    | 10                                      | . mayo                                                                                                    | 2020                                   |             |  |  |  |
|                                                                                                    | 16                                      | V 🛗 🗆 Habilitar                                                                                                    |                                        |             |  |  |  |
| Cerrar cuestionario                                                                                                    | 18                                      |                                                                                                    |                                        | 22          |  |  |  |
|                                                                                                    |                                         | • abni •                                                                                                    | 2020 •                                 | 23 *        |  |  |  |
|                                                                                                    | 59                                      | ▼ abrii ▼                                                                                                    | 2020 •                                 | 20          |  |  |  |
| Límite de tiempo ①                                                                                                    | 59<br>5 minutos                         | April     April     April | 2020 •                                 | 23          |  |  |  |
| Límite de tiempo ③<br>Cuando el tiempo ha terminado<br>③                                                                                                    | 59 5 minutos El envío se realiza automá | ADrii     ✓     Habilitar      ✓     ✓     ✓     ✓     ✓     ✓     ✓     ✓     ✓     ✓     ✓     ✓     ✓     ✓     ✓     ✓     ✓     ✓     ✓     ✓     ✓     ✓     ✓     ✓     ✓     ✓     ✓     ✓     ✓     ✓     ✓                                                                                                    | 2020 •                                 | 20          |  |  |  |